Operating instructions Betriebsanleitung

# Pressure sensor CPT2500 with USB adapter CPA2500 and USB-ScanSoft

Druckmessumformer CPT2500 mit USB-Adapter CPA2500 und USB-ScanSoft

DE

ΕN

# 

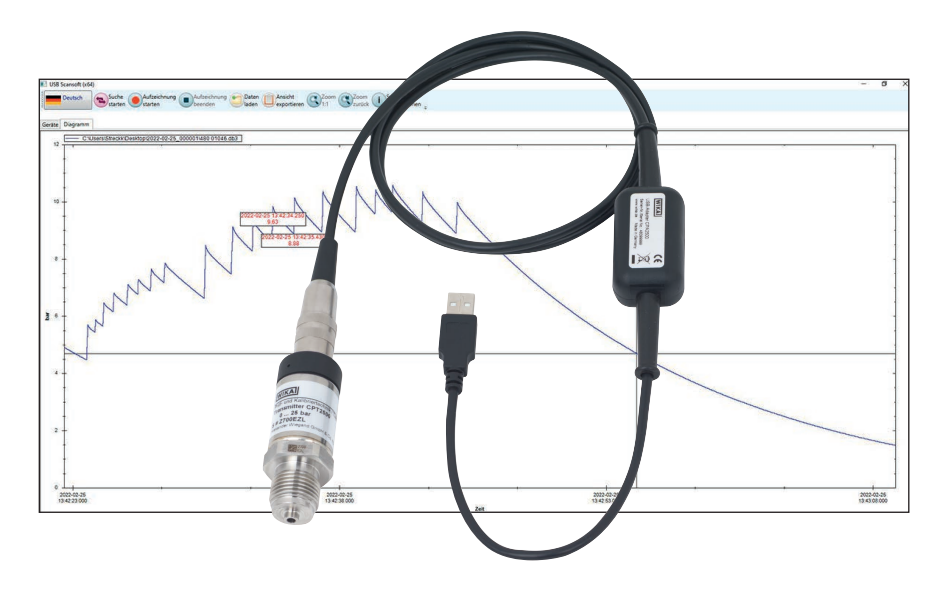

Pressure sensor CPT2500 with USB adapter CPA2500 and USB-ScanSoft

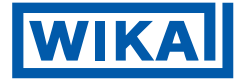

| DE Betriebsanleitung Typ CPT2500 mit<br>USB-Adapter CPA2500 und USB-ScanSoft Seite 45 - 86 | EN | Operating instructions model CPT2500 with USB adapter CPA2500 and USB-ScanSoft | Page  | 3 - 44  |
|--------------------------------------------------------------------------------------------|----|--------------------------------------------------------------------------------|-------|---------|
|                                                                                            | DE | Betriebsanleitung Typ CPT2500 mit<br>USB-Adapter CPA2500 und USB-ScanSoft      | Seite | 45 - 86 |

Further languages can be found at www.wika.com.

© 03/2023 WIKA Alexander Wiegand SE & Co. KG All rights reserved. / Alle Rechte vorbehalten. WIKA<sup>®</sup> is a registered trademark in various countries. WIKA<sup>®</sup> ist eine geschützte Marke in verschiedenen Ländern.

Prior to starting any work, read the operating instructions! Keep for later use!

Vor Beginn aller Arbeiten Betriebsanleitung lesen! Zum späteren Gebrauch aufbewahren!

# Contents

# Contents

| 1. | General information                                                                                                    |   |   |   |   |   |   |   | 5                                |
|----|----------------------------------------------------------------------------------------------------|---|---|---|---|---|---|---|----------------------------------|
|    | 1.1 Description                                                                                                    | • | • | • | • | • | • |   | .6<br>.6                         |
|    | 1.3 Licence agreement                                                                                                    | • | : |   | • |   |   |   | .6<br>.8                         |
| 2. | Design and function                                                                                                    |   |   |   |   |   |   |   | 9                                |
|    | 2.1 Overview                                                                                                    |   |   |   |   |   |   |   | .9<br>.9<br>10                   |
| 3. | Safety                                                                                                    |   |   |   |   |   |   |   | 10                               |
|    | 3.1 Explanation of symbols <td></td> <td></td> <td></td> <td></td> <td></td> <td></td> <td></td> <td>10<br/>10<br/>11<br/>12<br/>12<br/>13</td>                                                                                                    |   |   |   |   |   |   |   | 10<br>10<br>11<br>12<br>12<br>13 |
| 4. | Transport, packaging and storage                                                                                                    |   |   |   |   |   |   |   | 14                               |
|    | 4.1 Transport                                                                                                    | • | • |   |   |   | • |   | 14<br>14                         |
| 5. | Commissioning, operation                                                                                                    |   |   |   |   |   |   |   | 15                               |
|    | <ul> <li>5.1 USB pressure sensor CPT2500</li></ul>                                                                                                    | • |   |   |   |   |   |   | 15<br>15<br>16<br>16<br>16<br>17 |
| 6. | USB-ScanSoft software                                                                                                    |   |   |   |   |   |   |   | 18                               |
|    | <ul> <li>6.1 Intended use.</li> <li>6.2 First steps and installation</li> <li>6.2.1 Installing the drivers</li> <li>6.2.2 Automatic update of the drivers</li> <li>6.2.3 Updating or deinstalling the older driver version</li> <li>6.2.4 Determining the driver version used</li> </ul> | • |   |   |   |   |   |   | 18<br>18<br>18<br>19<br>19<br>20 |
|    | <ul><li>6.2.5 Checking the correct installation and COM port</li><li>6.2.6 Changing the COM port of the adapter</li></ul>                                                                                                    |   | • | • | • | • | • | • | 20<br>21<br>21                   |

| 6.3 Controls                                                     |   |   |   | <br>22 |
|------------------------------------------------------------------|---|---|---|--------|
| 6.3.1 Menu bar                                                   |   |   |   | <br>22 |
| 6.3.2 "Device" register                                          |   |   |   | <br>24 |
| 6.3.3 "Chart" register                                           |   |   |   | <br>27 |
| 6.3.4 Changing the curve description                             |   |   |   | <br>28 |
| 6.3.5 Data labels                                                |   |   |   | <br>28 |
| 6.3.6 Start search                                               |   |   |   | <br>29 |
| 6.3.7 Start recording                                            |   |   |   | <br>30 |
| 6.3.8 Stop recording                                             |   |   |   | <br>30 |
| 6.3.9 Load data                                                  | • |   |   | <br>31 |
| 6.3.10 Export data                                               |   | • | • | <br>31 |
| 7. Working with WIKA-Cal                                         |   |   |   | 32     |
| 7.1 WIKA-Cal configuration (also possible with the demo version) |   |   |   | <br>32 |
| 7.2 WIKA-Cal - Log-Template                                      |   |   |   | <br>32 |
| 8. Faults                                                        |   |   |   | 34     |
|                                                                  |   |   |   |        |
| 9. Maintenance, cleaning and calibration                         |   |   |   | 35     |
| 9.1 Maintenance                                                  |   |   |   | <br>35 |
| 9.2 Cleaning                                                     |   |   |   | <br>35 |
| 9.3 Calibration                                                  | • |   |   | <br>36 |
| 10. Dismounting, return and disposal                             |   |   |   | 36     |
| 10.1 Dismounting                                                 |   |   |   | <br>36 |
| 10.2 Return                                                      |   |   |   | <br>37 |
| 10.3 Disposal                                                    |   |   |   | <br>38 |
| 11. Specifications                                               |   |   |   | 38     |
| 11.1 Complete measuring chain                                    |   |   |   | <br>38 |
| 11.2 Reference pressure sensor model CPT2500                     |   |   |   | <br>39 |
| 11.3 USB adapter model CPA2500                                   |   |   |   | <br>41 |
| 11.4 Approvals                                                   |   |   |   | <br>41 |
| 11.5 Certificates                                                |   |   |   | <br>42 |
| 11.6 Dimensions in mm [in]                                       |   |   |   | <br>43 |
| 11.6.1 USB pressure sensor model CPT2500                         |   |   |   | <br>43 |
| 11.6.2 USB adapter model CPA2500                                 |   |   |   | <br>43 |
| 12. Accessories                                                  |   |   |   | 44     |

Declarations of conformity can be found online at www.wika.com.

- The instruments and software described in the operating instructions have been designed and manufactured using state-of-the-art technology. All components are subject to stringent quality and environmental criteria during production. Our management systems are certified to ISO 9001 and ISO 14001.
- These operating instructions contain important information on handling the instrument. Working safely requires that all safety instructions and work instructions are observed.
- Observe the relevant local accident prevention regulations and general safety regulations for the instrument's range of use.
- The operating instructions are part of the product and must be kept in the immediate vicinity of the instrument and readily accessible to skilled personnel at any time. Pass the operating instructions on to the next operator or owner of the instrument.
- Skilled personnel must have carefully read and understood the operating instructions prior to beginning any work.
- The general terms and conditions contained in the sales documentation shall apply.
- Subject to technical modifications.
- Factory calibrations / DAkkS calibrations are carried out in accordance with international standards.
- Further information:
  - Internet address: www.wika.de / www.wika.com
  - Relevant data sheet: CT 05.01
  - Contact: Tel.: +49 9372 132-9986 support-pressure@wika.com

#### Abbreviations, definitions

| Press the [XXX] button in the program             |
|---------------------------------------------------|
| Name of the menu item; Menu XXX will be displayed |
| Menu "XXX" will be selected                       |
| Bullet                                            |
| Instruction                                       |
| Follow the instruction step by step               |
| Result of an instruction                          |
| See cross-references                              |
|                                                   |

#### 1.1 Description

The CPA2500 USB adapter enables the direct connection of a model CPT2500 pressure transmitter to the USB interface of a PC.

With the aid of the associated USB-ScanSoft operating and readout software or WIKA-Cal, the settings for data logging measured values from the CPT2500 pressure transmitter can be made. Furthermore, the recorded measured values can be graphically displayed and evaluated.

#### 1.2 Operating the software

This operating instructions assumes basic knowledge of operating a PC under the Windows<sup>™</sup> operating system. If these are not available, it is recommended to familiarize yourself with the basics of Windows<sup>™</sup> before installation (manuals, technical literature, introductory courses, etc.).

#### 1.3 Licence agreement

#### Subject of the Contract

Subject matter of the contract is USB-ScanSoft.

#### Grant of licence

- You, as the licensee, are entitled to use the included copy of the program in your company at any place, also at several workstations, as well as to make a back-up copy. Thus, the copyright notice of WIKA must be attached to the back-up copy.
- You, as the licensee, are not allowed to modify, translate, reconvert, decompile, disassemble or decode the program in whole or in part as well as develop other software derived from the program.

#### **Ownership of rights**

When purchasing the program, you will only get ownership of the CD-ROM on which the program is stored. You will not hold the rights to the program itself. Any and all rights for publication, reproduction, editing and usage of the program shall remain with WIKA.

#### Warranty and limitation of liability

- WIKA guarantees that the CDs, on which the program is stored, are faultless with regard to the selected material under normal operating conditions. Should the data media present any defect, the data media may be returned to WIKA within 30 days from the date of first purchase. The data storage media will be replaced promptly and free of charge.
- WIKA guarantees that the program is generally usable in the sense of the program description. As it is not possible according to the state of the art to develop computer programs that work error-free in all applications and combinations, WIKA shall not assume any liability with regard to freedom from defects and uninterrupted operation

of the program. In particular, WIKA does not guarantee that the program meets the user's requirements or works together with other programs selected by the user. The purchaser (licensee) is responsible for the correct selection and the consequences of the program use as well as for the intended or obtained results.

WIKA is not responsible for correct entry of values and handling of the program. WIKA does not assume any liability for any damage due to incorrect entries, configuration, transfer or consequences thereof. WIKA recommends to check the correct functionality of each sensor based on the plausibility of some manual measurements over the entire measuring range after configuration.

#### WIKA is liable without limitation

- Except that this damage has been caused by WIKA due to gross negligence. In this case, WIKA shall be liable for direct personnel or property damage up to ten times the purchase price for each liability case.
- In accordance with the provisions of product liability legislation.
- To the extent of a guarantee provided by the seller.
- For a slightly negligent breach of duty which is essential for the attainment of the licence agreement (cardinal duty), WIKA's liability is limited to the level of damage which is foreseeable and typical for the type of business in question.
- Any further liability of WIKA does not exist.
- The preceding limitation of liability also applies to the personal liability of WIKA's employees, agents and managing bodies.

#### Duration of the contract

This contract is in force until the licensee terminates it by destroying the program and all copies. Furthermore, it terminates when the contract terms are violated. The licensee undertakes to destroy the program and all copies on termination of the contract.

#### Improvements and refinements

WIKA is entitled to make improvements and refinements of the program in its sole discretion.

#### **Breach of contract**

WIKA points out that the licensee shall be liable for any and all damages from copyright infringements, which are caused to WIKA due to a breach of the contract terms by the licensee.

By opening the package, you accept the agreements.

This licence agreement shall be governed by the laws of the Federal Republic of Germany to the exclusion of the UN Convention for the International Sale of Goods of 11 April 1980 (UN CISG). The place of performance is Klingenberg am Main, Germany. The exclusive place of jurisdiction is Aschaffenburg, in the case that each party is a merchant or corporate body under public law or has no general jurisdiction in Germany.

#### 1.4 System requirement

| Specifications              |                                                                                                    |
|-----------------------------|----------------------------------------------------------------------------------------------------|
| Minimum system requirements | <ul> <li>Windows<sup>®</sup> operating system</li> <li>→ XP (with Service Pack 3)</li> <li>→ Vista (with Service Pack 2)</li> <li>→ Windows<sup>®</sup> 7 (with Service Pack 1) or</li> <li>→ Windows<sup>®</sup> 10</li> <li>→ Windows<sup>®</sup> 11</li> <li>CPU with at least 1.2 GHz</li> <li>At least 100 MB free hard disc space</li> <li>At least 1 GB RAM</li> <li>Mouse (if desired)</li> </ul> |
| Language versions           | German, English, French, Italian and Czech                                                                                                    |
| Communication interfaces    | USB interface                                                                                                    |
| Features                    | <ul> <li>Operation and readout functions of the model<br/>CPT2500 USB pressure sensor in combination with<br/>the model CPA2500 USB adapter</li> <li>Create graphs and tables for the logger data<br/>obtained.</li> <li>For further use or optical preparation</li> </ul>                                                                                                    |

Microsoft<sup>®</sup> and Windows<sup>®</sup> are registered trademarks of Microsoft Corporation in the United States and other countries.

### 2. Design and function

#### 2.1 Overview

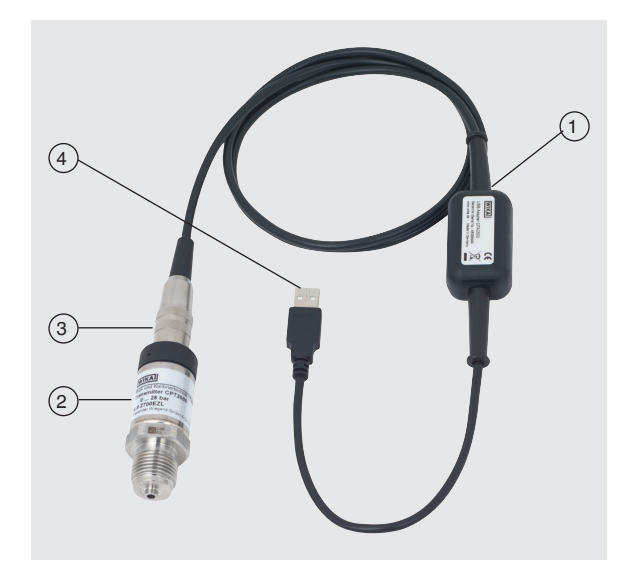

- (1) USB adapter model CPA2500 with cable approx. 1 m [3.28 ft]
- (2) USB pressure sensor model CPT2500
- (3) Interface connector to CPA2500
- (4) USB interface connector

#### 2.2 Description

The complete measuring unit consists of the model CPT2500 pressure sensor and the CPA2500 USB adapter.

Through the CPA2500, the recorded pressure values can be transmitted to a PC, notebook or similar IT devices.

The voltage supply is made via the USB interface.

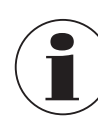

The voltage supply is only output after successful initialisation of the adapter on the PC.

EN

# 2. Design and function / 3. Safety

#### 2.3 Scope of delivery

- USB pressure sensor model CPT2500
- USB adapter model CPA2500
- Transport case
- Operating instructions
- Calibration certificate

Cross-check scope of delivery with delivery note.

### 3. Safety

#### 3.1 Explanation of symbols

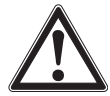

#### WARNING!

... indicates a potentially dangerous situation that can result in serious injury or death, if not avoided.

#### **CAUTION!**

... indicates a potentially dangerous situation that can result in light injuries or damage to property or the environment, if not avoided.

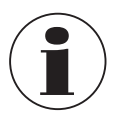

#### Information

... points out useful tips, recommendations and information for efficient and trouble-free operation.

#### 3.2 Intended use

The USB pressure sensor serves for the accurate determination of the pressure value. The measured pressure is output as an electrical signal. Only use the CPT2500 in applications that lie within its technical performance limits (e.g. max. ambient temperature, material compatibility, ...).

For performance limits, see chapter 11 "Specifications".

The USB interface adapter CPA2500 is used for data transfer between the model CPT2500 USB pressure sensor and PC, notebook or similar IT devices.

The instruments have been designed and built solely for the intended use described here, and may only be used accordingly.

The technical specifications contained in these operating instructions must be observed. Improper handling or operation of the instrument outside of its technical specifications requires the instrument to be taken out of service immediately and inspected by an authorised WIKA service engineer.

# 3. Safety

Handle electronic precision measuring instruments with the required care (protect from humidity, impacts, strong magnetic fields, static electricity and extreme temperatures, do not insert any objects into the instrument or its openings). Connectors and female connectors must be protected from contamination.

The manufacturer shall not be liable for claims of any type based on operation contrary to the intended use.

#### 3.3 Improper use

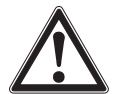

#### WARNING!

#### Injuries through improper use

Improper use of the instrument can lead to hazardous situations and injuries.

- Refrain from unauthorised modifications to the instruments.
- Do not use the instruments within hazardous areas.
- ▶ Do not use the CPT2500 with abrasive or viscous media.
- Observe the operating parameters in accordance with chapter 11 "Specifications".
- It is forbidden to open the instruments.
- Do not use the instruments if they are damaged. Before use, check for visible defects.
- Only use the accessories specified and authorized by WIKA.

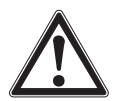

#### CAUTION!

**Damage to the instrument through incorrect pressure media** The pressure medium to be measured can lead to material damage to the pressure sensor.

Check whether the material of the USB pressure sensor is suitable for the pressure medium to be measured.

This instrument has been designed and tested in accordance with the relevant safety regulations for electronic measuring instruments. The trouble-free function and operational safety of the instrument can only be guaranteed if the general safety measures and the instrument-specific safety instructions given in this operating instructions are followed.

#### **USB** pressure sensor

- Before using the instrument, check that there are no cracks on the case or any missing plastic parts. Pay particular attention to the insulation of the connectors.
- Pressure sensors should only be fitted or removed when the system is free from pressure.
- If the reference pressure sensor is used in applications with oil as a pressure medium, make sure it is not be used with flammable material or gases directly afterwards, since this can lead to dangerous explosions and a risk to personnel and machinery.

# 3. Safety

#### Interface adapter

- Before using the instruments, check that there are no cracks or missing plastic parts on the case. Pay particular attention to the insulation of the connectors.
- Design the wiring particularly carefully when connecting to other devices (e.g. PC). Under certain circumstances, internal connections in third-party devices (e.g. GND connected to the ground) can lead to impermissible voltages that could compromise or even destroy the function of the devices themselves or a device connected to it.
- Improper handling of the interface adapter can damage the adapter itself. It is also possible that your connected instruments may be damaged.

#### **Measuring mode**

- Select the proper function and correct measuring range for the measurement.
- Always operate the USB pressure sensor within the defined pressure range.

Any use beyond or different to the intended use is considered as improper use.

Do not use this instrument in safety or emergency shutdown devices.

#### 3.4 Responsibility of the operator

The instrument is used in the industrial sector. The operator is therefore responsible for legal obligations regarding safety at work.

The safety instructions within these operating instructions, as well as the safety, accident prevention and environmental protection regulations for the application area must be maintained.

The operator is obliged to maintain the product label in a legible condition.

#### 3.5 Personnel qualification

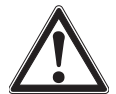

#### WARNING!

#### Risk of injury should qualification be insufficient

Improper handling can result in considerable injury and damage to property.
 The activities described in these operating instructions may only be carried out by skilled personnel who have the gualifications described

below.

#### **Skilled personnel**

Skilled personnel, authorised by the operator, are understood to be personnel who, based on their technical training, knowledge of measurement and control technology and on their experience and knowledge of country-specific regulations, current standards and directives, are capable of carrying out the work described and independently recognising potential hazards.

Special operating conditions require further appropriate knowledge, e.g. of aggressive media.

#### 3.6 Labelling, safety marks

The operator is obliged to maintain the product label in a legible condition.

#### Product label for CPT2500

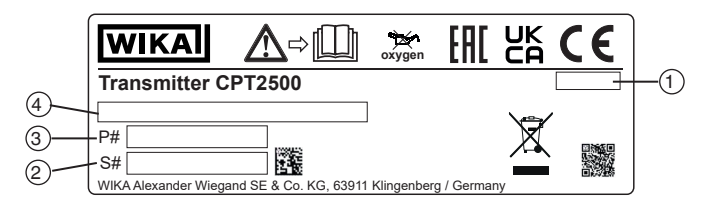

#### Product label for model CPA2500

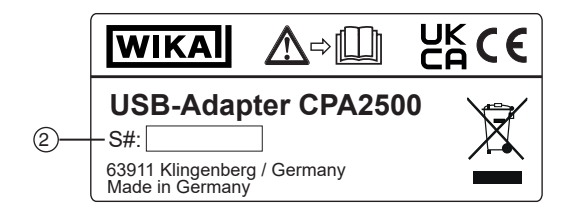

- 1 Date of manufacture (month-year)
- ③ Article number

2 Serial number

4 Pressure measuring range and accuracy

#### Symbols

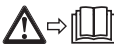

Before mounting and commissioning the instrument, ensure you read the operating instructions!

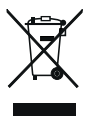

Do not dispose of with household waste. Ensure a proper disposal in accordance with national regulations.

ΕN

### 4. Transport, packaging and storage

#### 4.1 Transport

Check the instrument for any damage that may have been caused. Obvious damage must be reported immediately.

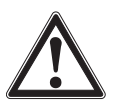

ΕN

#### CAUTION!

#### Damage through improper transport

With improper transport, damage to property can occur.

- When unloading packed goods upon delivery as well as during internal transport, proceed carefully and observe the symbols on the packaging.
- With internal transport, observe the instructions in chapter 4.2 "Packaging and storage".

If the instrument is transported from a cold into a warm environment, the formation of condensation may result in instrument malfunction. Before putting it back into operation, wait for the instrument temperature and the room temperature to equalise.

#### 4.2 Packaging and storage

Do not remove packaging until just before mounting.

Keep the packaging as it will provide optimum protection during transport (e.g. change in installation site, sending for repair).

#### Permissible conditions at the place of storage:

|                              | USB pressure sensor<br>model CPT2500 | Interface adapter<br>model CPA2500 |
|------------------------------|--------------------------------------|------------------------------------|
| Storage temperature          | -40 +100 °C [-40 +212 °F]            | -25 +70 °C [-13 +158 °F]           |
| Humidity<br>(non-condensing) | 0 95 % r. h.                         | 0 95 % r. h.                       |

#### Avoid exposure to the following factors:

- Direct sunlight or proximity to hot objects
- Mechanical vibration, mechanical shock (putting it down hard)
- Soot, vapour, dust and corrosive gases
- Hazardous environments, flammable atmospheres

Store the instrument in its original packaging in a location that fulfils the conditions listed above. If the original packaging is not available, pack and store the instrument as described below:

- 1. Wrap the instrument in an anti-static plastic film.
- 2. Place the instrument, along with the shock-absorbent material, in the packaging.
- 3. If stored for a prolonged period of time (more than 30 days), place a bag containing a desiccant inside the packaging.

### 5. Commissioning, operation

Personnel: Skilled personnel Protective equipment: Protective gloves Tools: Spanner or torque wrench

Only use original parts (see chapter 12 "Accessories").

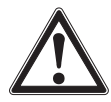

#### WARNING!

# Physical injuries and damage to property and the environment caused by hazardous media

Upon contact with hazardous media (e.g. oxygen, acetylene, flammable or toxic substances), harmful media (e.g. corrosive, toxic, carcinogenic, radioactive), and also with refrigeration plants and compressors, there is a danger of physical injuries and damage to property and the environment. Should a failure occur, aggressive media with extremely high temperature and under high pressure or vacuum may be present at the instrument.

- For these media, in addition to all standard regulations, the appropriate existing codes or regulations must also be followed.
- ▶ Wear the requisite protective equipment.

#### 5.1 USB pressure sensor CPT2500

#### 5.1.1 Mounting the CPT2500

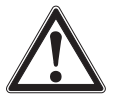

#### WARNING!

Physical injury due to aggressive media, high pressures and temperatures

When mounting, there is a danger from aggressive media, high pressures and high medium temperature.

- Observe the information in the material safety data sheet for the corresponding medium.
- Connect the USB pressure sensor once the system has been depressurised.
- At medium temperatures above 65 °C [149 °F] wear protective gloves.

Only use the USB pressure sensor if it is in perfect condition with respect to safety. Prior to commissioning, the USB pressure sensor must be subjected to a visual inspection. Leaking liquid is indicative of damage. ΕN

#### 5.1.2 Requirements for mounting point

#### The mounting point must meet the following conditions:

- Environment corresponds to a max. pollution degree of 3.
- Humidity  $\leq$  80 % r. h. (non-condensing).
- Protected from weather influences.
- Sealing faces are clean and undamaged.
- Sufficient space for a safe electrical installation.
- For information on tapped holes and welding sockets, see technical information IN 00.14 at www.wika.com.
- Permissible ambient and medium temperatures remain within the performance limits. Consider possible restrictions on the ambient temperature range caused by mating connector used.
- For performance limits, see chapter 11 "Specifications".

#### 5.1.3 Mechanical mounting

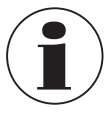

ΕN

The max. torque depends on the mounting point (e.g. material and shape). If you have any questions, please contact our application consultant. For contact details, see chapter 1 "General information" or the back page of the operating instructions.

- 1. Seal the sealing faces.
- At the mounting point, screw the pressure transmitter in hand-tight.
   ⇒ When screwing in, do not cross the threads.
- 3. Tighten with a torque wrench using the spanner flats. The maximum torque of the CPT2500 is 50 Nm; for flush connections, 40 Nm.

#### 5.2 Electrical connection with USB adapter CPA2500

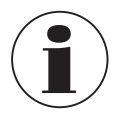

Only model CPT2500 pressure transmitters can be used in connection with the CPA2500 USB adapter! Using other sensors could damage both the adapter and the sensor.

#### Connecting the sensors

- 1. Change the sensor in the depressurised state.
- 2. Connect the 7-pin connector to the USB pressure sensor in accordance with the orientation guide and secure it through the connection sleeve. Turn the connection sleeve clockwise without much force.

When connecting, the connector might not locate properly in the socket. In this event you should try holding the connector by the bend protection, rather than by the connector sleeve.

# 5. Commissioning, operation

- Connect the connector without tilting the threads.
  - ⇒ If the connector is positioned correctly, it can be plugged in without any significant effort.
- When removing the pressure sensor, do not pull on the sensor connection cable, but only on the connector sleeve.

#### **Replacing sensors**

- 1. Disconnect USB adapter.
- 2. Change the USB pressure sensor in the depressurised state.
- 3. Connect USB adapter to new sensors.
- 4. Activate adapter via the software.

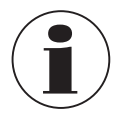

Connect the sensors before activating the adapter, otherwise they may not be recognised correctly by the adapter.

The USB adapter has been designed so that all model CPT2500 pressure transmitters can be connected without the need for any readjustment.

#### 5.3 Operating mode

The associated USB-ScanSoft software is used to configure the USB pressure sensor and record the measured values.

#### Adjustable parameters include:

| Parameter          | Function                                                                                                    |
|--------------------|----------------------------------------------------------------------------------------------------|
| Cycle time         | 1 ms 10 sec., programmable in ms steps                                                                                                    |
| Measured values    |                                                                                                    |
| Cycle time < 5 ms  | The value to be recorded (measured value, min. peak, max. peak) can be selected.                                                                                                    |
| Cycle time > 5 ms  | <ul> <li>A complete data set containing the following measured values is always recorded:</li> <li>Current pressure at the time of data transfer</li> <li>Minimum pressure (min. peak) in the period of the last cycle time</li> <li>Maximum pressure (max. peak) in the period of the last cycle time</li> <li>Mean value of the pressure over the period of the last cycle time</li> </ul> |
| Trigger conditions | 5 for start of data logging<br>6 for stop of data logging                                                                                                    |
| Pre-trigger        | 50 data sets (for cycle time > 5 ms)<br>200 measured values (for cycle time < 5 ms)                                                                                                    |

The measurement is started by means of a trigger condition and the instrument then automatically outputs the measured values in the set cycle time without further prompting until the stop condition is fulfilled.

Personnel: Skilled personnel

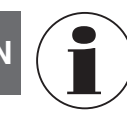

For contact details, see chapter 1 "General information" or the back page of the operating instructions.

This software is intended for use with the CPT2500 only. Several CPT2500 can be read out and displayed simultaneously. The number of CPT2500 that can be used and the display speed depend on the respective system. For more details, see the system requirements.

After data logging, the data is saved to the disk and can be viewed and commented on at any time.

#### 6.1 Intended use

This operating instructions assumes basic knowledge of operating a PC under the Windows<sup>™</sup> operating system. If these are not available, it is recommended to familiarize yourself with the basics of Windows<sup>™</sup> before installation (manuals, technical literature, introductory courses, etc.).

The software may only be used for its intended purpose.

#### 6.2 First steps and installation

To use the software, the driver may need to be installed first.

#### 6.2.1 Installing the drivers

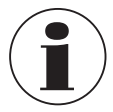

A user account with administrator rights is required to install the device drivers.

If you do not have these rights, log in with an appropriate account or ask your system administrator.

#### Windows 2000, Windows XP and Windows Vista™ or Windows 7

If a device with the same USB chipset is already installed on your PC, the adapter will automatically be installed when it is plugged in.

If this is not the case, you will be prompted to install the driver.

- 1. Insert the data medium with the driver into the drive.
- 2. Switch to the CD drive and select the directory with the driver data.
- 3. According to the operating system, start the installer for the driver from the data medium.

 $\Rightarrow$  CP210XVCPInstaller.exe

4. Follow the instructions of the installation program.

- 5. Plug the model CPA2500 adapter into the USB port of the PC.
  - $\Rightarrow$  The CPA2500 is now automatically installed with the current driver.

Through the installation of the driver, the CPT2500 USB pressure sensor, in connection with the CPA2500 USB adapter, can be communicated with via a COM port.

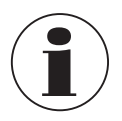

The current interface driver can also be found on our website www.wika. com

#### 6.2.2 Automatic update of the drivers

An older driver that was previously installed in the system will not be automatically updated.

If, during the installation of the instrument, it is detected that there is already a driver that is suitable, from the operating system's point of view, this driver is automatically used.

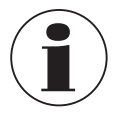

If problems occur when using the adapter, first make sure that the current driver for the adapter is also being used. If necessary, the current driver must be installed manually, see chapter 6.2.2 "Automatic update of the drivers")

#### 6.2.3 Updating or deinstalling the older driver version

In order to update a driver, the "old" driver must first be deinstalled and then the new driver installed.

#### Deinstalling the driver

- 1. Disconnect the connections to USB adapter.
- Call up the item Software.
   ⇒ Start \ Settings \ System control
- 3. Open the sub-item Connections (COM and LPT).
- 4. Find the entry CP210X USB to UART Bridge Controller in the program list.
- 5. Press [Change/Remove].
- 6. Confirm the deinstall warning.
  - $\Rightarrow$  The deinstallation is now carried out.
- Then acknowledge the corresponding success message.
   ⇒ The driver is thus deinstalled for all respective USB adapters.

#### **Reinstallation of the driver**

The reinstallation is carried out in line with the installation instructions. Please continue reading there at your operating system.

#### 6.2.4 Determining the driver version used

Two installed device drivers are required to use the adapter.

- "USB-Composite Device" (for the USB device itself)
- "USB to UART Bridge Controller" (for the preparation of the COM port)
- EN 1. With the adapter plugged in, access the device manager.
   ⇒ Start \ Settings \ System control \ System \ Hardware
  - 2. For the USB device driver open the sub-item "USB controller".
  - 3. Then, by double-clicking, open the properties for the connection "CP210X USB Composite Device".
  - 4. Select the sub-item Driver.

=

- 5. For the COM driver, open the sub-item "Connections (COM and LPT)".
- 6. Then, by double-clicking, open the properties for the connection "CP210X USB to UART Bridge Controller (COM x)".

| Under the item <b>Driver version</b> the currently | Silicon Labs CP210x USB to UART Bridge (COM3) Properties X                                                       |
|----------------------------------------------------|----------------------------------------------------------------------------------------------------|
| used driver version can be determined.             | General Port Settings Driver Details Events Power Management                                                     |
|                                                    | Silicon Labs CP210x USB to UART Bridge (COM3)                                                                    |
|                                                    | Driver Provider: Silicon Laboratories Inc.                                                                       |
| Currently used driver version —                    | Driver Version: 10.1.8.2466                                                                                      |
|                                                    | Digital Signer: Microsoft Windows Hardware Compatibility<br>Publisher                                            |
|                                                    | Driver Details View details about the installed driver files.                                                    |
|                                                    | Update Driver Update the driver for this device.                                                                 |
|                                                    | Roll Back Driver If the device fails after updating the driver, roll<br>back to the previously installed driver. |
|                                                    | Disable Device Disable the device.                                                                               |
|                                                    | Uninstall Device Uninstall the device from the system (Advanced).                                                |
|                                                    | OK Cancel                                                                                                    |

#### 6.2.5 Checking the correct installation and COM port

- Is the driver installed correctly?
- Under which COM port can the newly installed adapter be addressed?
- 1. Access the device manager.
  - $\Rightarrow$  Start \ Settings \ System control \ System \ Hardware
- 2. Open the sub-item Connections (COM and LPT).

If the installation was successful, the entry "CP210x USB to UART Bridge Controller (COM x)" will be displayed.

 $\Rightarrow$  The x after the COM stands for the COM port that is now available (e.g. COM 4).

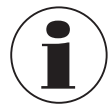

The adapter must be connected to the PC for it to be displayed in the device manager!

If the entry is marked with an exclamation mark or is not included, the driver has not been installed correctly.

#### 6.2.6 Changing the COM port of the adapter

- 1. With the adapter plugged in, access the **device manager**.
  - $\Rightarrow$  Start \ Settings \ System control \ System \ Hardware
- 2. Open the sub-item Connections (COM and LPT).

If the installation was successful, the entry "CP210x USB to UART Bridge Controller (COM x)" will be displayed.

- $\Rightarrow$  The x after the COM stands for the COM port that is now available (e.g. COM 4).
- 3. Open the properties for this connection by double-clicking.
- 4. Switch to Connection properties and select the item "Advanced".
  - $\Rightarrow$  Here you can now set the desired COM port under "COM port number".

If this port is already assigned to another device (even if it is not currently connected), an error message appears:

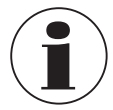

Setting two devices on the same COM port is possible in principle, but it must be ensured that both devices are not connected at the same time, otherwise there will be a conflict!

#### 6.2.7 Installing the software

- 1. Download the software from the website.
- 2. Open the zip file.
- 3. Open the x64 or x86 folder according to the system requirements.
- 4. For the German language installation, open the de-DE folder.

A new program group is created with the following program icon. Double-click on this icon to start the software.

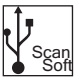

ΕN

#### 6.3 Controls

EN

#### 6.3.1 Menu bar

The main functions are stored in the menu bar. Depending on the program state, some of the menu items may be disabled. Clicking the left mouse button calls up the respective function. By clicking the right mouse button, settings can be made.

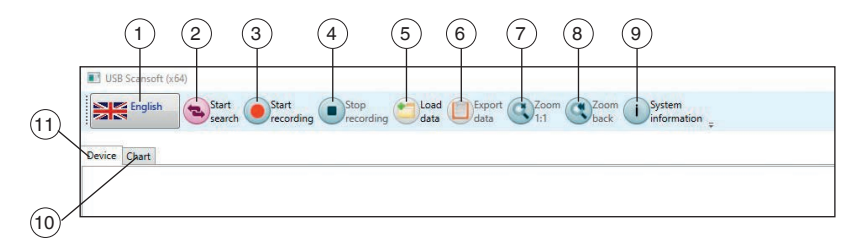

| ltem | Button          | Description                                                                                                    |
|------|-----------------|----------------------------------------------------------------------------------------------------|
| 1    | English English | Language selection<br>The language can be changed while the program is running. During<br>a running data logging the selection is disabled. To change the<br>language easily, both the name of the language and the country flag<br>are displayed.                                                                                                    |
| 2    |                 | <ul> <li>Start search</li> <li>With the help of this search function, a search of all instruments connected to the system is carried out.</li> <li>Here you can set the presetting for the instruments found. These are identical for all instruments. It is not possible to differentiate here.</li> <li>⇒ This function is only active when data logging is not in progress.</li> <li>⇒ For further information, see chapter 6.3.6 "Start search".</li> </ul> |
| 3    |                 | <ul> <li>Start recording</li> <li>With the help of this function, the measurement is started and measuring results are saved automatically.</li> <li>The active CPT2500 are selected before in the "Device" register.</li> <li>⇒ This function is only active when data logging is not in progress.</li> <li>For further information, see chapter 6.3.7 "Start recording".</li> </ul>                                                                           |
| 4    |                 | Stop recording         This function is used to stop the current measurement. The data stored up to that point is retained.         ⇒ This function is only active during data logging.         For further information, see chapter 6.3.8 "Stop recording".                                                                                                    |

| Item | Button | Description                                                                                                    |
|------|--------|----------------------------------------------------------------------------------------------------|
| 5    | ٢      | Load data<br>Loads a data logging that has already been made.<br>A new folder is created for each past data logging.                                                                                                    |
|      |        | $\Rightarrow$ This function is only active when data logging is <u>not</u> in progress.                                                                                                    |
|      |        | For further information, see chapter 6.3.9 "Load data".                                                                                                    |
| 6    |        | <b>Export data</b><br>Exports an image file with all curves and a .csv file per device. The .csv file contains all measuring points of the area selected in the diagram. The data exported in this way is located in the data directory of the opened measured data. |
|      |        | $\Rightarrow$ This function is only active when data has been loaded.                                                                                                    |
|      |        | For further information, see chapter 6.3.10 "Export data".                                                                                                    |
| 7    |        | <b>Zoom 1:1</b><br>By pressing the left mouse button, the desired area is marked and enlarged (zoomed).<br>The <b>[Zoom 1:1]</b> button resets the zoom and displays the entire curve area again.                                                                    |
|      |        | $\Rightarrow$ This function is only active when data has been loaded and is already zoomed.                                                                                                    |
| 8    |        | Zoom back<br>Sets the zoom one level back.                                                                                                    |
|      |        | $\Rightarrow$ This function is only active when data has been loaded and is already zoomed.                                                                                                    |
| 9    | i      | System information         Displays the system information of the program.         Version         Driver version         Licence condition         etc.                                                                                                    |
| (10) | Chart  | "Chart" register<br>Settings and views of the charts                                                                                                    |
|      |        | $\Rightarrow$ This function is only active during data logging.                                                                                                    |
|      |        | For further information, see chapter 6.3.3 ""Chart" register".                                                                                                    |
| (11) | Device | "Device" register<br>Listing of all instruments and definition of the measuring conditions                                                                                                    |
|      |        | For further information, see chapter 6.3.2 ""Device" register".                                                                                                    |

ΕN

#### 6.3.2 "Device" register

All instruments found are listed here after the search. Before starting a measurement, the measurement parameters can be set here.

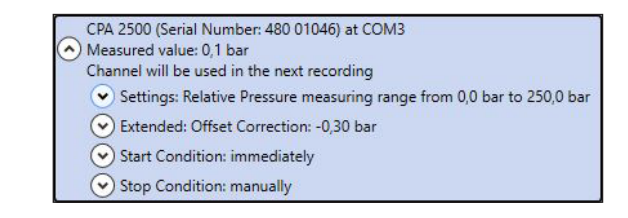

Each instrument found will be displayed as shown in the figure above.

The settings are grouped and the heading of each group already contains all the important data.

By left-clicking on the arrow symbols next to the respective group, the details can be shown or hidden.

The required settings must be made in the fields before starting the data logging. These can be made individually for each instrument.

As soon as a text field has been left and changed, the respective value is sent to the instrument. Should an instrument not support something, a message is received or the field is changed to the instrument value.

If invalid values were entered, the respective field is outlined in red. These values are not sent to the instrument.

| →) (← Unit                                                            |                |            |          | bar |   |
|-----------------------------------------------------------------------|----------------|------------|----------|-----|---|
| measu                                                                 | ring range fro | m 0 bar to | 1000 bar |     |   |
| Use ch                                                                | annei in next  | record     |          | 10  | m |
| Extended:                                                             |                |            |          |     |   |
| Offset Correction                                                     |                | 0          | bar      |     |   |
| Scale Correction                                                      |                | 0          | %        |     |   |
| Low Pass Filter                                                       |                | 0          |          |     |   |
| Start Signal                                                          | measu          | red value  |          |     |   |
| immediately                                                           |                |            |          |     |   |
| Limit 1                                                               | 0              | bar        |          |     |   |
| Limit 2                                                               | 1000           | bar        |          |     |   |
|                                                                       | 100            |            |          |     |   |
| ) Stop Condition: ma                                                  | anually        |            |          |     |   |
| ) Stop Condition: ma<br>Stop Signal                                   | measu          | red value  |          |     |   |
| ) Stop Condition: ma<br>Stop Signal<br>manually                       | measu          | ired value |          |     |   |
| ) Stop Condition: ma<br>Stop Signal<br>manually<br>Limit 3            | measu          | ured value |          |     |   |
| ) Stop Condition: ma<br>Stop Signal<br>manually<br>Limit 3<br>Limit 4 | measu          | bar<br>bar |          |     |   |

#### Function

#### Impact

#### Basic settings

The measurement type and unit must be set in advance.

- Under "Measuring" pressure rel. or pressure abs. can be selected.
- For the units, mbar, bar or psi can be selected.

In order for a data logging to take place, "Use channel in data logging" must always be set to active.

Here you determine the intervals at which measured values are to be recorded.

| Cycle time        | Adjustable<br>1 ms 10 sec., programmable in ms steps                                                                                                    |
|-------------------|----------------------------------------------------------------------------------------------------|
| Cycle time < 5 ms | The value to be recorded (measured value, min. peak, max. peak) can be selected.                                                                                                    |
| Cycle time > 5 ms | <ul> <li>Cycle time &gt; 5 ms</li> <li>A complete data set containing the following measured values is always recorded:</li> <li>Current pressure at the time of data transfer</li> <li>Minimum pressure (min. peak) in the period of the last cycle time</li> <li>Maximum pressure (max. peak) in the period of the last cycle time</li> <li>Mean value of the pressure over the period of the last cycle time</li> <li>The following must be observed:</li> <li>For a cycle time of ≥ 5 ms, all measuring channels are automatically selected. In this case, a direct selection is no longer possible!</li> </ul> |
| Advanced          |                                                                                                    |
| Offset correction | Offset correction can be applied to the measurement:                                                                                                    |
|                   | Displayed value = measured value - offset                                                                                                    |
|                   | The offset correction, together with the slope correction (see above), is mainly used for the adjustment of sensor deviations. The offset information is stored in the sensor, so it can be made separately for each sensor.                                                                                                    |
| Slope correction  | The slope of the measurement can be influenced by this factor (factor is in %):                                                                                                    |
|                   | Displayed value = measured value * (1 + scale / 100)                                                                                                    |
|                   | The slope correction, together with the offset correction (see above), is mainly used for the adjustment of sensor deviations. The scale information is stored in the sensor, so it can be made separately for each sensor.                                                                                                    |
| Low-pass filter   | With the low-pass filter, if required, pressure spikes can be hidden.                                                                                                    |

ΕN

| Function         | Impact                                                                                                    |
|------------------|----------------------------------------------------------------------------------------------------|
| Start conditions |                                                                                                    |
| Stop signal      | Under the different start conditions, the desired condition must be<br>selected. With the setting " <b>immediately</b> ", the measured value logging<br>begins immediately after the start.<br>For the other conditions, one or more threshold values must be entered<br>accordingly.<br>If these are under- or exceeded, the condition is fulfilled or not,<br>depending on the selected case. |
| Limit value      | The threshold values are entered in the free fields.<br>It is also possible to select which start signal should lead to the start of<br>the measurement. However, this is only possible if the cycle time is $\geq$ 5<br>ms.                                                                                                    |
| Stop conditions  |                                                                                                    |
| Stop signal      | Here, in analogy to the start conditions, the stop conditions are defined.<br>In addition to manual stop and measurement stop after a set time, stop<br>by certain threshold values is also available.<br>If these are under- or exceeded, the condition is fulfilled, depending on<br>the selected case.                                                                                       |
| Limit value      | The threshold values are entered in the free fields.<br>It is also possible to select which stop signal should lead to the stop of<br>the measurement. However, this is only possible if the cycle time is $\geq$ 5<br>ms.                                                                                                    |

#### 6.3.3 "Chart" register

The **"Chart"** register is only active if either a data logging is currently taking place or an existing logging has been loaded.

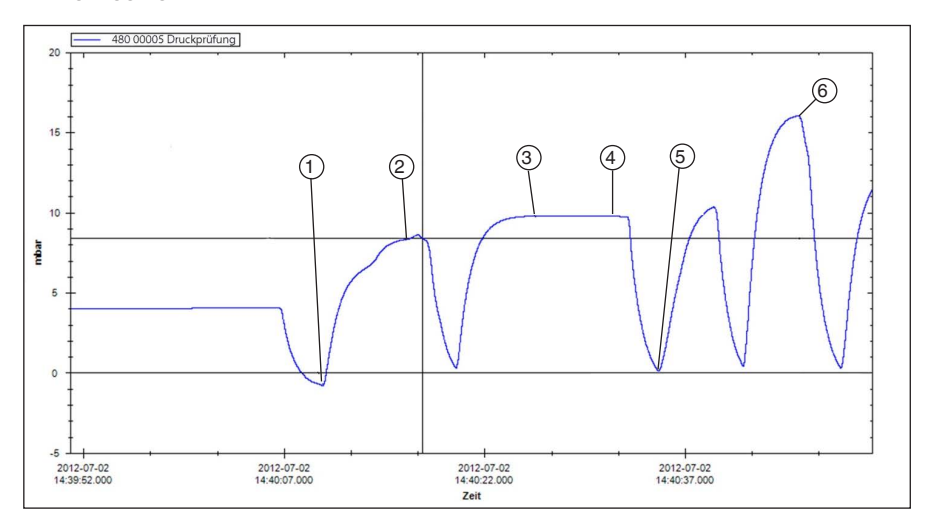

- 1 Date and time; start of pressure test; display of pressure; Ex.: -0.8 mbar
- 2 Date and time; pressure value not reached; display of pressure; Ex.: 8.32 mbar
- ③ Date and time; pressure value reached; display of pressure; Ex.: 9.78 mbar
- ④ Date and time; pressure value not dropped; display of pressure; Ex.: 9.77 mbar
- 5 Date and time; starting of cycle test; display of pressure; Ex.: 0.14 mbar
- 6 Date and time; passed the test; display of pressure; Ex.: 16.04 mbar

After a data logging, the complete data can be loaded and displayed as a diagram. Since each second can contain up to 1,000 measuring points, the diagram is dynamically recreated for each zoom level.

During a running data logging, more detailed data from each logged instrument is shown in addition to the curve.

#### The following is displayed:

- Measured value
- Unit
- Measurement type
- Time of the last update
- Instrument status

After the data logging is finished, the display is automatically closed again.

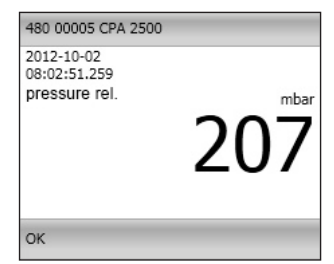

ΕN

#### 6.3.4 Changing the curve description

By right-clicking on the curve, the colour and the curve description can be changed. By clicking **[OK]**, the change is accepted and stored in the database.

| 2\2022-08-31_000001\480 0104 |
|------------------------------|
|                              |
| e • •                        |
|                              |
|                              |
|                              |

#### 6.3.5 Data labels

E١

Each loaded curve can have any data label added to it.

When a data logging is loaded, data points can be annotated by left-clicking on the curve.

The data labels can be moved at any time using drag-and-drop.

- 1. After a data logging, the saved file must be opened first.
- To change the data point description, rightclick on the description.
  - ⇒ A window opens in which the curve description can be changed (also with line break).

| Change text                   |        |    |
|-------------------------------|--------|----|
| 2023-01-02 10:44:01.851<br>-1 |        |    |
| Cancel                        | Delete | OK |

- 3. Confirm changes with [OK]
  - ⇒ The data labels are saved in the database and are also displayed again when the data has been loaded.

The data label can also be deleted at any time by clicking the [Delete] button.

#### 6.3.6 Start search

Here you can set the presetting for the instruments found. These are identical for all instruments. It is not possible to differentiate here.

 $\Rightarrow$  This function is only active when data logging is <u>not</u> in progress.

By right-clicking / left-clicking or pressing the **[F5]** key, a search of all instruments connected to the system is carried out.

Found instruments are displayed in the register "Device".

With a left click, the default settings are opened.

|                                               |                   |                   | har |    |
|-----------------------------------------------|-------------------|-------------------|-----|----|
|                                               |                   | 0 has to 1000 has | Der |    |
| ✓ Use cl                                      | hannel in next re | cord              | 10  | ms |
| Extended:                                     |                   |                   |     |    |
| Offset Correction                             |                   | 0 bar             |     |    |
| Scale Correction                              |                   | 0 %               |     |    |
| Low Pass Filter                               |                   | 0                 |     |    |
| Start Signal                                  | measure           | ad value          |     |    |
| Immediately                                   |                   |                   |     |    |
| Limit 1                                       | 0                 | bar               |     |    |
| Limit 2                                       | 1000              | bar               |     |    |
| Stop Condition: m                             | anually           |                   |     |    |
| <u> </u>                                      |                   | ed value          |     |    |
| Stop Signal                                   | measure           |                   |     |    |
| Stop Signal<br>manually                       | measure           |                   |     |    |
| Stop Signal<br>manually<br>Limit 3            | 0                 | bar               |     |    |
| Stop Signal<br>manually<br>Limit 3<br>Limit 4 | 0<br>1000         | bar<br>bar        |     |    |

#### The following settings can be made:

- Define start and stop condition
- Specify whether the instrument should already be activated for data logging.

#### 6.3.7 Start recording

ΕN

After the instruments have been selected and the instrument settings have been made, the measurement can be started.

- $\Rightarrow$  This function is only active when data logging is <u>not</u> in progress.
- $\Rightarrow$  The active CPT2500 are selected in the register "**Device**".

By left-clicking on the **[Start recording]** icon or pressing the **[F9]** key, the parameters are checked and the user is prompted to enter the storage location.

All valid directories of the file system of the computer used are listed.

- 1. Select the desired storage location.
- 2. Under "Comment for current logging directory" enter any text that describes the measurement in more detail.
- Under "Directory", an alreadyexisting folder name must be entered, in which the program will store the data from the data logging.
- 4. Confirm entries with [OK]

# 6.3.8 Stop recording

By right-clicking / left-clicking on the [Stop] symbol or pressing the [F9] key, the running data logging will be stopped.

- $\Rightarrow$  This function is only active during data logging.
- If stop conditions were previously set, data logging stops automatically when the conditions are reached.
- With the stop condition "manual", the data logging must always be finished using this menu item.

| f the | Save record data as                                                                                                    |  |
|-------|----------------------------------------------------------------------------------------------------|--|
| that  | Meine empfangenen Dateien OneNote-Notizbücher US8 Scansoft 2022-01-26,000001 2022-06-21,000001 2022-06-21,000001 2022-07-21,000001 2022-07-12,000001 2022-07-12,000001 2022-07-12,000002 2022-07-12,000002 |  |
|       | Comment for current record folder                                                                                                    |  |
| e     | Pressure Test Lab 1<br>Position 01                                                                                                    |  |

Folder
2022-01-26\_000001
OK
Cancel

#### 6.3.9 Load data

With a left click on "**Load data**", past data loggings can be loaded. The program opens a new dialogue in which the folder with the corresponding logging data must be selected.

 $\Rightarrow$  This function is only active when data logging is not in progress.

| 💷 Load data                                                                                                    |                                                                                                    |                                                          |                                  |          |                    |    |
|----------------------------------------------------------------------------------------------------|----------------------------------------------------------------------------------------------------|----------------------------------------------------------|----------------------------------|----------|--------------------|----|
| ▲ USB Scansoft     2022-01-26,000011     2022-05-11,000001     2022-06-21,000001     2022-06-21,000002     2022-07-12,000002     2022-07-12,000001     2022-08-31,000001     Comment for current record folder | Device           OCPA 2500 (Serial Number: 480 (           Settings: Relative Pressure           Unit           measuring rang           Use channel in | 01046)<br>measuring ra<br>ge from 0,0 bar<br>next record | nge from 0,0 bar<br>to 250,0 bar | to 250,0 | ) bar<br>bar<br>10 | ms |
|                                                                                                    | <ul> <li>Extended: Offset Correction</li> <li>Offset Correction</li> <li>Scale Correction</li> <li>Low Pass Filter</li> </ul>                           | n: -0,30 bar<br>-0,3<br>0<br>0                           | bar<br>%                         |          |                    |    |
| OK                                                                                                    | ¢                                                                                                    |                                                          |                                  |          |                    | >  |

The instruments with the instrument settings as well as the entered comment are displayed here.

#### 6.3.10 Export data

The settings shown here (and preset by default) are for Microsoft Excel. Here the CSV file can then be selected under "**Open file**", imported and processed further. Other programs may require different settings.

- $\Rightarrow$  This function is only active when data has been loaded.
- 1. By left-clicking on "Export data", the measured values will be saved as a CSV file and the diagram as a picture.
- 2. With a right click on "**Export data**", the settings for the CSV file are made.
- 3. Once the settings have been changed, confirm with **[OK]**.
  - ⇒ The program saves the settings and reloads them every time the program is started.

| Export settings        |                   |                               |
|------------------------|-------------------|-------------------------------|
| Decimal delimiter sym  | ıbol ("decimal po |                               |
| Character string delim | iiter symbol      |                               |
| Column delimiter sym   | ibol              | ;                             |
| ✓ Use Windows time     | e format (OADate) |                               |
| Time format            | уууу-ММ-d         | d H <mark>H:m</mark> m:ss.fff |
| Cancel                 |                   | ОК                            |

### 7. Working with WIKA-Cal

ΕN

The model CPT2500 USB pressure sensor with the model CPA2500 USB adapter can also be operated with WIKA-Cal software.

You can find the instructions of the WIKA-Cal software on our website.

7.1 WIKA-Cal configuration (also possible with the demo version)

|                                                                                                    |                                                                                                    |                                                                                                    |                                 |                |                                                                                                    |                                                     | - 1                                                      | - L    |
|----------------------------------------------------------------------------------------------------|----------------------------------------------------------------------------------------------------|----------------------------------------------------------------------------------------------------|---------------------------------|----------------|----------------------------------------------------------------------------------------------------|-----------------------------------------------------|----------------------------------------------------------|--------|
| atabase explorer                                                                                                    | Database entries                                                                                                    |                                                                                                    |                                 |                |                                                                                                    |                                                     |                                                          |        |
| ✓ Objects                                                                                                    | Name                                                                                                    | Place                                                                                                    |                                 |                |                                                                                                    |                                                     |                                                          |        |
| - Baud rate                                                                                                    |                                                                                                    |                                                                                                    |                                 |                |                                                                                                    |                                                     |                                                          |        |
| Calibration Items (press                                                                                                    | PENLI 10637720                                                                                                    | Demo place                                                                                                    |                                 |                |                                                                                                    |                                                     |                                                          |        |
| - Comments                                                                                                    |                                                                                                    |                                                                                                    |                                 |                |                                                                                                    |                                                     |                                                          |        |
| Customers                                                                                                    | 1                                                                                                    |                                                                                                    |                                 |                |                                                                                                    |                                                     |                                                          |        |
| Examiners<br>Instrument types                                                                                                    |                                                                                                    |                                                                                                    |                                 |                |                                                                                                    |                                                     |                                                          |        |
| - Laboratory data                                                                                                    |                                                                                                    |                                                                                                    |                                 |                |                                                                                                    |                                                     |                                                          |        |
| Manufacturer<br>Mass sets                                                                                                    |                                                                                                    |                                                                                                    |                                 |                |                                                                                                    |                                                     |                                                          |        |
| Masses                                                                                                    |                                                                                                    |                                                                                                    |                                 |                |                                                                                                    |                                                     |                                                          |        |
| - Media                                                                                                    |                                                                                                    |                                                                                                    |                                 |                |                                                                                                    |                                                     |                                                          |        |
| Output signals pressure                                                                                                    | t 1/1                                                                                                    |                                                                                                    |                                 |                |                                                                                                    |                                                     |                                                          |        |
| Piston                                                                                                    |                                                                                                    |                                                                                                    |                                 |                |                                                                                                    |                                                     |                                                          |        |
| - Shunts<br>- Standards (pressure)<br>- Units (pressure)                                                                                                    | Details                                                                                                    |                                                                                                    |                                 |                |                                                                                                    |                                                     |                                                          |        |
|                                                                                                    |                                                                                                    |                                                                                                    | 06411106222200                  | 25             |                                                                                                    |                                                     | ST 17661                                                 |        |
|                                                                                                    | Name (computer)                                                                                                    |                                                                                                    | DENELICOSTIZO                   | <b>U</b>       | Place                                                                                                    | Demo place v                                        | · 🔥                                                      |        |
| Units (pressure)                                                                                                    | Name (computer)<br>Standards                                                                                                    |                                                                                                    | 0040110037720                   | C              | Place                                                                                                    | Demo place v                                        |                                                          |        |
| Units (pressure)<br>Work station<br>Templates                                                                                                    | Name (computer)<br>Standards<br>CPH6200/51 (CPH200-5)                                                                                                    | 1 Koffer 1), 0 160 bar                                                                                                    |                                 | •              | Pace                                                                                                    | Demo place V                                        | Config                                                   | _      |
| Units (pressure)     Work station     Templates     Cal                                                                                                    | Name (computer)<br>Standards<br>CPH6200/S1 (CPH200-S<br>CPH6400 - 016 bar (12                                                                                                    | 1 Koffer 1), 0 160 bar<br>276 1541), 0 16 bar                                                                                     |                                 | U              | Place                                                                                                    | Demo place V                                        | Config                                                   | ^      |
| Units (pressure)<br>Work station<br>Templates<br>Cal<br>Log                                                                                                    | Name (computer)<br>Standards<br>OPH6200/S1 (CPH200-5)<br>OPH6400 - 016 bar (12<br>OPT2500 1000 bar (1103                                                                                                    | 1 Koffer 1), 0 160 bar<br>276 154 1), 0 16 bar<br>3842 2), 0 1000 bar                                                             | ~<br>RS232 ~                    | OM part: COM4  | Place                                                                                                    | Demo place V<br>Test<br>Test<br>Test                | Config<br>Config<br>Config                               | Î      |
| Units (pressure)     Work station     Templates     Gal     Log     Weather data     Archive                                                                                                    | Name (computer)<br>Standards<br>CPH6200/51 (CPH200-5<br>CPH6400 - 0 36 bar (12<br>CPT2500 1000 bar (1103<br>CPT2500 25 bar (11038+                                                                                                    | 1 Koffer 1), 0 160 bar<br>276 1541), 0 16 bar<br>38422), 0 1000 bar<br>41V), 0 25 bar                                             | ~                               | OM part: COM4  | Place<br>✓ Baud rate: 9600 ✓                                                                                                   | Demo place   Test Test Test Test Test Test          | Config<br>Config<br>Config<br>Config<br>Config           |        |
| - Units (pressure)<br>Work station<br>- Cal<br>- Log<br>- Weather data<br>- Archive<br>- Current                                                                                                    | Name (computer)<br>Standards<br>CPH6200/S1 (CPH200-5<br>CPH6400 - 036 bar (12<br>CPT2500 1000 bar (1103<br>CPT2500 25 bar (110384<br>Demo CPC (Demo 12345                                                                                                    | 1 Koffer 1), 0 160 bar<br>276 154 1), 0 16 bar<br>38422), 0 1000 bar<br>41V), 0 25 bar<br>(), 0 10 bar                            | ~<br>R5232 ~                    | OM part: COM4  | Baud rate: 9600                                                                                                    | Demo place ~                                        | Config<br>Config<br>Config<br>Config<br>Config<br>Config |        |
| Vints (pressure)     Work station     Cal     Log     Weather data     Archive     Current                                                                                                    | Name (computer)<br>Standards<br>CHH4200/51 (CHH220-5:<br>CHH4200-0-0.16 bar (12<br>CHT2500 1000 bar (1100<br>CHT2500 25 bar (110384<br>Demo CPC (Demo 12345<br>Baud rate calibration item                                                                                                    | 1 Koffer1), 0 160 bar<br>2761541), 0 16 bar<br>38422), 0 1000 bar<br>4YV), 0 25 bar<br>1), 0 10 bar<br>11                         | ×                               | DM port: COM4  | V Baud rate: 9600 V GPIB oddress coloration item                                                                               | Demo place   Test Test Test Test Test Test Test Tes | Config<br>Config<br>Config<br>Config<br>Config<br>Config |        |
| Units (pressure)     Work station     Templates     Cal     Log     Wather data     Archive     Current                                                                                                    | Name (computer)<br>Standards<br>CHH4200/51 (CH1200-5)<br>CH14200/51 (CH1200-5)<br>CH1200 1000 ber (110)<br>CH12500 25 bar (1102H<br>Demo CPC (Demo 12345<br>Beud rate calibration item<br>COM port weather station                                                                                                    | 1 Koffer 1), 0 160 bar<br>276 154 1), 0 16 bar<br>38422), 0 1000 bar<br>4919, 0 25 bar<br>1), 0 10 bar<br>11                      |                                 | DM parts COM4  | Place           Baud rate:         9600 v           GPIB address calkration item                                               | Demo place   Test Test Test                         | Config<br>Config<br>Config<br>Config<br>Config           |        |
| Unts (pressure)<br>Work station<br>- Tempistes<br>- Cal<br>Log<br>- Weather data<br>- Archive<br>- Current                                                                                                    | Name (computer)<br>Standards<br>CH4620051 (CH4200-5)<br>CH46400 - 016 bar (12<br>CH72500 1000 bar (1100)<br>CH72500 25 bar (1100)<br>Demo CPC (Demo 12345)<br>Baud rate caloration item<br>COM port weather statio                                                                                                    | 1 Koffer 1), 0 160 ber<br>276 154 1), 0 16 ber<br>389 22), 0 1000 ber<br>41 Y), 0 25 ber<br>0, 0 10 ber<br>m                      |                                 | COM4           | Piece Baud rate: 9600 v GP28 oddress calibration item                                                                          | Demo place  Test Test Test Test Test Test Test Test | Config<br>Config<br>Config<br>Config<br>Config           |        |
| - Units (pressure)<br>- Work station<br>- Templates<br>- Cal<br>- Cal<br>-     | Name (compute)<br>Standards<br>CPH6200/51 (CPH200-5<br>CPH6400 - 05 Bur (2)<br>CPT2500 1000 ber (1100<br>CPT2500 25 ber (11038-<br>Demo CPC (Demo 12345<br>Baud rate calibration Item<br>CDM port weather statio<br>Height difference (m)                                                                                                    | 1 Koffer 1), 0 160 bar<br>276 154 1), 0 16 bar<br>3842 2), 0 1000 bar<br>41 y, 0 25 bar<br>1), 0 10 bar<br>n                      |                                 | M part: COM4   | risce<br>▶ Baud rahe: 9600 ♥<br>GPIB oddress calibration hem                                                                   | Demo place V                                        | Config<br>Config<br>Config<br>Config<br>Config           |        |
| Units (pressure)<br>Work station<br>- Templates<br>- Cal<br>- Cal     | Name (computer)<br>Standards<br>CPH4200/51 (CPH2005<br>CPH4500 - 016 bar (12<br>CPT2500 LD0 bar (110)<br>CPT2500 25 bar (110)<br>CPT2500 25 bar (110)<br>Baud rate calibration item<br>COM port washer statis<br>Height difference (m)<br>Accuracy of height differ                                                                                                    | 1 Koffer 1), 0 160 ber<br>276 1541), 0 160 ber<br>38422), 0 1000 ber<br>(1), 0 25 bar<br>1), 0 10 ber<br>n<br>an<br>rence (m)     |                                 | COM port: COM4 | Hece<br>■ Baud rate: 9600 ♥<br>GP38 address calibration item                                                                   | Demo place V                                        | Config<br>Config<br>Config<br>Config<br>Config           | ,<br>, |
| - Units (pressure)<br>Work station<br>- Cal<br>- Cal<br>- Ca | Neme (computer)<br>Standards<br>CPH5200/51 (CPH200-51<br>CPH5200 (S1 (CPH200-51<br>CPH5200 (S0 (CPH200-51<br>CPH5200 (S2 bar (11038-<br>Demo CPC (Demo 12345)<br>Baud rate calibration item<br>COM port weather station<br>Height difference (m)<br>Accuracy of height differ<br>Accuracy of height differ                                                                                | 1 Koffer 1), 0 160 bar<br>276 1541), 0 16 bar<br>38422), 0 1000 bar<br>(1), 0 10 bar<br>n<br>n<br>an<br>sence (m)<br>ssure (mbar) | ~<br>R5232 ~<br>~<br>0<br>0.001 | OMport: COM4   | Piece Baud rate: 9600  GPJB oddress calibration item                                                                           | Demo place V                                        | Config<br>Config<br>Config<br>Config<br>Config<br>Config |        |
| - Units (pressure)<br>- Work station<br>- Templates<br>- Cal<br>- Cal<br>-                                                                                                    | Name (computer)<br>Standards<br>CH4200(51 (CH4200-<br>CH4200)51 (CH4200-<br>CH4200)51 (CH4200-<br>CH4200 CH420)51 (CH420-<br>CH4200 CH420 CH420<br>Permo CPC (Denzi 1243)<br>Baud rate california the<br>COM port weather statio<br>Height difference (m)<br>Accuracy of height difference (m)<br>Accuracy of height difference (m)<br>Accuracy of residual pre<br>Rie path centralitates | 1 Koffer 1), 0 160 bar<br>1554(1), 0 160 bar<br>3542(2), 0 100 bar<br>44Y), 0 25 bar<br>n<br>n<br>n<br>rence (m)<br>ssure (mbar)  | ~<br>R5232 ~<br>~<br>0<br>0.001 | DM port: COM4  | Place           V         Baud rate:         9600 V           GPIB address calibration item         Saving system certificates | Demo place v                                        | Config<br>Config<br>Config<br>Config<br>Config           |        |

- 1. In WIKA-Cal, in the **Object manager**, open the menu item **Workstation**. → The CPT2500 must first be defined as a standard and assigned to the workplace.
- 2. Select the communication type RS-232 via drop-down.
- 3. Select COM port via drop-down.
  - ⇒ The communication is working properly if the pressure value is shown after pressing the [Test] button.
- 4. Select baud rate via drop-down.
  - $\Rightarrow$  The standard baud rate is 9600 Baud.
- 5. Save the settings with [Save].

#### 7.2 WIKA-Cal - Log-Template

The following options are available with the Log-Template:

#### New log

The [New log] function opens a new logger protocol.

Following the input of all parameters, the **[Wireless address]** line must be pressed in the communication window. Select the CPT2500 used and confirm.

By pressing the [Measuring results] graphic, the logger process is started.

#### Relog

1. Select an already stored logger protocol from the overview.

| Import         State           Import         Import         Import         Import           Import         Import         Import         Import         Import           Import         Import         Import         Import         Import           Import         Import         Import         Import         Import           Import         Import         Import         Import         Import           Import         Import         Import         Import         Import           Import         Import         Import         Import         Import         Import           Import         Import <tdi< th=""><th>ordgen         Log           Call         Control           Demo         Control           Control         Control           Control         Control           Control         Control           Control         Control           Control         Control           Control         Control           Control         Control           Control         Control           Control         Control           Control         Control           Control         Control</th><th>Seriennummer           03         1400AP09Q2X           047         6400.060           18         14008P03/00           20         14743022A           14048P03/00         14068P03/00           15         54.0711</th><th>Messstellen-Nr.</th><th>Start<br/>18.01.2022 11:54:51<br/>27.01.2022 11:48:25<br/>12.01.2020 14:18:21</th><th>Dauer<br/>00:00:21.000000<br/>00:00:20.0000000</th><th></th></tdi<> | ordgen         Log           Call         Control           Demo         Control           Control         Control           Control         Control           Control         Control           Control         Control           Control         Control           Control         Control           Control         Control           Control         Control           Control         Control           Control         Control           Control         Control | Seriennummer           03         1400AP09Q2X           047         6400.060           18         14008P03/00           20         14743022A           14048P03/00         14068P03/00           15         54.0711               | Messstellen-Nr.     | Start<br>18.01.2022 11:54:51<br>27.01.2022 11:48:25<br>12.01.2020 14:18:21 | Dauer<br>00:00:21.000000<br>00:00:20.0000000  |  |
|----------------------------------------------------------------------------------------------------|----------------------------------------------------------------------------------------------------|----------------------------------------------------------------------------------------------------|---------------------|----------------------------------------------------------------------------|-----------------------------------------------|--|
| Internet         Start         Date:           Image: Second and the second density in the second density in the second densecond density in the second density in the second d                                                                           |                                                                                                    | Immer         Seriennummer           103         140084P09Q2X           007         6400.066           118         140098C037/0           120         14P26022A           300         140098C037/0           135         See 0711 | Messstellen-Nr.     | Start<br>18.01.2022 11:54:51<br>27.01.2022 11:45:25<br>12.01.2020 14:18:21 | Dauer<br>00:00:21.0000000<br>00:00:20.0000000 |  |
| Openetic         Image: Constraint of the constraint of the constraint                                        |                                                                                                    | 103 1400APO9Q2X<br>107 6400,066<br>118 1400BPC97/0<br>20 14P26022A<br>30 1400BPC97/0<br>15 5 cm 0711                                                                                                    | 1<br>12<br>100<br>4 | 18.01.2022 11:54:51<br>27.01.2022 11:48:25<br>12.03.2020 14:18:21          | 00:00:21.0000000<br>00:00:20.0000000          |  |
| Construint         Image: Section 2011         Image: Section 2011         <                                                                                                    |                                                                                                    | 03 1400APO9Q2X<br>107 6400.016<br>118 14008PC3V10<br>120 14/26022A<br>130 14008PC3V10<br>155 5# 0711                                                                                                    | 1<br>12<br>100<br>4 | 18.01.2022 11:54:51<br>27.01.2022 11:48:25<br>12.03.2020 14:18:21          | 00:00:21.0000000<br>00:00:20.0000000          |  |
| Circle         Concept         Concept <thconcept< th=""> <thconcept< th=""> <thco< td=""><td></td><td>Interform         Interform           107         6400.066           118         1A008R03V10           120         1AP260Z2A           130         1A008R03V10           155         5 # 0711</td><td>12<br/>100<br/>4</td><td>27.01.2022 11:48:25</td><td>00:00:20.0000000</td><td></td></thco<></thconcept<></thconcept<>                                                                                                    |                                                                                                    | Interform         Interform           107         6400.066           118         1A008R03V10           120         1AP260Z2A           130         1A008R03V10           155         5 # 0711                                     | 12<br>100<br>4      | 27.01.2022 11:48:25                                                        | 00:00:20.0000000                              |  |
| Construint         AddRess 37/0         BO         12.0.2020 54:81.21         October 10:84:80         October 20:84:82         October 20:84:82         Octob                                                                                                    | Demo                                                                                                    | 18 1A008RO3VJ0<br>120 1AF260Z2A<br>130 1A008RO3VJ0<br>14008RO3VJ0                                                                                                    | 100                 | 12.03.2020 14:18:21                                                        |                                               |  |
| → 0000000         → 0000000         → 0000000         → 0000000         → 0000000         → 0000000         → 0000000         → 0000000         → 0000000         → 0000000         → 0000000         → 0000000         → 0000000         → 0000000         → 0000000         → 0000000         → 0000000         → 0000000         → 0000000         → 0000000         → 0000000         → 0000000         → 0000000         → 0000000         → 0000000         → 0000000         → 0000000         → 0000000         → 0000000         → 0000000         → 0000000         → 0000000         → 0000000         → 0000000         → 0000000         → 0000000         → 0000000         → 0000000         → 0000000         → 0000000         → 0000000         → 0000000         → 0000000         → 0000000         → 0000000         → 0000000         → 0000000         → 0000000         → 0000000         → 0000000         → 0000000         → 0000000         → 0000000         → 0000000         → 0000000         → 0000000         → 0000000         → 0000000         → 0000000         → 0000000         → 0000000         → 0000000         → 0000000         → 0000000         → 0000000         → 0000000         → 0000000         → 0000000         → 0000000         → 0000000         → 0000000         → 0000000         → 0000000         → 00000000         → 00000000                                                                                                    |                                                                                                    | 20 1AF26022A<br>30 1A008R03/J0<br>35 54 0711                                                                                                    | 4                   |                                                                            | 00:00:16.0000000                              |  |
| Concept         ModRMOV/M         Ho0         31.48.302.07.31:29         Octob 0.000000           0000015         134.91711         1         03.01.202.146.31:4         Octob 0.000000           0000015         134.91711         1         03.01.202.146.31:4         Octob 0.000000           0000015         134.91711         1         03.01.202.146.31:4         Octob 0.000000           0000017         134         10.01.202.146.31:4         Octob 0.00000           0000017         134         10.01.202.146.31:4         Octob 0.00000           0000018         54.0711         11.01.202.13.01:12         Octob 0.00000           0000014         10.01.002.100         0000014.000000         Octob 0.000000           0000014         10.01.002.100         000.002.000000         Octob 0.000000           0000014         10.004.900000         000.002.10000000         Octob 0.000000           0000014         10.004.900200         10.004.000000         Octob 0.000000         Octob 0.000000           0000014         10.004.900200         1         0000014.0000000         Octob 0.000000         Octob 0.000000         Octob 0.000000         Octob 0.000000         Octob 0.000000         Octob 0.000000         Octob 0.000000         Octob 0.000000         Octob 0.000000         Octo                                                                                                    |                                                                                                    | 130 1400BRO3VJ0                                                                                                    |                     | 11.10.2021 13:36:58                                                        | 18:39:04.0000000                              |  |
| Specific         Specific         400.1202 [13:61:8]         000.05.500000           0000005         1234(711)         1         0.01.0201 [13:61:8]         000.05.400000           0000015         1334         10.01.0201 [13:61:8]         000.01.00000         000000           0000015         1334         11.01.0201 (9:69:6]         000.01.00000         000000         000000         000000         000000         000000         000000         000000         000000         000000         000000         000000         000000         000000         000000         000000         000000         000000         000000         000000         000000         000000         000000         000000         000000         000000         000000         000000         000000         000000         000000         000000         000000         000000         000000         000000         000000         000000         000000         000000         000000         000000         000000         000000         000000         000000         000000         000000         000000         000000         000000         000000         000000         000000         000000         000000         000000         000000         000000         0000004         1000000         0000004                                                                                                    | Correction 2000000000000000000000000000000000000                                                                                                    | S# 0711                                                                                                    | 100                 | 31.08.2022 07:32:25                                                        | 00:00:10.0000000                              |  |
| Concords         123/47711         1         00.0.1.002 (465)14         00.0004-4370000           0000003         123/4         110.1.2029 (99)46         0000003         0000000         0000000         0000000         0000000         0000000         0000000         0000000         0000000         0000000         0000000         0000000         0000000         0000000         0000000         0000000         0000000         0000000         0000000         0000000         0000000         0000000         0000000         0000000         0000000         0000000         0000000         0000000         0000000         0000000         0000000         0000000         0000000         0000000         0000000         0000000         0000000         0000000         0000000         0000000         0000000         0000000         0000000         0000000         0000000         0000000         0000000         0000000         0000000         0000000         0000000         0000000         0000000         0000000         0000000         0000000         0000000         0000000         0000000         0000000         0000000         0000000         0000000         0000000         0000000         0000000         0000000         0000000         0000000         00000000         0000000         0000                                                                                                    | Cerno € 00000000000000000000000000000000000                                                                                                    | 2# U111                                                                                                    |                     | 03.01.2023 13:56:18                                                        | 00:00:55.0000000                              |  |
| CONSTR         12/4         11.0.1.2020 99:59:4         00:000.0.4700000           0000003         S# 0711         11.0.1.2020 19:59:54         00:001.0000000           0000014         340:0902/100         38.1.1.2022 39:59:14         00:000.000000           0000014         340:0902/100         38.1.1.2022 39:59:14         00:000.000000           0000014         340:0902/100         38.1.1.2022 39:59:14         00:000.000000           0000014         340:0902/100         38.1.1.2022 39:59:14         00:0001.0000000           0000014         340:0902/100         38.1.1.2022 39:59:14         00:0001.0000000           0000014         340:0902/100         38.1.1.2022 39:59:14         00:0001.0000000           0000014         340:0902/100         38.1.1.2022 39:59:14         00:0001.0000000           0000014         340:0902/100         38.1.2022 39:59:14         00:0001.0000000           0000014         340:0902/100         38.0.2029/20:10         00:001.0000000           0000014         130:902/1         00:001.0000000         00:001.0000000                                                                                                    | ©0000037<br>Demo                                                                                                    | 136 1234/0T11                                                                                                    | 1                   | 03.01.2023 14:05:14                                                        | 00:00:04.4370000                              |  |
| Openance         Sep 0111         11.01.2022 13:01:20         00000000           00000049         30000049         30000000         0000000         00000000           00000049         30000004         301000000         0000000         0000000           00000049         30000004         301000000         0000000         0000000           00000049         100000000         0000000         0000000         0000000           00000049         1000000000         0000000         0000000         00000000           00000049         100000000         0000000         0000000         0000000           00000049         100000000         00000000         0000000         0000000                                                                                                    | Demo 0000003<br>0000004<br>0000004<br>0000004<br>0000004<br>0000004<br>0000004                                                                                                    | 137 1234                                                                                                    |                     | 11.01.2023 09:50:48                                                        | 00:00:00.4370000                              |  |
| Cermon         \$# 0111         11.01.2021 100:120         000001.50000000           00000+1         AU209402(20         38.11.0021 201:021         000000.4000000           00000+1         110004001         000001.4000000         0000001.4000000           00000+1         110004002         1         00001.000000           00000+1         110004002         1         00001.1000000           00000+1         110004002         1         00001.000000                                                                                                    | Demo 0000003<br>0000041<br>0000041<br>0000041                                                                                                    | 138                                                                                                    |                     |                                                                            | 00:00:00.0000000                              |  |
| 00000+0         000001000000         0000010000000           00000+1         1000020         100000000         0000000           00000+0         100000000         1000000000000000000000000000000000000                                                                                                    | 0000041<br>0000041<br>0000041                                                                                                    | 39 S# 0T11                                                                                                    |                     | 11.01.2023 13:01:20                                                        | 00:00:15.0000000                              |  |
| CONSIGNED     CONSIGNED                                                                                                    | 00000041<br>00000042<br>00000043                                                                                                    | 140                                                                                                    |                     |                                                                            | 00:00:00.0000000                              |  |
| ✓ 2000004*         10309001         0000010*         0000004*         0000004*         0000004*         0000004*         0000004*         0000004*         0000004*         0000004*         0000004*         0000004*         0000004*         0000004*         0000004*         0000004*         0000004*         0000004*         0000004*         0000004*         0000004*         0000004*         0000004*         0000004*         0000004*         0000004*         0000004*         0000004*         0000004*         0000004*         0000004*         0000004*         0000004*         0000004*         0000004*         0000004*         0000004*         0000004*         0000004*         0000004*         0000004*         0000004*         0000004*         0000004*         0000004*         0000004*         0000004*         0000004*         0000004*         0000004*         0000004*         0000004*         0000004*         0000004*         0000004*         0000004*         0000004*         0000004*         0000004*         0000004*         0000004*         0000004*         0000004*         0000004*         0000004*         0000004*         0000004*         0000004*         0000004*         0000004*         0000004*         0000004*         0000004*         0000004*         000004*         0000004*         0000004*                                                                                                    | 00000043<br>00000043                                                                                                    | 141 IA01N63Q1I0                                                                                                    |                     | 18.11.2022 10:19:14                                                        | 00:00:00.4000000                              |  |
| 0000044 100940021 1 000000<br>0000044 11394021 0000004<br>00000440                                                                                                    | 00000043                                                                                                    |                                                                                                    |                     |                                                                            | 00:00:04.9030000                              |  |
| 8000044 1109HQ1 0000044000000                                                                                                    |                                                                                                    | 143 1A00APO9Q2X                                                                                                    | 1                   |                                                                            | 00:00:21.0000000                              |  |
|                                                                                                    | 00000044                                                                                                    | 144 1103NOQ1                                                                                                    |                     |                                                                            | 00:00:04.0000000                              |  |
|                                                                                                    | 00000044                                                                                                    | 144 1103NOQ1                                                                                                    |                     |                                                                            | 00:00:04.0000000                              |  |
| 13/15                                                                                                    |                                                                                                    |                                                                                                    |                     |                                                                            |                                               |  |

| WIKA-Cal          |             |               |                 |                     |                  | - 🗆      |
|-------------------|-------------|---------------|-----------------|---------------------|------------------|----------|
|                   | 1 2001      |               |                 |                     |                  |          |
| KA-Cal - Kalibr   | iersoftware |               |                 |                     |                  | WIK/     |
| -                 |             |               |                 |                     |                  |          |
| Tools Einstellung | en ?        |               |                 |                     |                  |          |
| rlagen            | Logs        |               |                 |                     |                  |          |
|                   | Log-Nummer  | Seriennummer  | Messstellen-Nr. | Start               | Dauer            |          |
|                   | cog nominer |               |                 |                     |                  |          |
| Car               |             | 11001000070   |                 | 10.01.0000.01.01.01 |                  |          |
|                   | 0000003     | E400.066      | 12              | 27.01.2022 11:59:51 | 00:00:21:000000  |          |
|                   | - COCCCCC/  | 14008003/30   | 14              | 12.02.2022 11.40.20 | 00.00.16.0000000 |          |
| Demo              | 00000030    | 145260724     | 4               | 11 10 2021 13-36-58 | 18-39-04 0000000 |          |
|                   | 00000030    | 14006203/30   | 100             | 31.08.2022.02:32:25 | 00:00:10 0000000 |          |
|                   | 2 00000035  | S# OT11       |                 | 03.01.2023 13:56:18 | 00:00:55.0000000 |          |
| Loc               | ×2 00000036 | 1234/0711     | 1               | 03.01.2023 14:05:14 | 00:00:04.4320000 |          |
| LOG               | ₹ 00000037  | 1234          |                 | 11.01.2023 09:50:48 | 00:00:00.4370000 |          |
| ~                 | 00000038    |               |                 |                     | 00:00:00.0000000 |          |
| Dama              | ✓ 00000039  | S# OT11       |                 | 11.01.2023 13:01:20 | 00:00:15.0000000 |          |
| Denio             | 000000-40   |               |                 |                     | 00:00:00.000000  |          |
|                   | 00000041    | LAO 1N63Q 110 |                 | 18.11.2022 10:19:14 | 00:00:00.4000000 |          |
|                   | V 00000042  | 1103NOQ1      |                 | 08.03.2023 07:50:14 | 00:00:04.9030000 |          |
|                   | 1/13        |               |                 |                     |                  |          |
|                   | <           |               |                 |                     |                  |          |
|                   |             |               |                 | Neuer Log           | Erneut loggen    | Download |
|                   |             |               |                 |                     |                  |          |
|                   |             |               |                 |                     |                  |          |

- 2. After the selection confirm with [Relog].
  - ⇒ A new logger process will be created based on the parameters of the selected existing Log.

# 8. Faults

Personnel: Skilled personnel Protective equipment: Protective gloves Tools: Spanner or torque wrench

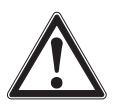

ΕN

# WARNING!

# Physical injuries and damage to property and the environment caused by hazardous media

Upon contact with hazardous media (e.g. oxygen, acetylene, flammable or toxic substances), harmful media (e.g. corrosive, toxic, carcinogenic, radioactive), and also with refrigeration plants and compressors, there is a danger of physical injuries and damage to property and the environment. Should a failure occur, aggressive media with extremely high temperature and under high pressure or vacuum may be present at the instrument.

- For these media, in addition to all standard regulations, the appropriate existing codes or regulations must also be followed.
- ▶ Wear the requisite protective equipment.

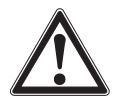

#### CAUTION!

#### Physical injuries and damage to property and the environment

If faults cannot be eliminated by means of the listed measures, the instrument must be taken out of operation immediately.

- Ensure that pressure or signal is no longer present and protect against accidental commissioning.
- ► Contact the manufacturer.
- If a return is needed, please follow the instructions given in chapter 10.2 "Return".

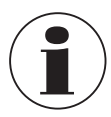

For contact details, see chapter 1 "General information" or the back page of the operating instructions.

| Faults                                                          | Causes                | Measures                                                                                           |
|-----------------------------------------------------------------|-----------------------|----------------------------------------------------------------------------------------------------|
| No connection to<br>computer / Instrument is<br>not identified. | Cable break           | Visually check the cable.<br>If there is any damage to the<br>cable, replace it with a new<br>one. |
|                                                                 | No driver installed   | Install the driver                                                                                 |
|                                                                 | Driver not up to date | Update driver                                                                                      |

## 9. Maintenance, cleaning and calibration

Personnel: Skilled personnel Protective equipment: Protective gloves Tools: Spanner or torgue wrench

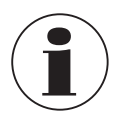

For contact details, see chapter 1 "General information" or the back page of the operating instructions.

#### 9.1 Maintenance

The instruments are maintenance-free. Repairs must only be carried out by the manufacturer. Only use original parts, see chapter 12 "Accessories".

#### 9.2 Cleaning

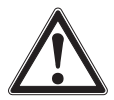

#### **CAUTION!**

Physical injuries and damage to property and the environment Improper cleaning may lead to physical injuries and damage to property and the environment. Residual media in the dismounted instrument can result in a risk to persons, the environment and equipment.

- Use the requisite protective equipment.
- Carry out the cleaning process as described below.
- 1. Before cleaning, correctly disconnect the instrument from the pressure supply, switch it off and disconnect it from the mains.
- 2. Clean the instrument with a moist cloth.
- Electrical connections must not come into contact with moisture!

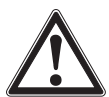

#### **CAUTION!**

#### Damage to the instrument

Improper cleaning may lead to damage to the instrument!

- Do not use any aggressive cleaning agents.
- Do not use any hard or pointed objects for cleaning.
- Do not use solvents or abrasives for cleaning.
- 4. Wash or clean the dismounted instrument, in order to protect persons and the environment from exposure to residual media.

ΕN

#### 9.3 Calibration

#### DAkkS calibration certificate - official certificates

We recommend that the instrument is regularly calibrated by the manufacturer, with time intervals of approx. 12 months. The default settings will be corrected if necessary.

## 10. Dismounting, return and disposal

Personnel: Skilled personnel Protective equipment: Protective gloves Tools: Spanner or torque wrench

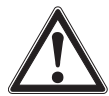

#### WARNING!

# Physical injuries and damage to property and the environment through residual media

Residual media in the dismounted instrument can result in a risk to persons, the environment and equipment.

- Wear the requisite protective equipment.
- Observe the information in the material safety data sheet for the corresponding medium.
- Wash or clean the dismounted instrument, in order to protect persons and the environment from exposure to residual media.

#### **10.1 Dismounting**

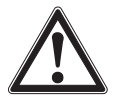

#### WARNING!

# Physical injuries and damage to property and the environment through residual media

Upon contact with hazardous media (e.g. oxygen, acetylene, flammable or toxic substances), harmful media (e.g. corrosive, toxic, carcinogenic, radioactive), and also with refrigeration plants and compressors, there is a danger of physical injuries and damage to property and the environment.

- Before storage of the dismounted instrument (following use) wash or clean it, in order to protect personnel and the environment from exposure to residual media.
- Wear the requisite protective equipment.
- Observe the information in the material safety data sheet for the corresponding medium.
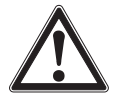

# WARNING!

# Physical injury

When dismounting, there is a danger from aggressive media and high pressures.

- Observe the information in the material safety data sheet for the corresponding medium.
- Disconnect the pressure sensor once the system has been depressurised.
- ▶ At medium temperatures above 65 °C [149 °F] wear protective gloves.
- 1. Disconnect the electrical connection to the CPT2500.
- 2. Unscrew the pressure sensor with a spanner or torque wrench till it is loose using the spanner flats.
- 3. Screw out the pressure sensor by hand.

WARNING!

4. Clean the pressure sensor if necessary, see chapter 9.2 "Cleaning".

# 10.2 Return

# Strictly observe the following when shipping the instrument:

All instruments delivered to WIKA must be free from any kind of hazardous substances (acids, bases, solutions, etc.) and must therefore be cleaned before being returned.

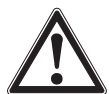

# Physical injuries and damage to property and the environment through residual media

Residual media in the dismounted instrument can result in a risk to persons, the environment and equipment.

- With hazardous substances, include the material safety data sheet for the corresponding medium.
- ▶ For cleaning the instrument, see chapter 9.2 "Cleaning".

When returning the instrument, use the original packaging or a suitable transport packaging.

# To avoid damage:

- 1. Wrap the instrument in an anti-static plastic film.
- 2. Place the instrument, along with the shock-absorbent material, in the packaging. Place shock-absorbent material evenly on all sides of the transport packaging.
- 3. If possible, place a bag, containing a desiccant, inside the packaging.
- 4. Label the shipment as carriage of a highly sensitive measuring instrument.

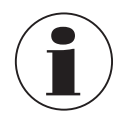

14043460.02 06/2023 EN/DE

Information on returns can be found under the heading "Service" on our local website.

# 10. Dismounting, return and disposal / 11. Specifications

#### 10.3 Disposal

Incorrect disposal can put the environment at risk.

Dispose of instrument components and packaging materials in an environmentally compatible way and in accordance with the country-specific waste disposal regulations.

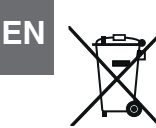

Do not dispose of with household waste. Ensure a proper disposal in accordance with national regulations.

# 11. Specifications

#### 11.1 Complete measuring chain

# USB pressure sensor model CPT2500 (complete measuring chain)

| Measuring range |      |                       |            |                    |                       |
|-----------------|------|-----------------------|------------|--------------------|-----------------------|
| Gauge pressure  | mbar | -600 0                | -600 +600  | -400 0             | -400 +400             |
|                 |      | -250 0                | -250 +250  | -100 +100          | -20 +60 <sup>1)</sup> |
|                 |      | -20 +40 <sup>1)</sup> | -20 +25 1) | 0 25 <sup>1)</sup> | 0 40 1)               |
|                 |      | 0 60 1)               | 0 100      | 0 160              | 0 250                 |
|                 |      | 0 400                 | 0 600      |                    |                       |
|                 | bar  | -1 0                  | -1 1.5     | -1 3               | -1 5                  |
|                 |      | -1 9                  | -1 15      | -1 24              | -1 39                 |
|                 |      | 0 1                   | 0 1.6      | 0 2.5              | 0 4                   |
|                 |      | 0 6                   | 0 10       | 0 16               | 0 25                  |
|                 |      | 0 40                  | 0 60       | 0 70               | 0 100                 |
|                 |      | 0 160                 | 0 250      | 0 400              | 0 600                 |
|                 |      | 0 1,000               |            |                    |                       |
|                 | psi  | 0 5                   | 0 10       | 0 15               | 0 20                  |
|                 |      | 0 30                  | 0 50       | 0 100              | 0 150                 |
|                 |      | 0 200                 | 0 300      | 0 500              | 0 1,000               |
|                 |      | 0 1,500               | 0 2,000    | 0 3,000            | 0 6,000               |
|                 |      | 08,000                | 014,500    |                    |                       |

# 11. Specifications

| USB pressure sensor model CPT2500 (complete measuring chain) |                                                                                                    |                 |                  |             |           |  |  |
|--------------------------------------------------------------|----------------------------------------------------------------------------------------------------|-----------------|------------------|-------------|-----------|--|--|
| Absolute pressure                                            | bar                                                                                                    | 0 0.25          | 0 0.4            | 00.6        | 0 1       |  |  |
|                                                              | abs.                                                                                                    | 0 1.6           | 0 2.5            | 0 4         | 06        |  |  |
|                                                              |                                                                                                    | 0 10            | 0 16             | 0 25        | 0.8 1.2   |  |  |
|                                                              | psi                                                                                                    | 0 5             | 0 10             | 0 15        | 0 20      |  |  |
|                                                              | abs.                                                                                                    | 0 30            | 0 50             | 0 100       | 0 150     |  |  |
|                                                              |                                                                                                    | 0 200           |                  |             |           |  |  |
| Overpressure safety                                          |                                                                                                    |                 |                  |             |           |  |  |
| 3 times                                                      | ≤ 25 ba                                                                                                    | ır              |                  | ≤ 360 psi   |           |  |  |
| 2 times                                                      | > 25 ba                                                                                                    | ır ≤ 600 bar    |                  | > 360 psi ≤ | 8,700 psi |  |  |
| 1.5 times                                                    | > 600 b                                                                                                    | ar              |                  | > 8,700 psi |           |  |  |
| Resolution                                                   | Depend                                                                                                    | dent on pressur | re range (max. 4 | 1/2-digit)  |           |  |  |
| Accuracy of the measuring chain <sup>2)</sup>                | <ul> <li>0.2 % FS (resolution: 4-digit)</li> <li>0.1 % FS (resolution: 4 1/2-digit) <sup>3)</sup></li> </ul>                                    |                 |                  |             |           |  |  |
| Pressure types                                               | <ul> <li>Gauge pressure</li> <li>Absolute pressure of 0 25 bar abs. [0 360 psi abs.]</li> <li>Vacuum from -1 +39 bar [-14.5 560 psi]</li> </ul> |                 |                  |             |           |  |  |

1) For ranges < 100 mbar there is an accuracy of 0.2 % FS.

2) It is defined by the total measurement uncertainty, which is expressed with the coverage factor (k = 2) and includes the following factors: the intrinsic performance of the instrument, the measurement uncertainty of the reference instrument, long-term stability, influence of ambient conditions, drift and temperature effects over the compensated range during a periodic zero point adjustment.

3) Reference conditions: 15 ... 25 °C [59 ... 77 °F]

#### 11.2 Reference pressure sensor model CPT2500

| Reference pressure sensor model CPT2500 |                                                                                                    |                                                                                  |  |  |  |  |  |
|-----------------------------------------|----------------------------------------------------------------------------------------------------|----------------------------------------------------------------------------------|--|--|--|--|--|
| Process connection 1)                   | <ul> <li>G ½ B flush with NBR O-ring</li> <li>G ½ B flush with EPDM O-ring</li> <li>G 1 B flush with NBR O-ring</li> <li>G 1 B flush with EPDM O-ring</li> <li>¼ NPT</li> <li>½ NPT</li> </ul> |                                                                                  |  |  |  |  |  |
| Pressure units                          | Freely selectable depending on the measuring range                                                                                                    |                                                                                  |  |  |  |  |  |
|                                         | <ul><li>mbar</li><li>bar</li><li>psi</li><li>Pa</li></ul>                                                                                                    | <ul> <li>MPa</li> <li>mmHg</li> <li>inHg (0 °C)</li> <li>inHg (60 °F)</li> </ul> |  |  |  |  |  |
|                                         | ■ kPa                                                                                                    | ■ mWs                                                                            |  |  |  |  |  |

ΕN

| Reference pressure sensor model CPT2500  |                                                             |                                                                                               |  |  |  |  |  |
|------------------------------------------|-------------------------------------------------------------|-----------------------------------------------------------------------------------------------|--|--|--|--|--|
| Material                                 |                                                             |                                                                                               |  |  |  |  |  |
| Wetted parts 2)                          | Stainless steel (standard)                                  |                                                                                               |  |  |  |  |  |
|                                          | Elgiloy®                                                    | $> 25$ bar [360 psi] additionally with NBR seal $^{\rm 2)}$                                   |  |  |  |  |  |
|                                          | Flush version                                               | <ul><li>Stainless steel</li><li>Hastelloy C4</li></ul>                                        |  |  |  |  |  |
|                                          | O-ring                                                      | <ul><li>NBR</li><li>FKM/FPM</li><li>EPDM</li></ul>                                            |  |  |  |  |  |
| Internal pressure<br>transmission medium | Synthetic oil                                               | <ul> <li>With measuring ranges up to<br/>16 bar [250 psi]</li> <li>Flush diaphragm</li> </ul> |  |  |  |  |  |
|                                          | Listed by FDA for food indu                                 | istry                                                                                         |  |  |  |  |  |
| Sensor data                              |                                                             |                                                                                               |  |  |  |  |  |
| Accuracy 3)                              | $\leq$ 0.2 % of span at reference conditions <sup>4</sup> ) |                                                                                               |  |  |  |  |  |
| Compensated range                        | 0 80 °C [32 176 °F]                                         |                                                                                               |  |  |  |  |  |
| Mean temperature coefficient             | $\leq$ 0.2 % of span/10 K (outsi                            | ide the reference conditions)                                                                 |  |  |  |  |  |
| Measuring rate                           | 1,000 measurements/s                                        |                                                                                               |  |  |  |  |  |
| Permissible ambient condition            | tions                                                       |                                                                                               |  |  |  |  |  |
| Medium temperature                       | -25 +100 °C [-13 +212                                       | °F] <sup>5</sup> )                                                                            |  |  |  |  |  |
| Operating temperature                    | -20 +80 °C [-4 +176 °F                                      | -]                                                                                            |  |  |  |  |  |
| Storage temperature                      | -40 +100 °C [-40 +212                                       | °F] <sup>5)</sup>                                                                             |  |  |  |  |  |
| Relative humidity                        | 0 95 % r. h. (non-conden                                    | sing)                                                                                         |  |  |  |  |  |
| Case                                     |                                                             |                                                                                               |  |  |  |  |  |
| Material                                 | Stainless steel                                             |                                                                                               |  |  |  |  |  |
| Ingress protection                       | IP67                                                        |                                                                                               |  |  |  |  |  |
| Dimensions                               | See technical drawing                                       |                                                                                               |  |  |  |  |  |
| Weight                                   | Approx. 220 g [0.49 lbs]                                    |                                                                                               |  |  |  |  |  |

1) Process connection and O-ring depending on the selected pressure measuring range.

 For pressure measuring ranges 0 ... 25 mbar, 0 ... 40 mbar and 0 ... 60 mbar [0 ... 0.4 psi, 0 ... 0.6 psi and 0 ... 0.9 psi] all wetted parts are made of stainless steel, silicon, aluminium, gold, silicone.

3) It is defined by the total measurement uncertainty, which is expressed with the coverage factor (k = 2) and includes the following factors: the intrinsic performance of the instrument, the measurement uncertainty of the reference instrument, long-term stability, influence of ambient conditions, drift and temperature effects over the compensated range during a periodic zero point adjustment.

4) Reference conditions: 15 ... 25 °C [59 ... 77 °F]

5) For pressure measuring ranges of 0 ... 25 mbar, 0 ... 40 mbar and 0 ... 60 mbar [0 ... 0.4 psi, 0 ... 0.6 psi and 0 ... 0.9 psi], the medium temperature and storage temperature are limited to 80 °C [176 °F].

# 11.3 USB adapter model CPA2500

| USB adapter model CPA        | 2500                                      |
|------------------------------|-------------------------------------------|
| Communication                |                                           |
| PC connection                | Standard USB connector (type A)           |
| Electrical sensor connection | Circular connector, 7-pin, M16 x 0.75     |
| Logging interval             | 1 ms 10 s, adjustable via software        |
| Logging options              | Selectable start/stop conditions          |
| Voltage supply               |                                           |
| Auxiliary power              | Supply via USB interface (DC 5 V, 100 mA) |
| Permissible ambient condit   | tions                                     |
| Operating temperature        | -25 +50 °C [-13 +122 °F]                  |
| Storage temperature          | -25 +70 °C [-13 +158 °F]                  |
| Relative humidity            | 0 95 % r. h. (non-condensing)             |
| Case                         |                                           |
| Dimensions                   | See technical drawing                     |
| Weight                       | Approx. 120 g [0.265 lbs]                 |

# 11.4 Approvals

| Logo | Description                                                                                                    | Region   |  |  |  |  |
|------|----------------------------------------------------------------------------------------------------|----------|--|--|--|--|
| CE   | EU declaration of conformity for model CPA2500                                                                                               | European |  |  |  |  |
|      | EMC directive <sup>1)</sup><br>EN 61326 emission (group 1, class B) and immunity (controlled<br>electromagnetic environment)                 | Union    |  |  |  |  |
|      | RoHS directive                                                                                                    |          |  |  |  |  |
| CE   | EU declaration of conformity for model CPT2500                                                                                               | European |  |  |  |  |
|      | EMC directive<br>EN 61326 emission (group 1, class B) and immunity (commercial<br>applications, laboratories, service centres and workshops) | Union    |  |  |  |  |
|      | Pressure equipment directive<br>PS > 200 bar; module A, pressure accessory                                                                   |          |  |  |  |  |
|      | RoHS directive                                                                                                    |          |  |  |  |  |
| UK   | UKCA for model CPA2500                                                                                                    | United   |  |  |  |  |
| ČÀ   | Electromagnetic compatibility regulations 1)                                                                                                 | Kingdom  |  |  |  |  |
|      | Restriction of hazardous substances (RoHS) regulations                                                                                       |          |  |  |  |  |

# 11. Specifications

| Lo | go | Description                                            | Region  |
|----|----|--------------------------------------------------------|---------|
| U  | K  | UKCA for model CPT2500                                 | United  |
| ČÂ | A  | Electromagnetic compatibility regulations              | Kingdom |
|    |    | Pressure equipment (safety) regulations                |         |
|    |    | Restriction of hazardous substances (RoHS) regulations |         |

 This instrument is designed for operation in controlled electromagnetic environments, such as laboratory or test areas. Transmitting radios or mobile phones must not be used in the immediate vicinity of the instrument.

# **11.5 Certificates**

EN

| Certificates                        |                                                                                                    |
|-------------------------------------|----------------------------------------------------------------------------------------------------|
| Calibration                         | <ul> <li>3.1 inspection certificate per EN 10204 (factory calibration)</li> <li>DAkkS calibration certificate (traceable and accredited in accordance with ISO/IEC 17025)</li> </ul> |
| Recommended<br>calibration interval | 1 year (dependent on conditions of use)                                                                                                    |

For further specifications, see WIKA data sheet CT 05.01 and the order documentation.

# 11. Specifications

# 11.6 Dimensions in mm [in]

11.6.1 USB pressure sensor model CPT2500

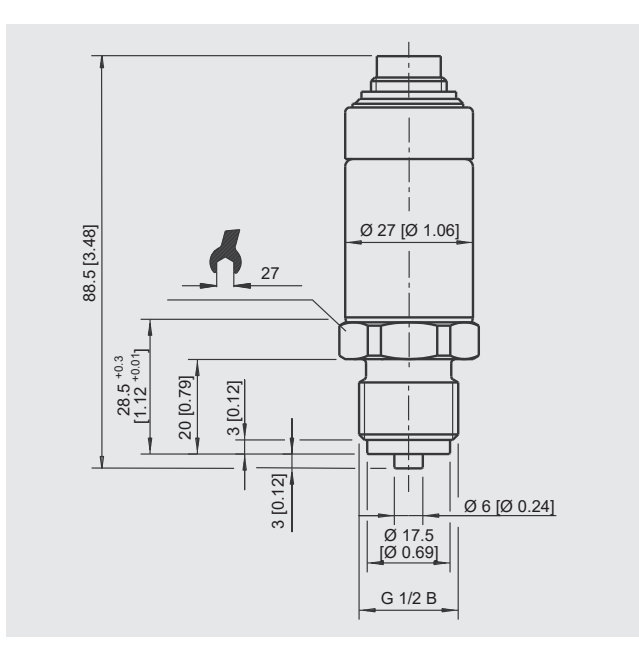

# 11.6.2 USB adapter model CPA2500

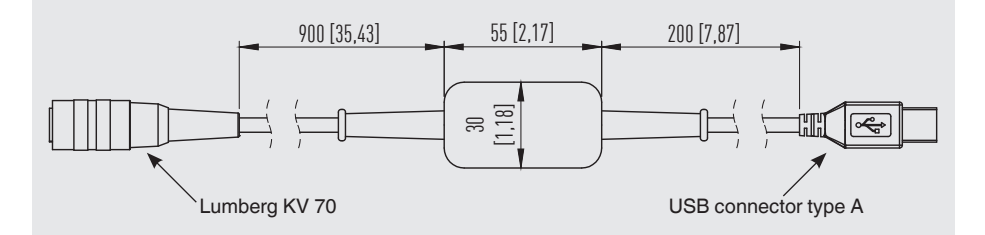

EN

# 12. Accessories

|                 |                                                                                                    | Order code |
|-----------------|----------------------------------------------------------------------------------------------------|------------|
|                 | Description                                                                                                    | CPH-A-25   |
|                 | <ul> <li>Plastic case</li> <li>Dimensions: 230 x 180 x 45 mm [9.06 x 7.09 x 1.77 in]</li> <li>Consisting of:</li> <li>USB adapter model CPA2500</li> <li>USB-ScanSoft configuration and evaluation software</li> </ul> | -2-        |
| Ordering inform | ation for your enquiry:                                                                                                    |            |
|                 | 1. Order code: CPH-A-25<br>2. Option:                                                                                                    | ↓<br>[ ]   |

WIKA accessories can be found online at www.wika.com.

# Inhalt

# Inhalt

| 1. | Allgemeines                                                                                                    |   |   |   |   |   |   | 47                               |
|----|----------------------------------------------------------------------------------------------------|---|---|---|---|---|---|----------------------------------|
|    | 1.1 Beschreibung                                                                                                    |   |   |   |   |   |   | 48<br>48<br>48                   |
| 2  |                                                                                                    | • | • | • | • | · | • | 50                               |
| ۷. | 2.1 Übersicht                                                                                                    |   |   |   |   |   |   | 51                               |
|    | 2.2 Beschreibung   .   .   .   .   .     2.3 Lieferumfang   .   .   .   .   .                                                            | • | • | • |   | • | • | 51<br>52                         |
| 3. | Sicherheit                                                                                                    |   |   |   |   |   |   | 52                               |
|    | 3.1Symbolerklärung <td></td> <td></td> <td></td> <td></td> <td></td> <td></td> <td>52<br/>52<br/>53<br/>54<br/>54<br/>55</td>            |   |   |   |   |   |   | 52<br>52<br>53<br>54<br>54<br>55 |
| 4. | Transport, Verpackung und Lagerung                                                                                                    |   |   |   |   |   |   | 56                               |
|    | 4.1 Transport                                                                                                    | • | • |   |   |   |   | 56<br>56                         |
| 5. | Inbetriebnahme, Betrieb                                                                                                    |   |   |   |   |   |   | 57                               |
|    | 5.1 USB-Drucksensor CPT2500                                                                                                    | · | · | : | • | • | · | 57<br>57                         |
|    | 5.1.2 Anforderungen an Montagestelle                                                                                                    |   |   |   |   |   |   | 58<br>58<br>58                   |
|    | 5.3 Betriebsmodus                                                                                                    | : | : | : |   | : |   | 59                               |
| 6. | Die Software USB-ScanSoft                                                                                                    |   |   |   |   |   |   | 60                               |
|    | 6.1 Bestimmungsgemäße Verwendung                                                                                                    |   |   |   |   |   |   | 60                               |
|    | 6.2 Erste Schritte und Installation       6.2.1 Treiber installieren         6.2.1 Treiber installieren       6.2.1 Treiber installieren |   |   |   |   |   | • | 60<br>60                         |
|    | 6.2.2       Automatisches Update der Treiber          6.2.3       Ältere Treiberversion aktualisieren bzw. deinstallieren                |   |   |   | • |   |   | 61<br>61                         |
|    | 6.2.4 Verwendete Treiberversion feststellen 6.2.5 Überprüfen der korrekten Installation und COM-Port                                     |   |   |   |   |   |   | 62<br>62                         |
|    | 6.2.6       COM-Port des Adapters andern                                                                                                 | : | : |   |   |   | : | 63<br>63                         |

# Inhalt

| 6.3 Bedienelemente             |       |       |     |     |    |     |     |     |    |      |     |   |   |   |   |   | 64 |
|--------------------------------|-------|-------|-----|-----|----|-----|-----|-----|----|------|-----|---|---|---|---|---|----|
| 6.3.1 Menüleiste               |       |       |     |     |    |     |     |     |    |      |     |   |   |   |   |   | 64 |
| 6.3.2 Register "Geräte" .      |       |       |     |     |    |     |     |     |    |      |     |   |   |   |   |   | 66 |
| 6.3.3 Register "Diagramm"      |       |       |     |     |    |     |     |     |    |      |     |   |   |   |   |   | 69 |
| 6.3.4 Kurvenbezeichnung å      | ände  | rn    |     |     |    |     |     |     |    |      |     |   |   |   |   |   | 70 |
| 6.3.5 Datenbeschriftungen      |       |       |     |     |    |     |     |     |    |      |     |   |   |   |   |   | 70 |
| 6.3.6 Suche starten            |       |       |     |     |    |     |     |     |    |      |     |   |   |   |   |   | 71 |
| 6.3.7 Aufzeichnung starten     |       |       |     |     | •  | •   |     | •   | •  |      |     |   |   | • |   |   | 72 |
| 6.3.8 Aufzeichnung stoppe      | n.    |       |     |     |    |     |     |     |    |      |     |   |   |   |   |   | 72 |
| 6.3.9 Daten laden              |       |       |     |     |    | •   |     |     | •  |      |     |   |   |   |   |   | 73 |
| 6.3.10 Ansicht exportieren     |       |       |     |     |    |     |     |     | ·  |      |     |   |   |   |   |   | 73 |
| 7. Arbeiten mit der WIKA-Cal   |       |       |     |     |    |     |     |     |    |      |     |   |   |   |   |   | 74 |
| 7 1 WIKA-Cal-Konfiguration (a) | uch r | nit d | ler | Dei | mo | ver | sic | n ı | nö | alia | ch) |   |   |   |   |   | 74 |
| 7.2 WIKA-Cal - Log-Template    |       |       |     |     |    |     |     |     |    |      |     | ÷ | ÷ | ÷ | ÷ | ÷ | 74 |
|                                |       | -     | -   | -   | -  | -   | -   | -   | -  | -    | -   | - | - | - | - | - |    |
| 8. Storungen                   |       |       |     |     |    |     |     |     |    |      |     |   |   |   |   |   | 76 |
| 9. Wartung, Reinigung und Kali | brie  | rung  | g   |     |    |     |     |     |    |      |     |   |   |   |   |   | 77 |
| 9.1 Wartung                    |       |       |     |     |    |     |     |     |    |      |     |   |   |   |   |   | 77 |
| 9.2 Reinigung.                 |       |       |     |     |    |     |     |     |    |      |     |   |   |   |   |   | 77 |
| 9.3 Kalibrierung               |       |       |     |     |    |     |     |     |    |      |     |   |   |   |   |   | 78 |
| 10. Demontage, Bücksendung     | und   | Ent   | sor | an  | na |     |     |     |    |      |     |   |   |   |   |   | 78 |
| 10.1 Demontage                 |       |       |     | 3-  |    |     |     |     |    |      |     |   |   |   |   |   | 78 |
| 10.2 Bücksondung               | • •   | •     | •   | •   | •  | ·   | ·   | ·   | ·  | •    | ·   | · | · | · | · | · | 70 |
| 10.3 Entsorauna                | • •   | •     | •   | ·   | •  | •   | •   | ·   | ·  | •    | •   | • | · | · | · | • | 80 |
|                                | • •   | •     | •   | •   | •  | •   | ·   | •   | •  | •    | •   | • | • | • | · | · |    |
| 11. Technische Daten           |       |       |     |     |    |     |     |     |    |      |     |   |   |   |   |   | 80 |
| 11.1 Gesamte Messkette .       |       |       |     |     |    |     |     |     |    |      |     |   | • | • |   |   | 80 |
| 11.2 Referenzdrucksensor Ty    | p CP  | PT25  | 500 |     |    |     |     |     | •  |      |     |   | • | • |   |   | 81 |
| 11.3 USB-Adapter Typ CPA2      | 500.  | •     |     |     |    | •   |     |     |    |      |     |   |   |   |   |   | 83 |
| 11.4 Zulassungen               |       | •     |     | •   | •  | •   | •   |     |    | ·    |     |   |   |   |   |   | 83 |
| 11.5 Zertifikate/Zeugnisse .   |       |       |     |     |    |     | •   |     |    |      |     |   |   |   |   |   | 84 |
| 11.6 Abmessungen in mm [in     | ].    |       |     |     |    |     | •   |     |    |      |     |   |   |   |   |   | 85 |
| 11.6.1 USB-Drucksensor Ty      | p CP  | T25   | 00  |     |    |     | •   |     |    | •    |     |   |   |   |   |   | 85 |
| 11.6.2 USB-Adapter Typ CP      | A250  | 0.    |     | •   | •  | •   | •   | •   | •  | ·    |     |   |   | • |   |   | 85 |
| 12. Zubehör                    |       |       |     |     |    |     |     |     |    |      |     |   |   |   |   |   | 86 |
|                                |       |       |     |     |    |     |     |     |    |      |     |   |   |   |   |   |    |

Konformitätserklärungen finden Sie online unter www.wika.de.

# 1. Allgemeines

- Die in der Betriebsanleitung beschriebenen Geräte und Software werden nach dem aktuellen Stand der Technik konstruiert und gefertigt. Alle Komponenten unterliegen während der Fertigung strengen Qualitäts- und Umweltkriterien. Unsere Managementsysteme sind nach ISO 9001 und ISO 14001 zertifiziert.
- Diese Betriebsanleitung gibt wichtige Hinweise zum Umgang mit dem Gerät. Voraussetzung für sicheres Arbeiten ist die Einhaltung aller angegebenen Sicherheitshinweise und Handlungsanweisungen.
- Die f
  ür den Einsatzbereich des Ger
  äts geltenden 
  örtlichen Unfallverh
  ütungsvorschriften und allgemeinen Sicherheitsbestimmungen einhalten.
- Die Betriebsanleitung ist Produktbestandteil und muss in unmittelbarer N\u00e4he des Ger\u00e4ts f\u00fcr das Fachpersonal jederzeit zug\u00e4nglich aufbewahrt werden. Betriebsanleitung an nachfolgende Bediener oder Besitzer des Ger\u00e4ts weitergeben.
- Das Fachpersonal muss die Betriebsanleitung vor Beginn aller Arbeiten sorgfältig durchgelesen und verstanden haben.
- Es gelten die allgemeinen Geschäftsbedingungen in den Verkaufsunterlagen.
- Technische Änderungen vorbehalten.
- Werkskalibrierungen / DAkkS-Kalibrierungen erfolgen nach internationalen Normen.
- Weitere Informationen:
  - Internet-Adresse: www.wika.de / www.wika.com
     Zugehöriges Datenblatt: CT 05.01
     Kontakt: Tel.: +49 9372 132-9986 support-pressure@wika.com

# Abkürzungen, Definitionen

| [XXX]         | Schaltfläche [XXX] im Programm drücken             |
|---------------|----------------------------------------------------|
| XXX           | Name des Menüpunktes; Menü XXX wird angezeigt      |
| "XXX"         | Menü "XXX" wird aufgerufen                         |
|               | Aufzählungssymbol                                  |
|               | Handlungsanweisung                                 |
| 1 x.          | Handlungsanweisung Schritt für Schritt durchführen |
| $\Rightarrow$ | Ergebnis einer Handlungsanweisung                  |
| $\rightarrow$ | Siehe Querverweise                                 |

# 1.1 Beschreibung

Der USB-Adapter CPA2500 ermöglicht die direkte Anbindung eines Druckmessumformers Typ CPT2500 an die USB-Schnittstelle eines PCs. Mit Hilfe der zugehörigen Bedien- und Auslesesoftware USB-ScanSoft oder der WIKA-Cal können die Einstellungen für das Aufzeichnen von Messwerten des Druckmessumformers CPT2500 vorgenommen werden. Weiterhin können die aufgezeichneten Messwerte graphisch dargestellt und analysiert werden.

# DE

# 1.2 Bedienung der Software

Diese Betriebsanleitung setzt Grundkenntnisse in der Bedienung eines PCs unter dem Betriebssystem Windows<sup>™</sup> voraus. Sollten diese nicht vorhanden sein, ist es empfehlenswert sich vor der Installation mit den Grundzügen von Windows<sup>™</sup> vertraut zu machen (Handbücher, Fachliteratur, Einführungskurse etc.).

# 1.3 Lizenzvereinbarung

#### Vertragsgegenstand

Gegenstand des Vertrags ist die USB-ScanSoft.

# Lizenzgewährung

- Als Lizenznehmer sind Sie berechtigt, die enthaltene Kopie des Programms in Ihrem Unternehmen an beliebigen Stellen zu nutzen, auch an mehreren Arbeitsplätzen, sowie eine Sicherungskopie anzufertigen. Dabei ist auf der Sicherungskopie der Urheberrecht-Vermerk von WIKA anzubringen.
- Als Lizenznehmer ist Ihnen untersagt, das Programm ganz oder teilweise abzuändern, zu übersetzen, zurückzuentwickeln, zu dekompilieren, zu entassemblieren oder zu decodieren, sowie von dem Programm abgeleitete Werke zu erstellen.

# Inhaberschaft an Rechten

Sie erhalten mit dem Erwerb des Programms nur das Eigentum an der CD-ROM, auf denen das Programm aufgezeichnet ist. Ein Erwerb an Rechten des Programms selbst ist damit nicht verbunden. Alle Rechte zur Veröffentlichung, Vervielfältigung, Bearbeitung und Verwertung des Programms verbleiben bei WIKA.

# Garantie und Haftungsbeschränkung

WIKA gewährleistet, dass die CDs, auf denen das Programm aufgezeichnet ist, unter normalen Betriebsbedingungen in Materialausführung einwandfrei sind. Sollten die Datenträger einen Fehler aufweisen, so können innerhalb einer Frist von 30 Tagen ab Datum des Ersterwerbs, die Datenträger an WIKA eingeschickt werden. Die Datenträger werden umgehend kostenlos ersetzt.

- WIKA gewährleistet, dass das Programm im Sinne der Programmbeschreibung grundsätzlich brauchbar ist. Da es nach dem Stand der Technik nicht möglich ist, Computerprogramme so zu erstellen, dass sie in allen Anwendungen und Kombinationen fehlerfrei arbeiten, übernimmt WIKA keine Haftung für die Fehlerfreiheit und den ununterbrochenen Betrieb des Programms. Insbesondere wird keine Gewähr dafür übernommen, dass das Programm den Anforderungen des Anwenders entspricht oder mit anderen von ihm ausgewählten Programmen zusammenarbeitet. Die Verantwortung für die richtige Auswahl und die Folgen der Benutzung des Programms, sowie der damit beabsichtigten oder erzielten Ergebnisse trägt der Käufer (Lizenznehmer).
- WIKA ist nicht verantwortlich für die ordnungsgemäße Eingabe der Werte und Bedienung des Programms. WIKA übernimmt keine Haftung für Schäden aufgrund falscher Eingaben, Konfiguration, Übertragung oder Folgen hieraus. WIKA empfiehlt, nach Konfiguration die richtige Funktionsweise von jedem Sensor anhand einiger manueller Messungen über den gesamten Messbereich auf Plausibilität zu überprüfen.

# WIKA haftet unbeschränkt

- Außer der Schaden wurde durch grobe Fahrlässigkeit seitens WIKA verursacht. In diesem Falle haftet WIKA für unmittelbare Personen- oder Sachschäden pro Schadensfall bis zum Zehnfachen des Kaufpreises.
- Nach den Vorschriften des Produkthaftungsgesetzes.
- Im Umfang einer vom Verkäufer übernommenen Garantie.
- Bei leicht fahrlässiger Verletzung einer Pflicht, die wesentlich für die Erreichung der Lizenzvereinbarung ist (Kardinalpflicht), ist die Haftung von WIKA der Höhe nach begrenzt auf den Schaden, der nach der Art des fraglichen Geschäfts vorhersehbar und typisch ist.
- Eine weitergehende Haftung von WIKA besteht nicht.
- Die vorstehende Haftungsbeschränkung gilt auch f
  ür die pers
  önliche Haftung der Mitarbeiter, Vertreter und Organe von WIKA.

# Vertragsdauer

Dieser Vertrag ist in Kraft, bis der Lizenznehmer ihn durch Vernichtung des Programms samt aller Kopien beendet. Darüber hinaus erlischt er bei Verstoß gegen die Vertragsbedingungen. Der Lizenznehmer verpflichtet sich, bei Vertragsbeendigung das Programm und alle Kopien zu vernichten.

# Verbesserungen und Weiterentwicklungen

WIKA ist berechtigt, Verbesserungen und Weiterentwicklungen des Programms nach eigenem Ermessen durchzuführen.

DE

#### Vertragsverletzungen

WIKA macht darauf aufmerksam, dass der Lizenznehmer für alle Schäden aufgrund von Urheberrechtsverletzungen haftet, die WIKA aus einer Verletzung dieser Vertragsbestimmungen durch den Lizenznehmer entstehen.

Durch das Öffnen der Verpackung erklären Sie sich mit den Vereinbarungen einverstanden.

DE

Auf diese Lizenzvereinbarung ist das deutsche Recht unter Ausschluss des Übereinkommens der Vereinten Nationen über Verträge über den internationalen Warenverkauf vom 11.4.1980 (UN-Kaufrecht) anzuwenden. Erfüllungsort ist Klingenberg am Main, Deutschland. Ausschließlicher Gerichtsstand ist Aschaffenburg, sofern jede Partei Kaufmann oder juristische Person des öffentlichen Rechts ist oder keinen allgemeinen Gerichtsstand in Deutschland hat.

# 1.4 Systemvoraussetzung

| Technische Daten             |                                                                                                    |  |
|------------------------------|----------------------------------------------------------------------------------------------------|--|
| Minimale Systemanforderungen | <ul> <li>Windows®-Betriebssystem         <ul> <li>XP (mit Service Pack 3)</li> <li>Vista (mit Service Pack 2)</li> <li>Windows® 7 (mit Service Pack 1) oder</li> <li>Windows® 10</li> <li>Windows® 11</li> </ul> </li> <li>CPU mit mindestens 1,2 GHz</li> <li>Mindestens 100 MB freier Festplattenspeicher</li> <li>Mindestens 1 GB Arbeitsspeicher</li> <li>Maus (falls gewünscht)</li> </ul> |  |
| Sprachversionen              | Deutsch, Englisch, Französisch, Italienisch und Tsche-<br>chisch                                                                                                    |  |
| Kommunikationsschnittstellen | USB-Schnittstelle                                                                                                    |  |
| Features                     | <ul> <li>Bedien- und Auslesefunktion des USB-Drucksensors Typ CPT2500 in Kombination mit dem USB-Adapter Typ CPA2500</li> <li>Erstellen von Diagrammen und Tabellen für die ermittelten Loggerdaten.</li> <li>Für die Weiterverwendung oder optische Aufbereitung</li> </ul>                                                                                                    |  |

Microsoft<sup>®</sup> und Windows<sup>®</sup> sind eingetragene Marken der Microsoft Corporation in den Vereinigten Staaten und weiteren Ländern.

# 2. Aufbau und Funktion

# 2.1 Übersicht

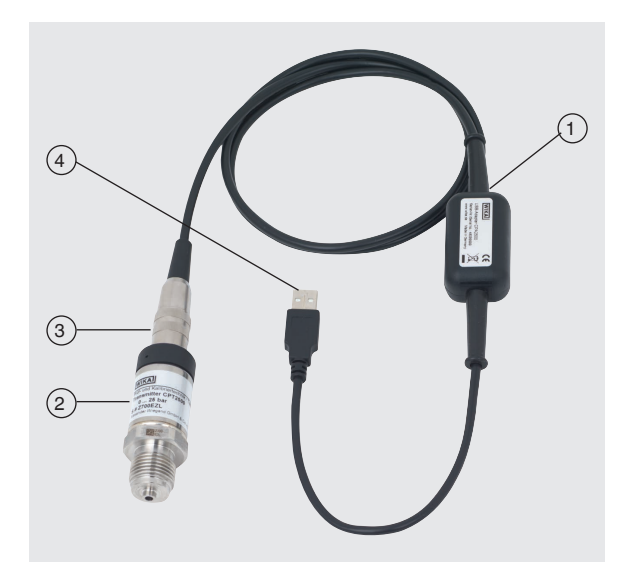

- 1 USB-Adapter Typ CPA2500 mit Kabel ca. 1 m [3,28 ft]
- 2 USB-Drucksensor Typ CPT2500
- (3) Schnittstellenanschluss an CPA2500
- (4) USB-Schnittstellenanschluss

# 2.2 Beschreibung

Die komplette Messeinheit besteht aus dem Drucksensor Typ CPT2500 und dem USB-Adapter CPA2500.

Durch den CPA2500 können die aufgenommenen Druckwerte an einen PC, Notebook oder ähnliche IT-Geräte übermittelt werden.

Die Spannungsversorgung erfolgt über die USB-Schnittstelle.

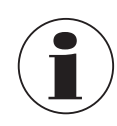

Die Spannungsversorgung wird erst nach erfolgreicher Initialisierung des Adapters am PC ausgegeben.

# 2. Aufbau und Funktion / 3. Sicherheit

#### 2.3 Lieferumfang

- USB-Drucksensor Typ CPT2500
- USB-Adapter Typ CPA2500
- Transportkoffer
- Betriebsanleitung
- Kalibrierzertifikat

Lieferumfang mit dem Lieferschein abgleichen.

# 3. Sicherheit

#### 3.1 Symbolerklärung

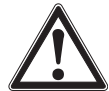

# WARNUNG!

... weist auf eine möglicherweise gefährliche Situation hin, die zum Tod oder zu schweren Verletzungen führen kann, wenn sie nicht gemieden wird.

# **VORSICHT!**

... weist auf eine möglicherweise gefährliche Situation hin, die zu geringfügigen oder leichten Verletzungen bzw. Sach- und Umweltschäden führen kann, wenn sie nicht gemieden wird.

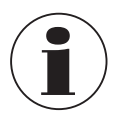

# Information

... hebt nützliche Tipps und Empfehlungen sowie Informationen für einen effizienten und störungsfreien Betrieb hervor.

# 3.2 Bestimmungsgemäße Verwendung

Der USB-Drucksensor dient zur genauen Bestimmung des Druckwerts. Der gemessene Druck wird als elektrisches Signal ausgegeben. Den CPT2500 nur in Anwendungen verwenden, die innerhalb seiner technischen Leistungsgrenzen liegen (z. B. max. Umgebungstemperatur, Materialverträglichkeit, ...). Leistungsgrenzen siehe Kapitel 11 "Technische Daten".

Der USB-Schnittstellenadapter CPA2500 dient zur Datenübertragung zwischen USB-Drucksensor Typ CPT2500 und PC, Notebook oder ähnlichen IT-Geräten.

Die Geräte sind ausschließlich für den hier beschriebenen bestimmungsgemäßen Verwendungszweck konzipiert und konstruiert und dürfen nur dementsprechend verwendet werden.

Die technischen Spezifikationen in dieser Betriebsanleitung sind einzuhalten. Eine unsachgemäße Handhabung oder ein Betreiben des Geräts außerhalb der technischen Spezifikationen macht die sofortige Stilllegung und Überprüfung durch einen autorisierten WIKA-Servicemitarbeiter erforderlich.

# 3. Sicherheit

Elektronische Präzisionsmessgeräte mit erforderlicher Sorgfalt behandeln (vor Nässe, Stößen, starken Magnetfeldern, statischer Elektrizität und extremen Temperaturen schützen, keine Gegenstände in das Gerät bzw. Öffnungen einführen). Stecker und Buchsen vor Verschmutzung schützen.

Ansprüche jeglicher Art aufgrund von nicht bestimmungsgemäßer Verwendung sind ausgeschlossen.

# 3.3 Fehlgebrauch

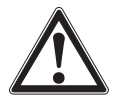

# WARNUNG!

# Verletzungen durch Fehlgebrauch

Fehlgebrauch des Geräts kann zu gefährlichen Situationen und Verletzungen führen.

- Eigenmächtige Umbauten an den Geräten unterlassen.
- ▶ Geräte nicht in explosionsgefährdeten Bereichen einsetzen.
- ► CPT2500 nicht für abrasive und viskose Messstoffe verwenden.
- ▶ Betriebsparameter gemäß Kapitel 11 "Technische Daten" beachten.
- Jegliches Öffnen der Geräte ist untersagt.
- Geräte nicht in beschädigtem Zustand verwenden. Vor dem Verwenden auf optische Mängel pr
  üfen.
- Es darf nur das von WIKA definierte und freigegebene Zubehör verwendet werden.

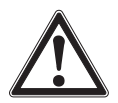

# **VORSICHT!**

# Geräteschäden durch falsche Druckmessstoffe

Das zu messende Druckmedium kann zu Materialschäden am Drucksensor führen.

 Prüfen, ob das Material des USB-Drucksensors f
ür das zu messende Druckmedium geeignet ist.

Dieses Gerät ist gemäß den Sicherheitsbestimmungen für elektronische Messgeräte gebaut und geprüft. Die einwandfreie Funktion und Betriebssicherheit des Geräts kann nur dann gewährleistet werden, wenn bei der Benutzung die allgemein üblichen Sicherheitsvorkehrungen sowie die gerätespezifischen Sicherheitshinweise in dieser Betriebsanleitung beachtet werden.

# **USB-Drucksensor**

- Vor dem Verwenden pr
  üfen, ob das Geh
  äuse Risse oder fehlende Kunststoffteile aufweist. Besonders auf die Isolierung der Stecker achten.
- Drucksensor nur im drucklosen Zustand montieren bzw. demontieren.
- Wird der Referenzdrucksensor bei Applikationen mit Druckmedium Öl verwendet, so ist ein anschließender Einsatz bei Brennstoffen oder Gasen auszuschließen, da dies zu gefährlichen Explosionen und Gefahr für Mensch und Maschine führen kann.

# 3. Sicherheit

#### Schnittstellenadapter

- Vor dem Verwenden der Geräte pr
  üfen, ob das Geh
  äuse Risse oder fehlende Kunststoffteile aufweist. Besonders auf die Isolierung der Stecker achten.
- Die Beschaltung beim Anschluss an andere Geräte (z. B. PC) besonders sorgfältig konzipieren. Unter Umständen können interne Verbindungen in Fremdgeräten (z. B. Verbindung GND mit Erde) zu nicht erlaubten Spannungspotentialen führen, die die Geräte selbst oder ein angeschlossenes Gerät in seiner Funktion beeinträchtigen oder sogar zerstören können.
- Bei unsachgemäßer Handhabung des Schnittstellenadapters kann dieser selbst beschädigt werden. Ebenso ist es möglich, dass ihre angeschlossenen Geräte geschädigt werden.

#### Messbetrieb

DE

- Für die Messung die richtige Funktion und den richtigen Messbereich auswählen.
- USB-Drucksensor immer innerhalb des definierten Druckbereichs betreiben.

Jede über die bestimmungsgemäße Verwendung hinausgehende oder andersartige Benutzung gilt als Fehlgebrauch.

Dieses Gerät nicht in Sicherheits- oder in Not-Aus-Einrichtungen benutzen.

#### 3.4 Verantwortung des Betreibers

Das Gerät wird im gewerblichen Bereich eingesetzt. Der Betreiber unterliegt daher den gesetzlichen Pflichten zur Arbeitssicherheit.

Die Sicherheitshinweise dieser Betriebsanleitung, sowie die für den Einsatzbereich des Geräts gültigen Sicherheits-, Unfallverhütungs- und Umweltschutzvorschriften einhalten.

Der Betreiber ist verpflichtet das Typenschild lesbar zu halten.

# 3.5 Personalqualifikation

WARNUNG!

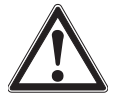

# Verletzungsgefahr bei unzureichender Qualifikation

Unsachgemäßer Umgang kann zu erheblichen Personen- und Sachschäden führen.

 Die in dieser Betriebsanleitung beschriebenen T\u00e4tigkeiten nur durch Fachpersonal nachfolgend beschriebener Qualifikation durchf\u00fchren lassen.

# 3. Sicherheit

# Fachpersonal

Das vom Betreiber autorisierte Fachpersonal ist aufgrund seiner fachlichen Ausbildung, seiner Kenntnisse der Mess- und Regelungstechnik und seiner Erfahrungen sowie Kenntnis der landesspezifischen Vorschriften, geltenden Normen und Richtlinien in der Lage, die beschriebenen Arbeiten auszuführen und mögliche Gefahren selbstständig zu erkennen.

Spezielle Einsatzbedingungen verlangen weiteres entsprechendes Wissen, z. B. über aggressive Messstoffe.

# 3.6 Beschilderung, Sicherheitskennzeichnungen

Der Betreiber ist verpflichtet das Typenschild lesbar zu halten.

# Typenschild für CPT2500

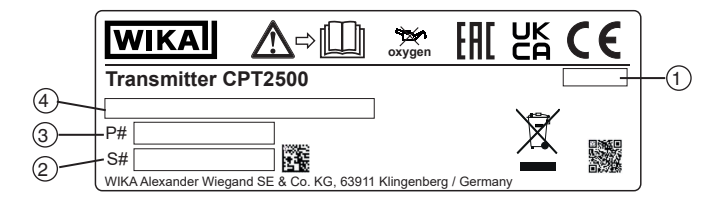

# Typenschild für Typ CPA2500

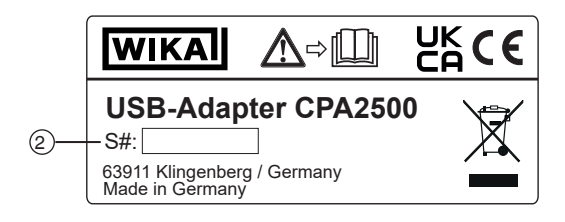

- 1 Herstellungsdatum (Monat-Jahr)
- ③ Artikelnummer

2 Seriennummer

(4) Druckmessbereich und Genauigkeit

# Symbole

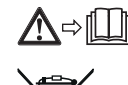

14043460.02 06/2023 EN/DE

Vor Montage und Inbetriebnahme des Geräts unbedingt die Betriebsanleitung lesen!

Nicht mit dem Hausmüll entsorgen. Für eine geordnete Entsorgung gemäß nationaler Vorgaben sorgen.

# 4. Transport, Verpackung und Lagerung

# 4.1 Transport

Gerät auf eventuell vorhandene Schäden untersuchen. Offensichtliche Schäden unverzüglich mitteilen.

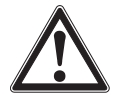

# VORSICHT!

# Beschädigungen durch unsachgemäßen Transport

Bei unsachgemäßem Transport können Sachschäden entstehen.

- Beim Abladen der Packstücke bei Anlieferung sowie innerbetrieblichem Transport vorsichtig vorgehen und die Symbole auf der Verpackung beachten.
- Bei innerbetrieblichem Transport die Hinweise unter Kapitel 4.2 "Verpackung und Lagerung" beachten.

Wird das Gerät von einer kalten in eine warme Umgebung transportiert, so kann durch Kondensatbildung eine Störung der Gerätefunktion eintreten. Vor einer erneuten Inbetriebnahme die Angleichung der Gerätetemperatur an die Raumtemperatur abwarten.

# 4.2 Verpackung und Lagerung

Verpackung erst unmittelbar vor der Montage entfernen.

Die Verpackung aufbewahren, denn diese bietet bei einem Transport einen optimalen Schutz (z. B. wechselnder Einbauort, Reparatursendung).

# Zulässige Bedingungen am Lagerort:

|                                  | USB-Drucksensor<br>Typ CPT2500 | Schnittstellenadapter<br>Typ CPA2500 |
|----------------------------------|--------------------------------|--------------------------------------|
| Lagertemperatur                  | -40 +100 °C [-40 +212 °F]      | -25 +70 °C [-13 +158 °F]             |
| Feuchte<br>(nicht kondensierend) | 0 95 % r. F.                   | 0 95 % r. F.                         |

# Folgende Einflüsse vermeiden:

- Direktes Sonnenlicht oder Nähe zu heißen Gegenständen
- Mechanische Vibration, mechanischer Schock (hartes Aufstellen)
- Ruß, Dampf, Staub und korrosive Gase
- Explosionsgefährdete Umgebung, entzündliche Atmosphären

Das Gerät in der Originalverpackung an einem Ort lagern, der die oben gelisteten Bedingungen erfüllt. Wenn die Originalverpackung nicht vorhanden ist, dann das Gerät wie folgt verpacken und lagern:

- 1. Das Gerät in eine antistatische Plastikfolie einhüllen.
- 2. Das Gerät mit dem Dämmmaterial in der Verpackung platzieren.
- 3. Bei längerer Einlagerung (mehr als 30 Tage) einen Beutel mit Trocknungsmittel der Verpackung beilegen.

# 5. Inbetriebnahme, Betrieb

Personal: Fachpersonal Schutzausrüstung: Schutzhandschuhe Werkzeuge: Schraubenschlüssel oder Drehmomentschlüssel

Nur Originalteile verwenden (siehe Kapitel 12 "Zubehör").

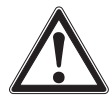

#### WARNUNG! Körperverletzungen, Sach- und Umweltschäden durch gefährliche Messstoffe

Bei Kontakt mit gefährlichen Messstoffen (z. B. Sauerstoff, Acetylen, brennbaren oder giftigen Stoffen), gesundheitsgefährdenden Messstoffen (z. B. ätzend, giftig, krebserregend, radioaktiv) sowie bei Kälteanlagen, Kompressoren besteht die Gefahr von Körperverletzungen, Sach- und Umweltschäden.

Am Gerät können im Fehlerfall aggressive Messstoffe mit extremer Temperatur und unter hohem Druck oder Vakuum anliegen.

- Bei diesen Messstoffen müssen über die gesamten allgemeinen Regeln hinaus die einschlägigen Vorschriften beachtet werden.
- Notwendige Schutzausrüstung tragen.

# 5.1 USB-Drucksensor CPT2500

# 5.1.1 CPT2500 montieren

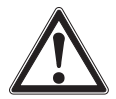

# WARNUNG!

Körperverletzung durch aggressive Messstoffe, hohe Drücke und Temperaturen

Bei der Montage besteht Gefahr durch aggressive Messstoffe, hohe Drücke und hohe Messstofftemperaturen.

- Angaben im Sicherheitsdatenblatt f
  ür den entsprechenden Messstoff beachten.
- USB-Drucksensor im drucklosen Zustand montieren.
- Bei Messstofftemperaturen über 65 °C [149 °F] Schutzhandschuhe tragen.

Den USB-Drucksensor nur in sicherheitstechnisch einwandfreiem Zustand einsetzen. Vor der Inbetriebnahme den USB-Drucksensor optisch prüfen.

Auslaufende Flüssigkeit weist auf eine Beschädigung hin.

# 5.1.2 Anforderungen an Montagestelle

# Die Montagestelle muss folgende Bedingungen erfüllen:

- Umgebung entspricht einem max. Verschmutzungsgrad 3.
- Feuchte ≤ 80 % r. F. (nicht-kondensierend).
- Geschützt vor Wettereinflüssen.
- Dichtflächen sind sauber und unbeschädigt.
- Ausreichend Platz für eine sichere elektrische Installation.
- Angaben zu Einschraublöchern und Einschweißstutzen siehe Technische Information IN 00.14 unter www.wika.de.
- Zulässige Umgebungs- und Messstofftemperaturen bleiben innerhalb der Leistungsgrenzen. Mögliche Einschränkungen des Umgebungstemperaturbereichs durch verwendeten Gegenstecker berücksichtigen.
- Leistungsgrenzen siehe Kapitel 11 "Technische Daten".

#### 5.1.3 Mechanische Montage

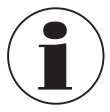

DE

Der max. Drehmoment ist abhängig von der Montagestelle (z. B. Werkstoff und Form). Bei Fragen wenden Sie sich an unseren Anwendungsberater. Kontaktdaten siehe Kapitel 1 "Allgemeines" oder Rückseite der Betriebsanleitung.

- 1. Dichtfläche abdichten.
- Druckmessumformer handfest in Montagestelle einschrauben.
   ⇒ Beim Einschrauben die Gewindegänge nicht verkanten.
- Mit Drehmomentschlüssel über die Schlüsselfläche anziehen. Das maximale Drehmoment des CPT2500 beträgt 50 Nm, bei frontbündigen Anschlüssen 40 Nm.

#### 5.2 Elektrischer Anschluss mit USB-Adapter CPA2500

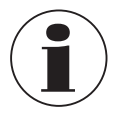

In Verbindung mit dem USB-Adapter CPA2500 dürfen nur Druckmessumformer vom Typ CPT2500 verwendet werden! Mit anderen Sensoren kann es zur Zerstörung des Adapters und des Sensors kommen.

#### Sensoren anstecken

- 1. Den Sensor im drucklosen Zustand wechseln.
- Die 7-polige Steckverbindung am USB-Drucksensor gemäß der Orientierungsführung zusammenstecken und diese durch die Überwurfhülse sichern. Überwurfhülse ohne größeren Kraftaufwand in Uhrzeigersinn drehen.

Beim Anstecken kann es vorkommen, dass der Stecker nicht richtig in der Buchse einrastet. In diesem Fall den Stecker beim Anstecken nicht an der Steckerhülse sondern am Knickschutz halten.

# 5. Inbetriebnahme, Betrieb

- Stecker nicht verkantet anschließen.
  - ⇒ Bei richtig angesetztem Stecker kann dieser ohne größeren Kraftaufwand eingesteckt werden.
- Beim Abziehen des Drucksensors nicht am Sensoranschlusskabel ziehen, sondern nur an der Steckerhülse.

#### Sensoren wechseln

- 1. USB-Adapter abziehen.
- 2. Den USB-Drucksensor im drucklosen Zustand wechseln.
- 3. USB-Adapter auf neuen Sensoren anstecken.
- 4. Adapter über die Software aktivieren.

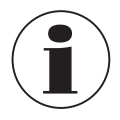

Sensoren vor dem Aktivieren des Adapters anstecken, sonst wird er vom Adapter evtl. nicht richtig erkannt.

Der USB-Adapter ist so konzipiert, dass alle Druckmessumformer vom Typ CPT2500 ohne Neuabgleich angesteckt werden können.

# 5.3 Betriebsmodus

Mit Hilfe der zugehörigen Software USB-ScanSoft wird der USB-Drucksensor konfiguriert und die Messwerte aufgezeichnet.

| Einstellbare Parameter | sind hierbei unter anderem: |
|------------------------|-----------------------------|
|                        |                             |

| Parameter          | Funktion                                                                                                    |
|--------------------|----------------------------------------------------------------------------------------------------|
| Zykluszeit         | 1 ms 10 sec., programmierbar in ms-Schritten                                                                                                    |
| Messwerte          |                                                                                                    |
| Zykluszeit < 5 ms  | Es kann der aufzuzeichnende Wert (Messwert, min. Peak, max. Peak) gewählt werden.                                                                                                    |
| Zykluszeit > 5 ms  | Es wird immer ein vollständiger Datensatz aufgezeichnet, der die<br>folgenden Messwerte enthält:<br>Aktueller Druck zum Zeitpunkt der Datenübertragung<br>Minimaldruck (min. Peak) im Zeitraum der letzten Zykluszeit<br>Maximaldruck (max. Peak) im Zeitraum der letzten Zykluszeit<br>Mittelwert des Druckes über den Zeitraum der letzten Zykluszeit |
| Triggerbedingungen | 5 für Aufzeichnungsstart<br>6 für Aufzeichnungsstopp                                                                                                    |
| Pre-Trigger        | 50 Datensätze (bei Zykluszeit > 5 ms)<br>200 Messwerte (bei Zykluszeit < 5 ms)                                                                                                    |

Die Messung wird mittels einer Triggerbedingung gestartet und das Gerät gibt dann automatisch, ohne weitere Aufforderung, in der eingestellten Zykluszeit die Messwerte aus, bis die Stoppbedingung erfüllt ist.

Personal: Fachpersonal

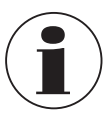

Kontaktdaten siehe Kapitel 1 "Allgemeines" oder Rückseite der Betriebsanleitung.

Diese Software ist nur zum Einsatz mit dem CPT2500 gedacht. Es können mehrere CPT2500 gleichzeitig ausgelesen und angezeigt werden. Die Anzahl der verwendbaren CPT2500 und die Displaygeschwindigkeit hängen vom jeweiligen System ab. Näheres hierzu in den Systemanforderungen.

Nach der Aufzeichnung werden die Daten auf der Festplatte gespeichert und können jederzeit angesehen und mit Kommentaren versehen werden.

# 6.1 Bestimmungsgemäße Verwendung

Diese Betriebsanleitung setzt Grundkenntnisse in der Bedienung eines PCs unter dem Betriebssystem Windows<sup>™</sup> voraus. Sollten diese nicht vorhanden sein, ist es empfehlenswert sich vor der Installation mit den Grundzügen von Windows<sup>™</sup> vertraut zu machen (Handbücher, Fachliteratur, Einführungskurse etc.).

Die Software darf nur für den ihr bestimmten Zweck eingesetzt werden.

# 6.2 Erste Schritte und Installation

Für die Verwendung der Software muss unter Umständen zunächst der Treiber installiert werden.

# 6.2.1 Treiber installieren

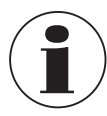

Für die Installation der Gerätetreiber ist ein Benutzerkonto mit Administrator-Rechten erforderlich.

Sollten Sie diese Rechte nicht besitzen, so melden sie sich mit einem entsprechenden Konto an oder fragen sie Ihren Systemadministrator.

# Windows 2000, Windows XP und Windows Vista™ bzw. Windows 7

Wenn auf Ihrem PC bereits ein Gerät mit dem gleichen USB-Chipsatz installiert ist, so wird der Adapter beim Anstecken automatisch installiert.

Ist das nicht der Fall so werden Sie zu Installation des Treibers aufgefordert.

- 1. Den Datenträger mit dem Treiber in das Laufwerk einlegen.
- Auf das CD-Laufwerk wechseln und das Verzeichnis mit den Treiberdaten auswählen.
- 3. Entsprechend des Betriebssystems den Installer für den Treiber vom Datenträger starten.
  - ⇒ CP210XVCPInstaller.exe

- 4. Den Anweisungen des Installationsprogramms folgen.
- 5. Den Adapter Typ CPA2500 an den USB-Anschluss des PCs anstecken.
  - $\Rightarrow$  Der CPA2500 wird nun automatisch mit dem aktuellen Treiber installiert.

Durch die Installation des Treibers kann der USB-Drucksensor CPT2500 in Verbindung mit dem USB-Adapter CPA2500 über einen COM-Port angesprochen werden.

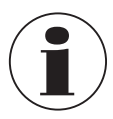

Den aktuellen Schnittstellentreiber finden Sie auch auf unserer Webseite www.wika.com

# 6.2.2 Automatisches Update der Treiber

Ein älterer, bereits im System vorhandener, Treiber wird nicht automatisch aktualisiert. Wird bei der Installation des Geräts erkannt, dass sich bereits ein für aus der Sicht des Betriebssystems passender Treiber befindet, so wird automatisch dieser Treiber verwendet.

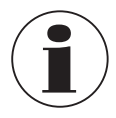

Sollten Probleme bei der Verwendung des Adapters auftreten, zuerst sicherstellen, dass auch der aktuelle Treiber für den Adapter verwendet wird. Gegebenenfalls muss der aktuelle Treiber manuell installiert werden, siehe Kapitel 6.2.2 "Automatisches Update der Treiber")

# 6.2.3 Ältere Treiberversion aktualisieren bzw. deinstallieren

Um einen Treiber zu aktualisieren muss der "alte" Treiber zuerst deinstalliert und anschließend der neue Treiber installiert werden.

# **Deinstallation des Treibers**

- 1. Verbindungen zu USB-Adapter trennen.
- Den Punkt Software aufrufen.
   ⇒ Start \ Einstellungen \ Systemsteuerung
- 3. Den Unterpunkt Anschlüsse (COM und LPT) öffnen.
- 4. In der Programmliste den Eintrag CP210X USB to UART Bridge Controller aufsuchen.
- 5. Auf [Ändern/Entfernen] drücken.
- 6. Den Warnhinweis zur Deinstallation bestätigen.
   ⇒ Die Deinstallation wird nun durchgeführt.
- 7. Die entsprechende Erfolgsmeldung anschließend quittieren.
- $\Rightarrow$  Der Treiber ist somit für alle entsprechenden USB-Adapter deinstalliert.

# **Neuinstallation des Treibers**

Die Neuinstallation erfolgt entsprechend der Installationsanweisung. Lesen Sie bitte dort bei Ihrem Betriebssystem weiter.

14043460.02 06/2023 EN/DE

# 6.2.4 Verwendete Treiberversion feststellen

Für die Verwendung des Adapters sind zwei installierte Gerätetreiber erforderlich.

- "USB-Composite Device" (für das USB-Gerät an sich)
- "USB to UART Bridge Controller" (für die Bereitstellung des COM-Ports)
- Bei angestecktem Adapter den Gerätemanager aufrufen.
   ⇒ Start \ Einstellungen \ Systemsteuerung \ System \ Hardware
- 2. Für den USB-Gerätetreiber den Unterpunkt "USB-Controller" öffnen.
- 3. Anschließend durch Doppelklick die Eigenschaften für den Anschluss "CP210X USB Composite Device" öffnen.
- 4. Zu Unterpunkt Treiber wechseln.

DE

- 5. Für den COM-Treiber den Unterpunkt "Anschlüsse (COM und LPT)" öffnen.
- Anschließend durch Doppelklick die Eigenschaften f
  ür den Anschluss "CP210X USB to UART Bridge Controller (COM x)" öffnen.

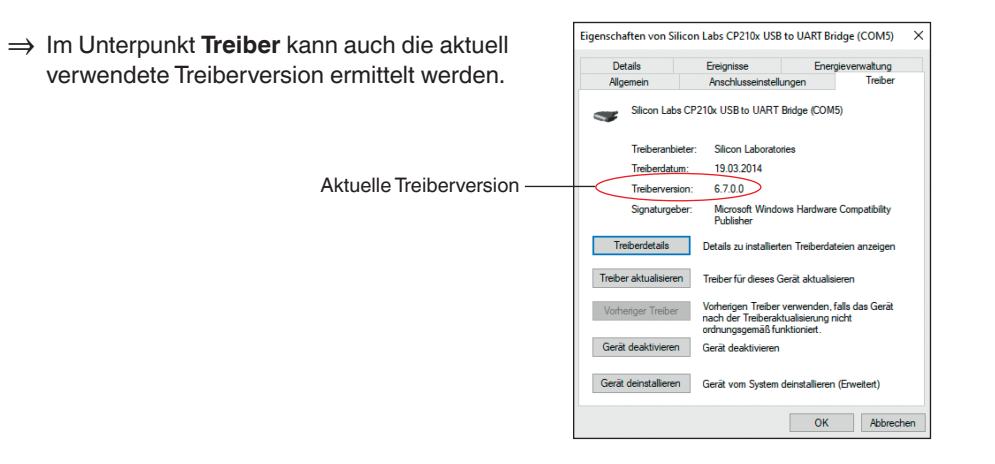

# 6.2.5 Überprüfen der korrekten Installation und COM-Port

- Ist der Treiber korrekt installiert?
- Unter welchem COM-Port kann der neu installierten Adapter angesprochen werden?
- 1. Den Gerätemanager aufrufen.
  - ⇒ Start \ Einstellungen \ Systemsteuerung \ System \ Hardware
- 2. Den Unterpunkt Anschlüsse (COM und LPT) öffnen.

Hier steht bei erfolgreicher Installation der Eintrag "CP210x USB to UART Bridge Controller (COM x)".

 $\Rightarrow$  Das x nach dem COM steht für den nun verfügbaren COM-Port (z. B. COM 4).

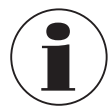

Damit der Adapter im Gerätemanager angezeigt wird muss er am PC angesteckt sein!

Sollte der Eintrag mit einem Ausrufezeichen versehen oder nicht enthalten sein, so wurde der Treiber nicht korrekt installiert.

#### 6.2.6 COM-Port des Adapters ändern

- Bei angestecktem Adapter den Gerätemanager aufrufen.
   ⇒ Start \ Einstellungen \ Systemsteuerung \ System \ Hardware
- 2. Den Unterpunkt Anschlüsse (COM und LPT) öffnen.

Hier steht bei erfolgreicher Installation der Eintrag "CP210x USB to UART Bridge Controller (COM x)".

- $\Rightarrow$  Das x nach dem COM steht für den nun verfügbaren COM-Port (z. B. COM 4).
- 3. Durch Doppelklick die Eigenschaften für diesen Anschluss öffnen.
- 4. Zu Anschlusseigenschaften wechseln und den Punkt "Erweitert" auswählen.
  - ⇒ Hier kann nun beim Punkt "COM-Anschlussnummer" der gewünschte COM-Port eingestellt werden.

Sollte dieser Port bereits einem anderen (auch derzeit nicht angeschlossenen) Gerät zugeordnet sein erscheint eine Fehlermeldung:

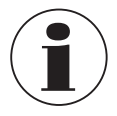

Das Setzen von zwei Geräten auf denselben COM-Port ist prinzipiell möglich, es muss nur gewährleistet werden, dass nicht beide Geräte gleichzeitig angeschlossen sind, da es ansonsten zu einem Konflikt kommt!

#### 6.2.7 Software installieren

- 1. Software von der Webseite downloaden.
- 2. Den Zip-Ordner öffnen.
- 3. Entsprechend der Systemanforderungen den Ordner x64 oder x86 öffnen.
- 4. Für die deutschsprachige Installation den Ordner de-DE öffnen.

Es wird eine neue Programmgruppe mit folgendem Programmsymbol angelegt.

Mit einem Doppelklick auf dieses Symbol wird die Software gestartet.

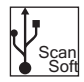

# 6.3 Bedienelemente

#### 6.3.1 Menüleiste

In der Menüleiste sind die Hauptfunktionen abgelegt. Je nach Programmzustand können einige der Menüeinträge deaktiviert sein. Durch einen Mausklick mit der linken Taste wird die jeweilige Funktion aufgerufen. Durch einen Mausklick mit der rechten Taste können Einstellungen vorgenommen werden.

| 11 USB Scarport (166)<br>Deutsch Suche Aufzeichnung Daten Daten Ansicht System Starten Deutsch System Informationen - |  |
|----------------------------------------------------------------------------------------------------|--|
| Cerate Dagramm                                                                                                    |  |
| (10)                                                                                                    |  |

| Pos. | Schaltfläche | Beschreibung                                                                                                    |
|------|--------------|----------------------------------------------------------------------------------------------------|
| 1    | Deutsch      | <b>Sprachauswahl</b><br>Die Sprache kann während des laufenden Programms umgestellt<br>werden. Während einer laufenden Aufzeichnung ist die Auswahl<br>deaktiviert. Um die Sprache problemlos umzustellen wird sowohl der<br>Name der Sprache als auch die Länderflagge angezeigt.                                                                                                    |
| 2    |              | <ul> <li>Suche starten</li> <li>Mit Hilfe dieser Suchfunktion wird eine Suche aller am System angeschlossenen Geräte durchgeführt.</li> <li>Hier können die Voreinstellung der gefundenen Geräte gesetzt werden. Diese sind für alle Geräte gleich. Eine Unterscheidung ist hier nicht möglich.</li> <li>⇒ Diese Funktion ist nur bei nicht laufender Aufzeichnung aktiv.</li> <li>⇒ Weitere Informationen siehe Kapitel 6.3.6. Suche starten".</li> </ul> |
| ~    |              |                                                                                                    |
| 3    |              | Autzeichnung starten<br>Mit Hilfe dieser Funktion wird die Messung gestartet und<br>Messergebnisse automatisch abgespeichert.<br>Die aktiven CPT2500 werden vorher im Register "Geräte" ausge-<br>wählt.                                                                                                    |
|      |              | $\Rightarrow$ Diese Funktion ist nur bei <u>nicht</u> laufender Aufzeichnung aktiv.                                                                                                    |
|      |              | Weitere Informationen siehe Kapitel 6.3.7 "Aufzeichnung starten".                                                                                                    |
| 4    |              | Aufzeichnung stoppen<br>Mit Hilfe dieser Funktion wird die laufende Messung gestoppt. Die bis<br>dahin gespeicherten Daten bleiben erhalten.                                                                                                    |
|      |              | $\Rightarrow$ Diese Funktion ist nur bei laufender Aufzeichnung aktiv.                                                                                                    |
|      |              | Weitere Informationen siehe Kapitel 6.3.8 "Aufzeichnung stoppen".                                                                                                    |
|      |              |                                                                                                    |

| Pos. | Schaltfläche | Beschreibung                                                                                                    |
|------|--------------|----------------------------------------------------------------------------------------------------|
| 5    | ٢            | <b>Daten laden</b><br>Lädt eine bereits vergangene Aufzeichnung.<br>Für jede vergangene Aufzeichnung wird ein neuer Ordner angelegt.                                                                                                    |
|      |              | $\Rightarrow$ Diese Funktion ist nur bei <u>nicht</u> laufender Aufzeichnung aktiv.                                                                                                    |
|      |              | Weitere Informationen siehe Kapitel 6.3.9 "Daten laden".                                                                                                    |
| 6    |              | Ansicht exportieren<br>Exportiert eine Bilddatei mit allen Kurven sowie eine .csv-Datei je<br>Gerät. Die .csv-Datei enthält alle Messpunkte des im Diagramm<br>ausgewählten Bereichs. Die so exportierten Daten befinden sich im<br>Datenverzeichnis der geöffneten Messdaten. |
|      |              | $\Rightarrow$ Diese Funktion ist nur aktiv, wenn Daten geladen wurden.                                                                                                    |
|      |              | Weitere Informationen siehe Kapitel 6.3.10 "Ansicht exportieren".                                                                                                    |
| 7    |              | <b>Zoom 1:1</b><br>Mit der gedrückten linken Maustaste wird der gewünschte Bereich<br>markiert und vergrößert (gezoomt).<br>Die Schaltfläche [ <b>Zoom 1:1</b> ] setzt den Zoom zurück und zeigt den<br>gesamten Kurvenbereich erneut an.                                      |
|      |              | $\Rightarrow$ Diese Funktion ist nur aktiv wenn Daten geladen und bereits gezoomt wurden.                                                                                                    |
| 8    |              | Zoom zurück<br>Setzt den Zoom um eine Stufe zurück.                                                                                                    |
|      |              | ⇒ Diese Funktion ist nur aktiv wenn Daten geladen und bereits gezoomt wurden.                                                                                                    |
| 9    | i            | Systeminformationen         Zeigt die Systeminformationen des Programms an.         Version         Treiberversion         Lizenzbedingung         etc.                                                                                                    |
| (10) | Diagramm     | Register "Diagramm"<br>Einstellungen und Darstellungen der Diagramme                                                                                                    |
|      |              | $\Rightarrow$ Diese Funktion ist nur bei laufender Aufzeichnung aktiv.                                                                                                    |
|      |              | Weitere Informationen siehe Kapitel 6.3.3 "Register "Diagramm"".                                                                                                    |
| (11) | Geräte       | Register "Geräte"<br>Auflistung aller Geräte und Festlegung der Messbedingungen                                                                                                    |
|      |              | weitere mormationen siene Kapitei 6.3.2 "Hegister "Gerate"".                                                                                                    |

DE

#### 6.3.2 Register "Geräte"

Hier werden nach der Suche alle gefundenen Geräte aufgelistet. Vor Beginn einer Messung können hier die Messparameter eingestellt werden.

| CPA 2500 (Seriennummer: 480 00005) an COM6                     |
|----------------------------------------------------------------|
| Einstellungen: Druck rel. Messbereich von 0 mbar bis 1000 mbar |
| Erweitert:                                                     |
| Startbedingung: Sofort                                         |
| Stoppbedingung: nach vorgegebener Zeit                         |

Jedes gefundene Gerät wird wie in obiger Abbildung dargestellt.

Die Einstellungen sind gruppiert und die Überschrift der einzelnen Gruppen enthält bereits alle wichtigen Daten.

Durch Linksklick auf die vorangestellten Pfeilsymbole kann die jeweilige Gruppe einoder ausgeblendet werden.

In den Feldern müssen vor dem Start der Aufzeichnung die nötigen Einstellungen durchgeführt werden. Diese können für jedes Gerät individuell vorgenommen werden.

Sobald ein Textfeld verlassen und geändert wurde, wird der jeweilige Wert an das Gerät geschickt. Sollte ein Gerät etwas nicht unterstützen, kommt eine Meldung bzw. das Feld wird auf den Gerätewert geändert.

Wurden ungültige Werte eingegeben, wird das jeweilige Feld rot umrandet. Diese Werte werden nicht an das Gerät gesendet.

| CPA 2500 (Seriennummer: 480                                    | 00005) an COM6       |                              |                        |
|----------------------------------------------------------------|----------------------|------------------------------|------------------------|
| Einstellungen: Druck rel. Messbereich von 0 mbar bis 1000 mbar |                      |                              |                        |
| Messart                                                        |                      | Druck rel.                   |                        |
| →) (← Einheit                                                  |                      |                              | mbar 🖌                 |
| Messbereich                                                    | n von 0 mbar bis 100 | 0 mbar                       |                        |
| Verwende K                                                     | anal in Aufzeichnung |                              | 1 ms                   |
| Erweitert:                                                     |                      |                              |                        |
| Offsetkorrektur                                                | 0                    | mbar                         |                        |
| Steigungskorrektur                                             | 0                    | %                            |                        |
| Tiefpassfilter                                                 | 0                    |                              |                        |
| A Startbedingung: Starte w                                     | enn Measurment val   | ue >= 0 mbar oder Measum     | nent value <= 500 mbar |
|                                                                | Manaurmanturbus      |                              |                        |
| Start Signal                                                   | Medsurment value     |                              | ×                      |
| Starte wenn Start Signal                                       | >= Schwelle 1 ode    | r Start Signal <= Schwelle 2 | ~                      |
| Schwelle 1                                                     | 0 mbar               |                              |                        |
| Schwelle 2                                                     | 500 mbar             |                              |                        |
| A Stoppbedingung: nach vo                                      | rgegebener Zeit      |                              |                        |
| Chara Cinud                                                    | Meacurment value     |                              |                        |
| Stopp Signal                                                   |                      |                              |                        |
| nach vorgegebener Zeit                                         |                      |                              | ~                      |
| Schwelle 3                                                     | 0 mbar               |                              |                        |
| Schwelle 4                                                     | 1000 mbar            |                              |                        |
| Schwelle 5                                                     | 60 s                 |                              |                        |

# Funktion

#### Auswirkung

Grundeinstellungen

Die Messart und Einheit müssen im Vorfeld eingestellt werden.

■ Unter "Messart" kann Druck rel. oder Druck abs. ausgewählt werden.

Bei den Einheiten können mbar, bar oder psi ausgewählt werden.

Damit eine Aufzeichnung stattfinden kann, muss immer "Verwende Kanal in Aufzeichnung" aktiv gesetzt sein.

Hier wird bestimmt, in welchen Intervallen Messwerte aufgenommen werden sollen.

| Zykluszeit         | Einstellbar<br>1 ms 10 sec., programmierbar in ms-Schritten                                                                                                    |  |
|--------------------|----------------------------------------------------------------------------------------------------|--|
| Zykluszeit < 5 ms  | Es kann der aufzuzeichnende Wert (Messwert, min. Peak, max. Peak) gewählt werden.                                                                                                    |  |
| Zykluszeit > 5 ms  | Es wird immer ein vollständiger Datensatz aufgezeichnet, der die<br>folgenden Messwerte enthält:<br>■ Aktueller Druck zum Zeitpunkt der Datenübertragung<br>■ Minimaldruck (min. Peak) im Zeitraum der letzten Zykluszeit<br>■ Maximaldruck (max. Peak) im Zeitraum der letzten Zykluszeit<br>■ Mittelwert des Drucks über den Zeitraum der letzten Zykluszeit<br><b>Folgendes ist dabei zu beachten:</b><br>Bei einer Zykluszeit von ≥ 5 ms werden automatisch alle Messkanäle<br>ausgewählt. Eine direkte Auswahl ist in diesem Fall nicht mehr möglich! |  |
| Erweitert          |                                                                                                    |  |
| Offsetkorrektur    | Für die Messung kann eine Offsetkorrektur vorgenommen werden:                                                                                                    |  |
|                    | Angezeigter Wert = gemessener Wert – Offset                                                                                                    |  |
|                    | Die Offsetkorrektur wird zusammen mit der Steigungskorrektur (s.u.) vor<br>allem zum Abgleich von Sensorabweichungen verwendet.<br>Die Offset-Information wird im Sensor gespeichert, kann also für jeden<br>Sensor getrennt durchgeführt werden.                                                                                                    |  |
| Steigungskorrektur | Die Steigung der Messung kann mit diesem Faktor beeinflusst werden (Faktor ist in %):                                                                                                    |  |
|                    | Angezeigter Wert = gemessener Wert * (1 + Scale / 100)                                                                                                    |  |
|                    | Die Steigungskorrektur wird zusammen mit der Offsetkorrektur (s.o.) vor<br>allem zum Abgleich von Sensorabweichungen verwendet.<br>Die Scale-Information wird im Sensor gespeichert, kann also für jeden<br>Sensor getrennt durchgeführt werden.                                                                                                    |  |
| Tiefpassfilter     | Mit dem Tiefpassfilter können bei Bedarf Druckspitzen ausgeblendet werden.                                                                                                    |  |

| Funktion         | Auswirkung                                                                                                    |  |  |
|------------------|----------------------------------------------------------------------------------------------------|--|--|
| Startbedingungen | Startbedingungen                                                                                                    |  |  |
| Startsignal      | Unter den verschiedenen Startbedingungen ist die gewünschte<br>Bedingung auszuwählen. Bei der Einstellung <b>"sofort"</b> beginnt die<br>Messwertaufnahme direkt nach dem Starten.<br>Bei den anderen Bedingungen sind entsprechend ein oder mehrere<br>Schwellwerte einzugeben.<br>Werden diese unter- oder überschritten, ist die Bedingung je nach<br>gewähltem Fall erfüllt oder nicht. |  |  |
| Schwellwerte     | Die Eingabe der Schwellwerte erfolgt in den freien Feldern.<br>Es kann auch ausgewählt werden, welches Startsignal zum Start der<br>Messung führen soll. Dies ist allerdings nur möglich, wenn die Zykluszeit<br>≥ 5 ms beträgt.                                                                                                    |  |  |
| Stoppbedingungen |                                                                                                    |  |  |
| Stoppsignal      | Hier werden, in Analogie zu den Startbedingungen, die Stoppbedingun-<br>gen festgelegt.<br>Neben dem manuellen Stopp und dem Messungsstopp nach einer<br>festgelegten Zeit, steht auch der Stopp durch bestimmte Schwellwerte<br>zur Verfügung.<br>Werden diese unter- oder überschritten, ist die Bedingung je nach<br>gewähltem Fall erfüllt.                                             |  |  |
| Schwellwerte     | Die Eingabe der Schwellwerte erfolgt in den freien Feldern.<br>Es kann auch ausgewählt werden, welches Stoppsignal zum Stopp der<br>Messung führen soll. Dies ist allerdings nur möglich, wenn die Zykluszeit<br>≥ 5 ms beträgt.                                                                                                    |  |  |

# 6.3.3 Register "Diagramm"

Das Register "**Diagramm**" ist nur dann aktiv, wenn entweder gerade eine Aufzeichnung stattfindet, oder eine bestehende Aufzeichnung geladen wurde.

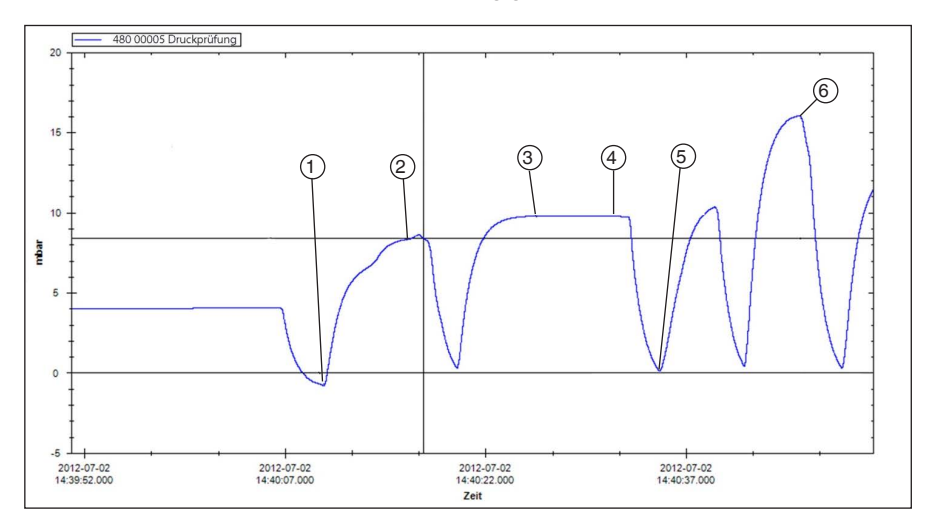

- 1 Datum und Uhrzeit; Beginn Druckprüfung; Anzeige des Drucks; Bsp.: -0,8 mbar
- 2 Datum und Uhrzeit; Druckwert nicht erreicht; Anzeige des Drucks; Bsp. 8,32 mbar
- 3 Datum und Uhrzeit; Druckwert erreicht; Anzeige des Drucks; Bsp. 9,78 mbar
- (4) Datum und Uhrzeit; Druckwert nicht abgefallen; Anzeige des Drucks; Bsp. 9,77 mbar
- 5 Datum und Uhrzeit; Beginn Zyklustest; Anzeige des Drucks; Bsp. 0,14 mbar
- 6 Datum und Uhrzeit; Test bestanden; Anzeige des Drucks; Bsp. 16,04 mbar

Nach einer Aufzeichnung können die kompletten Daten geladen und als Diagramm angezeigt werden. Da jede Sekunde bis zu 1.000 Messpunkte enthalten kann, wird das Diagramm je Zoomtiefe dynamisch neu erstellt.

Bei einer laufenden Aufzeichnung wird zusätzlich zur Kurve noch von jedem aufgezeichneten Gerät genauere Daten angezeigt.

# Angezeigt werden:

- Messwert
- Einheit

14043460.02 06/2023 EN/DE

- Messart
- Zeitpunkt der letzten Aktualisierung
- Gerätestatus

Nach beendeter Aufzeichnung wird die Anzeige automatisch wieder geschlossen.

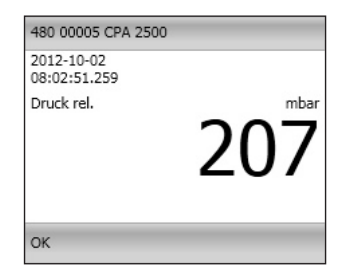

# 6.3.4 Kurvenbezeichnung ändern

Durch einen Rechtsklick auf die Kurve kann die Farbe, sowie die Kurvenbezeichnung geändert werden. Mit **[OK]** wird die Änderung übernommen und in der Datenbank abgelegt.

| Kurvenbezeichnung ändern - c:\Dokumente und Einstellungen\lueftm\Eigene Da |                                            |  |  |  |
|----------------------------------------------------------------------------|--------------------------------------------|--|--|--|
| Bezeichnung                                                                |                                            |  |  |  |
| c:\Dokumente und Einstellunger                                             | \Eigene Dateien\USB_Scan_Soft\Drucktest_12 |  |  |  |
| Farbe Abbrechen                                                            | Blue ОК                                    |  |  |  |

# 6.3.5 Datenbeschriftungen

Jeder geladene Kurve können beliebige Datenbeschriftungen hinzugefügt werden.

Bei einer geladenen Aufzeichnung können per Linksklick auf die Kurve Datenpunkte mit Kommentaren versehen werden.

Die Datenbeschriftungen können jederzeit per Drag-and-Drop verschoben werden.

- 1. Nach einer Aufzeichnung muss zuerst die gespeicherte Datei geöffnet werden.
- 2. Zum Ändern der Datenpunktbeschreibung mit Rechtsklick auf die Beschreibung gehen.
  - ⇒ Es öffnet sich ein Fenster, in der die Kurvenbezeichnung geändert werden kann (auch mit Zeilenumbruch).
- 3. Änderungen mit [OK] bestätigen
  - ⇒ Die Datenbeschriftungen werden in der Datenbank gespeichert und auch dann wieder angezeigt wenn die Daten geladen wurden.

| Text ändern                |            |
|----------------------------|------------|
| 2012-09-01 10:47:03<br>180 |            |
| Abbrechen                  | Löschen OK |

Die Datenbeschriftung kann auch jederzeit durch die Schaltfläche [Löschen] wieder gelöscht werden.

# 6.3.6 Suche starten

Hier können die Voreinstellungen der gefundenen Geräte gesetzt werden. Diese sind für alle Geräte gleich. Eine Unterscheidung ist hier nicht möglich.

⇒ Diese Funktion ist nur bei nicht laufender Aufzeichnung aktiv.

Ein Rechtsklick / Linksklick oder Drücken der **[F5]**-Taste führt eine Suche aller am System angeschlossenen Geräte durch.

Gefundene Geräte werden im Register "Geräte" angezeigt.

Mit einem Linksklick werden die Vorbelegungs-Einstellungen geöffnet.

| CPA 2500 (Seriennummer: 480 00005) an COM6                             |                                 |                            |                                       |  |  |  |
|------------------------------------------------------------------------|---------------------------------|----------------------------|---------------------------------------|--|--|--|
| Einstellungen: Druck rel. Messbereich von 0 mbar bis 1000 mbar         |                                 |                            |                                       |  |  |  |
| Messart                                                                | Messart                         |                            | · · · · · · · · · · · · · · · · · · · |  |  |  |
| →) (← Einheit                                                          |                                 |                            | mbar 🗸                                |  |  |  |
| Messbereic                                                             | Messbereich von 0 mbar bis 1000 |                            |                                       |  |  |  |
| Verwende Kanal in Aufzeichnung                                         |                                 |                            | 1 ms                                  |  |  |  |
| A Erweitert:                                                           |                                 |                            |                                       |  |  |  |
| Offsetkorrektur                                                        | 0                               | mbar                       |                                       |  |  |  |
| Steigungskorrektur                                                     | 0                               | %                          |                                       |  |  |  |
| Tiefpassfilter                                                         | 0                               |                            |                                       |  |  |  |
|                                                                        |                                 |                            |                                       |  |  |  |
| Startbedingung: Starte v                                               | venin measurment van            | ue >= o mbar ouer measurme | ent value <= 500 mba                  |  |  |  |
| Start Signal                                                           | Measurment value                |                            | ~                                     |  |  |  |
| Starte wenn Start Signal >= Schwelle 1 oder Start Signal <= Schwelle 2 |                                 |                            |                                       |  |  |  |
| Schwelle 1                                                             | 0 mbar                          |                            |                                       |  |  |  |
| Schwelle 2                                                             | 500 mbar                        |                            |                                       |  |  |  |
|                                                                        |                                 |                            |                                       |  |  |  |
| Stoppbedingung: nach v                                                 | orgegebener zeit                |                            |                                       |  |  |  |
| Stopp Signal                                                           | Measurment value                |                            | ~                                     |  |  |  |
| nach vorgegebener Zeit                                                 |                                 |                            | ~                                     |  |  |  |
| Schwelle 3                                                             | 0 mbar                          |                            |                                       |  |  |  |
| Schwelle 4                                                             | 1000 mbar                       |                            |                                       |  |  |  |
| Schwelle 5                                                             | 60 s                            |                            |                                       |  |  |  |
| Sermano S                                                              |                                 |                            |                                       |  |  |  |

# Folgende Einstellungen können durchgeführt werden:

- Start- und Stoppbedingung definieren
- Festlegen, ob das Gerät für die Aufzeichnung bereits aktiviert werden soll.

#### 6.3.7 Aufzeichnung starten

Nachdem die Geräte ausgewählt und die Geräteeinstellungen vorgenommen wurden, kann mit der Messung begonnen werden.

- $\Rightarrow$  Diese Funktion ist nur bei <u>nicht</u> laufender Aufzeichnung aktiv.
- ⇒ Die aktiven CPT2500 werden im Register "Geräte" ausgewählt.

Durch einen Linksklick auf das Symbol **[Aufnahme]** oder Drücken der **[F9]**-Taste werden die Parameter überprüft und der Anwender zur Eingabe des Speicherorts aufgefordert.

Es werden alle gültigen Verzeichnisse des Dateisystem des verwendeten Computers aufgelistet.

- 1. Den gewünschten Speicherort auswählen.
- Unter "Kommentar für aktuelles Aufzeichnungs-Verzeichnis" beliebige Texte eingeben, welche die Messung genauer beschreiben.

| - OUSB_Scan_Soft                                  |           | 1 |
|---------------------------------------------------|-----------|---|
| Drucktest_12_09_01                                |           |   |
| Drucktest_12_09_05                                |           |   |
| Drucktest_12_09_06                                |           |   |
| Drucktest_12_09_07                                |           |   |
| Drucktest_12_09_12                                |           |   |
| Drucktest_12_09_18                                |           | 1 |
| WIKA CPGLog                                       |           |   |
| 🥧 (C:\)                                           |           |   |
| Kommentar für aktuelles Aufzeichnungs-Verzeichnis |           |   |
| Drucktest Halle 1                                 |           |   |
| Prutstelle 01                                     |           |   |
| durchgerunit am 01.09.2012 durch M. Mustermann    |           |   |
|                                                   |           |   |
| Verzeichnis                                       |           |   |
| Drucktest_12_09_01                                |           |   |
| ок                                                | Abbrechen |   |

- Unter "Verzeichnis" muss ein noch nicht existierender Ordnername angegeben werden in welchem das Programm die Daten der Aufzeichnung ablegt.
- 4. Eingaben mit [OK] bestätigen

# 6.3.8 Aufzeichnung stoppen

Durch einen Rechtsklick / Linksklick auf das Symbol [**Stopp**] oder Drücken der [**F9**]-Taste wird die laufende Aufzeichnung gestoppt.

- ⇒ Diese Funktion ist nur bei laufender Aufzeichnung aktiv.
- Wurden zuvor Stoppbedingungen eingestellt, stoppt die Aufzeichnung beim Erreichen der Bedingungen automatisch.
- Bei der Stoppbedingung "manuell" muss die Aufzeichnung immer mit diesem Menüpunkt beendet werden.
# 6. Die Software USB-ScanSoft

#### 6.3.9 Daten laden

Durch einen Linksklick auf "**Daten laden**" können vergangene Aufzeichnungen geladen werden. Das Programm öffnet einen neuen Dialog, in welchem der Ordner mit den entsprechenden Aufzeichnungsdaten ausgewählt werden muss.

⇒ Diese Funktion ist nur bei nicht laufender Aufzeichnung aktiv.

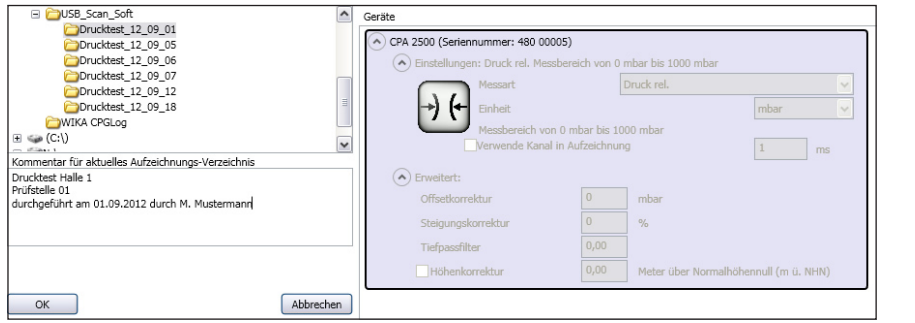

Hier werden die Geräte mit den Geräteeinstellungen sowie der eingegebene Kommentar angezeigt.

#### 6.3.10 Ansicht exportieren

Die hier gezeigten (und standardmäßig voreingestellten) Einstellungen sind für Microsoft Excel. Hier kann die CSV-Datei dann unter "**Datei öffnen**" ausgewählt, importiert und weiterverarbeitet werden. Andere Programme benötigen teils andere Einstellungen.

- $\Rightarrow$  Diese Funktion ist nur aktiv, wenn Daten geladen wurden.
- Durch einen Linksklick auf "Ansicht exportieren" werden die gemessenen Werte als CSV-Datei und das Diagramm als Bild abgelegt.
- Mit Rechtsklick auf "Ansicht exportieren" werden die Einstellungen für die CSV-Datei vorgenommen.
- - ⇒ Das Programm speichert die Einstellungen ab und l\u00e4dt sie bei jedem Programmstart neu.

| Export Einstellungen          |                 |          |
|-------------------------------|-----------------|----------|
| Dezimaltrennzeichen ("Dezimal | lpunkt")        | •        |
| Zeichenketten Trennzeichen    |                 |          |
| Spalten Trennzeichen          |                 | ;        |
| ✓ Verwende Windows Zeitforn   | mat (OADate)    |          |
| Zeitformat                    | yyyy-MM-dd HH:m | m:ss.ffl |
| Abbrechen                     | 0               | К        |
|                               |                 |          |

## 7. Arbeiten mit der WIKA-Cal

## 7. Arbeiten mit der WIKA-Cal

Der USB-Drucksensor Typ CPT2500 mit dem USB-Adapter Typ CPA2500 kann auch mit der Software WIKA-Cal betrieben werden.

Die Anleitung der Software WIKA-Cal finden Sie auf unserer Webseite.

## 7.1 WIKA-Cal-Konfiguration (auch mit der Demoversion möglich)

|                                                                                                    |                                                                                                    |                       |                                      |                                                                               |           |                                              | _                                                        | <u> </u> |
|----------------------------------------------------------------------------------------------------|----------------------------------------------------------------------------------------------------|-----------------------|--------------------------------------|-------------------------------------------------------------------------------|-----------|----------------------------------------------|----------------------------------------------------------|----------|
| tenbank-Explorer                                                                                                    | Datenbankeinträge                                                                                                    |                       |                                      |                                                                               |           |                                              |                                                          |          |
| Objekte                                                                                                    | Name Ort                                                                                                    |                       |                                      |                                                                               |           |                                              |                                                          |          |
| Arbeitsplatz                                                                                                    |                                                                                                    |                       |                                      |                                                                               |           |                                              |                                                          |          |
| - Ausgangssignale Druckme                                                                                                    | DEALF1C626921 Mustere                                                                                                    | xt                    |                                      |                                                                               |           |                                              |                                                          |          |
| Bernerkungen                                                                                                    |                                                                                                    |                       |                                      |                                                                               |           |                                              |                                                          |          |
| Einheiten (Druck)                                                                                                    |                                                                                                    |                       |                                      |                                                                               |           |                                              |                                                          |          |
| Gerätetypen                                                                                                    |                                                                                                    |                       |                                      |                                                                               |           |                                              |                                                          |          |
| Hersteller                                                                                                    |                                                                                                    |                       |                                      |                                                                               |           |                                              |                                                          |          |
| - Kalbriergegenstände (Dri<br>- Kelbon                                                                                                    |                                                                                                    |                       |                                      |                                                                               |           |                                              |                                                          |          |
| Kommunikation                                                                                                    |                                                                                                    |                       |                                      |                                                                               |           |                                              |                                                          |          |
| Kunden                                                                                                    |                                                                                                    |                       |                                      |                                                                               |           |                                              |                                                          |          |
| Labordaten                                                                                                    |                                                                                                    |                       |                                      |                                                                               |           |                                              |                                                          |          |
| - Massen                                                                                                    | 1/1                                                                                                    |                       |                                      |                                                                               |           |                                              |                                                          |          |
| Medien                                                                                                    | <                                                                                                    |                       |                                      |                                                                               |           |                                              |                                                          |          |
|                                                                                                    |                                                                                                    |                       |                                      |                                                                               |           |                                              |                                                          |          |
| - Multimeter                                                                                                    |                                                                                                    |                       |                                      |                                                                               |           |                                              |                                                          |          |
| Multimeter<br>Normale (Druck)                                                                                                    | Details                                                                                                    |                       | -                                    |                                                                               |           |                                              |                                                          |          |
| - Multimeter<br>- Normale (Druck)<br>- Ort<br>- Prilfer                                                                                                    | Details<br>Name (PC)                                                                                                    | DB4.11C62692          | 1 🙆                                  | Ort                                                                           | Musterort | ~                                            | ×                                                        |          |
| – Multimeter<br>– Normale (Druck)<br>– Ort<br>– Prüfer<br>– Shunts                                                                                                    | Details<br>Name (PC)<br>Normale                                                                                                    | DB4L11C62692          | n 🕢                                  | Ort                                                                           | Musterort | v                                            | ×                                                        |          |
| - Multimeter<br>Normale (Druck)<br>Ort<br>Prüfer<br>Shunts<br>Templates                                                                                                    | Details<br>Name (PC)<br>Normale<br>OPH6200/S1 (OPH200-S1 Koffer1), 0 16                                                                                                    | 0 bar                 | n 🕞                                  | Ort                                                                           | Musterort | <b>▼</b><br>Test                             | Config                                                   |          |
| - Multimeter<br>Normale (Druck)<br>- Ort<br>- Prüfer<br>- Shunts<br>- Templates<br>- Cal                                                                                                    | Details<br>Name (PC)<br>Normale<br>CPH6200/51 (CPH200-51 Koffer1), 0 16<br>CPH6400 - 0 16 bar (12761541), 0 16 b                                                                                                    | 0B4L11C62692          |                                      | Ort                                                                           | Musterort | Test<br>Test                                 | Config<br>Config                                         |          |
| - Nultimeter<br>- Normale (Druck)<br>- Ort<br>- Shunts<br>- Shunts<br>- Templates<br>- Cal<br>- Log<br>- Wetterdaten                                                                                                    | Details<br>Name (PC)<br>Ormole<br>CPH0200(51 (CPH200-51 Koffer1), 0 16<br>CPH5000 - 0 16 bar (1276154), 0 1600<br>CPF2500 1000 bar (11038-22), 0 1000                                                                                                    | DBKL11C62692<br>0 bar | 1 (1)<br>                            | Ort<br>→ Baud rate: 9600 →                                                    | Musterort | Test<br>Test<br>Test                         | Config<br>Config<br>Config                               |          |
| - Multimeter<br>- Normale (Druck)<br>- Ort<br>- Prüfer<br>- Shunts<br>- Templates<br>- Cal<br>- Log<br>- Wetterdaten<br>- Aktuel                                                                                                    | Details<br>Nemek (%C)<br>OPH6200(51 (CPH200-51 Koffer 1), 0 16<br>CPH6400 - 0.1.6 bar (12761541), 0 16 to<br>OPT2500 100 bar (11098472), 0 1000<br>CPT2500 25 bar (11038470), 0 126 bar                                                                                                    | DBR.11C62692          | a 💽                                  | Ort                                                                           | Musterort | Test<br>Test<br>Test<br>Test                 | Config<br>Config<br>Config<br>Config<br>Config           |          |
| - Multimeter<br>- Normale (Druck)<br>- Ort<br>- Prufer<br>- Shunts<br>- Cal<br>- Log<br>- Wetterdaten<br>- Archiv                                                                                                    | Details           Name (PC)           OPH6200(51 (CPH200-51 Koffer 1), 0 16           OPH6400 - 0 65 har (1276:1541), 0 56 har (1276:1541), 0 56 har (1276:1521), 0 100 har           OPT5200 1500 ber (110.0947), 0 55 har           OPT5200 1500 har           OPT5200 1500 har           OPT5200 1500 har           OPT5200 1500 har           OPT5200 1500 har           OPT5200 1500 har           OPT5200 1500 har           OPT5200 1500 har           Demo CPC (Demo 12345), 0 100 har                                                                                                    | DB4.11C62692          | a Co                                 | Ort<br>V Baudrate: 9600 V                                                     | Musterort | Test<br>Test<br>Test<br>Test<br>Test<br>Test | Config<br>Config<br>Config<br>Config<br>Config<br>Config |          |
| - Muttimeter<br>- Normale (Druck)<br>- Orit<br>- Profer<br>- Shurts<br>- Cal<br>- Cal<br>- Cal<br>- Cal<br>- Cal<br>- Cal<br>- Actuel<br>- Aktuel<br>- Archy                                                                                                    | Details           Name (PC)           Name (PC)           DPH5000 (51 (0PH100 51 Koffer 1), 016 km           OPH5000 - 065 km (12781541), 016 km           OPH5000 1000 km (11008422), 0100 km           OPH5000 25 km (11008470), 016 km           Demo CPC (Demo 123450), 010 km                                                                                                    | DBULIIC62692          |                                      | Ort Baud rate: 9600 v                                                         | Musterort | Test<br>Test<br>Test<br>Test<br>Test         | Config<br>Config<br>Config<br>Config<br>Config<br>Config |          |
| - Muttmeter<br>- Normale (Druck)<br>- Ort<br>- Profer<br>- Shurts<br>- Cal<br>- Log<br>- Aktuel<br>- Aktuel                                                                                                    | Details           Name (PC)           1007048           CPH5020(51 (CPH200 51 KnFer 1), 0 18           CPH5020(51 (CPH200 51 KnFer 1), 0 18)           CPH5020 1000 ber (1008470, 0 1000           CPT500 25 ber (1008470, 0 1000           CPT500 25 ber (1008470, 0 1000           CPT500 25 ber (1008470, 0 1000           Deno CPC (Deno 12345), 0 10 ber           Baudrate Kalbinergogenstand                                                                                                    | DBR.11C62692          | DOM ports COM4                       | Ort                                                                           | Musterort | Test<br>Test<br>Test<br>Test<br>Test         | Config<br>Config<br>Config<br>Config<br>Config           |          |
| - Multimeter<br>- Normale (Druck)<br>- Ort<br>- Profer<br>- Shunts<br>- Terrolates<br>- Log<br>- Log<br>- Wettordaten<br>- Aktuel<br>- Aktuel                                                                                                    | Details           Name (PC)           Moreale           DM-MODE (Der/00-51 Kolffer), 010           DM-MODE (Der/00-51 Kolffer), 025           DM-DO Size (11038+47), 035 kor           Pere OPC (Pere 1244), 010 kor           Backater, Källeropperstand           COM-Part (Verstestation                                                                                                    | DBR.L11C62692         | 11 COM port: COM4                    | Ort                                                                           | Musterort | Test<br>Test<br>Test<br>Test<br>Test         | Config<br>Config<br>Config<br>Config<br>Config           |          |
| Muttheeter<br>-Normale (Druck)<br>-Ort<br>-Prüfer<br>-Shuhts<br>-Cal<br>-Cal<br>-Log<br>-Astuel<br>- Astuel<br>- Activ                                                                                                    | Details           Name (PC)           OrH4000.51 (091005-01 Kolfer), 0101           OrH4000.70.16 Mar (201105-00, 0000)           OrH200.00.00 kol (1030-00, 0000)           OrH200.00.00 kol (1030-00, 0000)           OrH200.00 kol (1030-00, 0000)           OrH200.00 kol (1030-00, 0000)           OrH200.00 kol (1030-00, 0000)           OrH200.00 kol (1030-00, 0000)           ORA000.00 kol (1030-00, 0000)           Budrafform (2010)           OMAPHT Wetterstation           OMAPHT Wetterstation                                                                                                    | DBRL11C62892          | 1 COM4                               | Ort                                                                           | Musterort | Test<br>Test<br>Test<br>Test                 | Config<br>Config<br>Config<br>Config<br>Config           |          |
| Muttheter<br>Hormain (Druck)<br>Ort.<br>Shorts<br>- Shorts<br>- Shorts<br>- Cal<br>- Cal<br>- Ca | Details           New PC           201400001           201400001           201400001           201400001           201400001           201400001           201400001           201400001           201400001           20140001           20140001           20140001           20140001           20140001           20140001           20140001           20140001           20140001           20140001           20140001           20140001           20140001           20140001           20140001           20140001           2014001           2014001           2014001           2014001           2014001           2014001           2014001           2014001           2014001           2014001           2014001           2014001           2014001           2014001           2014001           2014001           2014001           2014001           2014001 <td>DBR.11C62892</td> <td>OM part: COM4<br/>V<br/>Test<br/>0<br/>0</td> <td>O1           Stad rate:         Moo v           GTB-Adrese Calibrergogenstand</td> <td>Musterort</td> <td>Test<br/>Test<br/>Test<br/>Test</td> <td>Config<br/>Config<br/>Config<br/>Config<br/>Config</td> <td></td> | DBR.11C62892          | OM part: COM4<br>V<br>Test<br>0<br>0 | O1           Stad rate:         Moo v           GTB-Adrese Calibrergogenstand | Musterort | Test<br>Test<br>Test<br>Test                 | Config<br>Config<br>Config<br>Config<br>Config           |          |
| -Muttheter<br>-Normale (Druck)<br>- Ort<br>- Profer<br>- Profer<br>- Cal<br>- Cal<br>- Cal<br>- Cal<br>- Cal<br>- Cal<br>- Advisel<br>- Actuel<br>- Actuel                                                                                                    | Details           Name (PC)           Chard 2001 (SM 100 41 Loffer 1), 0 16<br>CM 4000 - 015 Mar (1271 1401 4                                                                                                    | DB4L15C62692          | OM port: COM4     V     Test     0   | Ot<br>■ Baud rate: SOD ♥<br>GRB-Atreas Callore propertiesd                    | Musterort | Test<br>Test<br>Test<br>Test<br>Test         | Config<br>Config<br>Config<br>Config<br>Config           | ,        |
| Mutmater<br>Normale (Druck)<br>- Ort for<br>- Shunts<br>- Shunts<br>- Shunts<br>- Shunts<br>- Cal<br>- Cal<br>- Log<br>- Cal<br>- Achiv<br>- Achiv                                                                                                    | Details           Name BC           27450.001 (10%100 41 tolfer 1), 0 16           27450.001 (10%100 41 tolfer 1), 0 16           27450.001 (10%20 41, 0 16)           274200 (100 40 10%20 41, 0 16)           Demo PC Dens 1294), 0 15 km           Bucksta tolferequestration           COM-Part Vetternation           Behandterfahrenz (in)           Behandterfahrenz (in)           Gemaugiest Restduck (bins)           Spachardte                                                                                                    | DB4L15C62692          | Demographic COM4                     | Ot  ture taud rate:  file_kdrese failsregegentand  socherst Lourses           | Musterort | Test<br>Test<br>Test<br>Test<br>Test         | Config<br>Config<br>Config<br>Config<br>Config           |          |

- In der WIKA-Cal im Objektmanager den Menüpunkt Arbeitsplatz öffnen.
   ⇒ Das CPT2500 muss als Normal angelegt und dem Arbeitsplatz zugeordnet
  - werden.
- 2. Die Kommunikationsart RS-232 per Dropdown auswählen.
- 3. COM-Port per Dropdown auswählen.
  - ⇒ Die Kommunikation ist korrekt, wenn nach dem Drücken der Schaltfläche [Test] der Druckwert angezeigt wird.
- 4. Baudrate per Dropdown auswählen.
  - $\Rightarrow$  Die Standard Baudrate ist 9600 Baud.
- 5. Mit [Speichern] die Einstellungen sichern.

#### 7.2 WIKA-Cal - Log-Template

Folgende Optionen stehen mit dem Log-Template zur Verfügung:

#### **Neuer Log**

Die Funktion [Neuer Log] öffnet ein neues Loggerprotokoll.

Nach der Eingabe aller Parameter muss im Kommunikationsfenster die Zeile [Wireless-Adresse] gedrückt werden. Das verwendete CPT2500 auswählen und bestätigen. Durch Drücken auf die Grafik [Messergebnisse] wird der Loggervorgang gestartet.

### Erneut loggen

1. Aus der Übersicht ein bereits gespeichertes Loggerprotokoll auswählen.

|      | Loor            |              |                  |                     |                  |                                                                                                    |
|------|-----------------|--------------|------------------|---------------------|------------------|----------------------------------------------------------------------------------------------------|
| yen  | Log.Rummer      | Entonnummer  | Mocostollon-Nr   | letout              | Dauer            | and the second second se |
|      | Log-Nummer      | Senennummer  | Plessstellen-nr. | Start               | Dauer            |                                                                                                    |
| Cal  |                 | 1            |                  |                     | 1                |                                                                                                    |
|      | V 00000003      | 1A00APO9Q2X  | 1                | 18.01.2022 11:54:51 | 00:00:21.0000000 |                                                                                                    |
|      | 00000007        | 6400.066     | 12               | 27.01.2022 11:48:25 | 00:00:20.0000000 |                                                                                                    |
| Demo | 0000018         | 14000803930  | 100              | 12.03.2020 14:18:21 | 18-30-04 0000000 |                                                                                                    |
|      | C0000020        | 140080-03410 | 100              | 11.10.2021 13.30.30 | 00-00-10 0000000 |                                                                                                    |
|      | 00000035        | S# 0T11      | 100              | 03.01.2023.13-56-18 | 00:00:55 0000000 |                                                                                                    |
|      | 2 00000036      | 123460711    | 1                | 03.01.2023 14:05:14 | 00:00:04.4320000 |                                                                                                    |
| LUG  | J 00000037      | 1234         |                  | 11.01.2023 09:50:48 | 00:00:00.4370000 |                                                                                                    |
| ~    | 00000038        |              |                  |                     | 00:00:00.0000000 |                                                                                                    |
| Demo | 00000039        | S# 0T11      |                  | 11.01.2023 13:01:20 | 00:00:15.0000000 |                                                                                                    |
| Demo | 00000040        |              |                  |                     | 00:00:00.0000000 |                                                                                                    |
|      | 00000041        | IA01N63Q1I0  |                  | 18.11.2022 10:19:14 | 00:00:00.4000000 |                                                                                                    |
|      | <b>00000042</b> | 1103WOQ1     |                  | 08.03.2023 07:50:14 | 00:00:04.9030000 |                                                                                                    |
|      | 00000043        | 1A00APO9Q2X  | 1                |                     | 00:00:21.0000000 |                                                                                                    |
|      | 00000044        | 1103WOQ1     |                  |                     | 00:00:04.0000000 |                                                                                                    |
|      |                 |              |                  |                     |                  |                                                                                                    |

| 🔚 WIKA-Cal                                                                                                    |            |              |                 |                     |                    | – 🗆 ×                                 |
|----------------------------------------------------------------------------------------------------|------------|--------------|-----------------|---------------------|--------------------|---------------------------------------|
| 1 A A                                                                                                    |            |              |                 |                     |                    |                                       |
| WIKA-Cal - Kalibrier                                                                                                    | rsoftware  |              |                 |                     |                    | WIKAI                                 |
|                                                                                                    |            |              |                 |                     |                    | _                                     |
| Datei Tools Einstellungen                                                                                                    | ?          |              |                 |                     |                    |                                       |
| Vorlagen                                                                                                    | Logs       |              |                 |                     |                    |                                       |
|                                                                                                    | Log-Nummer | Seriennummer | Messstellen-Nr. | Start               | Dauer              |                                       |
|                                                                                                    |            |              |                 |                     |                    |                                       |
| Cal                                                                                                    |            | 11001000070  |                 | 10.01.0000.01.54.54 |                    |                                       |
|                                                                                                    | - COCCCCC  | 6/00 066     | 10              | 27.01.2022 11:04:01 | 00:00:21:000000    |                                       |
| Dama                                                                                                    | 00000018   | 14008203V30  | 100             | 12.03.2020 14:18:21 | 00:00:16 0000000   |                                       |
| Lemo                                                                                                    | 00000000   | 145260724    | 4               | 11 10 2021 13:36:58 | 18:39:04 0000000   |                                       |
|                                                                                                    | 2 00000030 | 14006803V30  | 100             | 31.08.2022 07:32:25 | 00:00:10.0000000   |                                       |
|                                                                                                    | 2 00000035 | S# OT11      | 200             | 03.01.2023 13:56:18 | 00:00:55.0000000   |                                       |
| Log                                                                                                    | 2 00000036 | 1234/0T11    | 1               | 03.01.2023 14:05:14 | 00:00:04.4370000   |                                       |
| LOG                                                                                                    | ₩ 00000037 | 1234         |                 | 11.01.2023 09:50:48 | 00:00:00.4370000   |                                       |
| ~                                                                                                    | 00000038   |              |                 |                     | 00:00:00.0000000   |                                       |
| Control of Control of | V 00000039 | S# OT11      |                 | 11.01.2023 13:01:20 | 00:00:15.0000000   |                                       |
| Demo                                                                                                    | 00000040   |              |                 |                     | 00:00:00.0000000   |                                       |
|                                                                                                    | 00000041   | IA01N63Q100  |                 | 18.11.2022 10:19:14 | 00:00:00.4000000   |                                       |
|                                                                                                    | V 00000042 | 1103NOQ1     |                 | 08.03.2023 07:50:14 | 00:00:04.9030000   |                                       |
|                                                                                                    |            |              |                 |                     |                    |                                       |
|                                                                                                    | 1/13       |              |                 |                     |                    | v                                     |
|                                                                                                    |            |              |                 | Neuer Log           | Erneut logen       | Download                              |
| AotzelF@DEKLI1C637720                                                                                                    |            |              |                 |                     | Wetterdaten: 1013. | 0 hPa, 21.0 *C, 40 % rel. Luftfeuchte |

- 2. Nach der Auswahl mit [Erneut loggen] bestätigen.
  - ⇒ Es wird ein neuer Loggervorgang analog zum den Parametern aus dem ausgewählten bestehenden Log erstellt.

## 8. Störungen

## 8. Störungen

Personal: Fachpersonal Schutzausrüstung: Schutzhandschuhe Werkzeuge: Schraubenschlüssel oder Drehmomentschlüssel

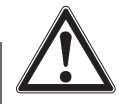

#### WARNUNG! Körperverletzungen, Sach- und Umweltschäden durch gefährliche Messstoffe

Bei Kontakt mit gefährlichen Messstoffen (z. B. Sauerstoff, Acetylen, brennbaren oder giftigen Stoffen), gesundheitsgefährdenden Messstoffen (z. B. ätzend, giftig, krebserregend, radioaktiv) sowie bei Kälteanlagen, Kompressoren besteht die Gefahr von Körperverletzungen, Sach- und Umweltschäden.

Am Gerät können im Fehlerfall aggressive Messstoffe mit extremer Temperatur und unter hohem Druck oder Vakuum anliegen.

- Bei diesen Messstoffen müssen über die gesamten allgemeinen Regeln hinaus die einschlägigen Vorschriften beachtet werden.
- Notwendige Schutzausrüstung tragen.

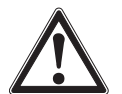

### VORSICHT!

#### Körperverletzungen, Sach- und Umweltschäden

Können Störungen mit Hilfe der aufgeführten Maßnahmen nicht beseitigt werden, Gerät unverzüglich außer Betrieb setzen.

- Sicherstellen, dass kein Druck bzw. Signal mehr anliegt und gegen versehentliche Inbetriebnahme schützen.
- ► Kontakt mit dem Hersteller aufnehmen.
- Bei notwendiger Rücksendung die Hinweise unter Kapitel 10.2 "Rücksendung" beachten.

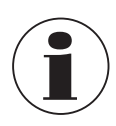

Kontaktdaten siehe Kapitel 1 "Allgemeines" oder Rückseite der Betriebsanleitung.

| Störungen                                                       | Ursachen                 | Maßnahmen                                                                                       |
|-----------------------------------------------------------------|--------------------------|-------------------------------------------------------------------------------------------------|
| Keine Verbindung zum<br>Computer / Gerät wird<br>nicht erkannt. | Kabelbruch               | Das Kabel optisch überprüfen.<br>Bei Beschädigungen das<br>Kabel durch ein neues erset-<br>zen. |
|                                                                 | Kein Treiber installiert | Treiber installieren                                                                            |
|                                                                 | Treiber nicht aktuell    | Treiber aktualisieren                                                                           |

## 9. Wartung, Reinigung und Kalibrierung

Personal: Fachpersonal

Schutzausrüstung: Schutzhandschuhe Werkzeuge: Schraubenschlüssel oder Drehmomentschlüssel

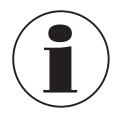

Kontaktdaten siehe Kapitel 1 "Allgemeines" oder Rückseite der Betriebsanleitung.

### 9.1 Wartung

Diese Geräte sind wartungsfrei.

Reparaturen sind ausschließlich vom Hersteller durchzuführen. Nur Originalteile verwenden, siehe Kapitel 12 "Zubehör".

#### 9.2 Reinigung

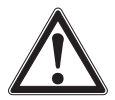

# VORSICHT!

#### Körperverletzungen, Sach- und Umweltschäden

Eine unsachgemäße Reinigung führt zu Körperverletzungen, Sach- und Umweltschäden. Messstoffreste im ausgebauten Gerät können zur Gefährdung von Personen, Umwelt und Einrichtung führen.

- Notwendige Schutzausrüstung verwenden.
- Reinigungsvorgang wie folgt beschrieben durchführen.
- 1. Vor der Reinigung das Gerät ordnungsgemäß von der Druckversorgung trennen, ausschalten und vom Netz trennen.
- 2. Das Gerät mit einem feuchten Tuch reinigen.
- 3. Elektrische Anschlüsse nicht mit Feuchtigkeit in Berührung bringen!

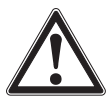

## VORSICHT!

#### Beschädigung des Geräts

Eine unsachgemäße Reinigung führt zur Beschädigung des Geräts!

- ► Keine aggressiven Reinigungsmittel verwenden.
- ► Keine harten und spitzen Gegenstände zur Reinigung verwenden.
- Keine Lösungs- oder Schleifmittel zur Reinigung verwenden.
- 4. Ausgebautes Gerät spülen bzw. säubern, um Personen und Umwelt vor Gefährdung durch anhaftende Messstoffreste zu schützen.

# 9. Wartung, Reinigung ... / 10. Demontage, Rücksendung ...

#### 9.3 Kalibrierung

#### DAkkS-Kalibrierzertifikat - amtliche Bescheinigungen

Es wird empfohlen, das Gerät in regelmäßigen Zeitabständen von ca. 12 Monaten durch den Hersteller kalibrieren zu lassen. Die Grundeinstellungen werden wenn notwendig korrigiert.

#### DE

## 10. Demontage, Rücksendung und Entsorgung

Personal: Fachpersonal Schutzausrüstung: Schutzhandschuhe Werkzeuge: Schraubenschlüssel oder Drehmomentschlüssel

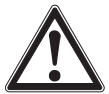

#### WARNUNG!

#### Körperverletzungen, Sach- und Umweltschäden durch Messstoffreste

Messstoffreste im ausgebauten Gerät können zur Gefährdung von Personen, Umwelt und Einrichtung führen.

- Notwendige Schutzausrüstung tragen.
- Angaben im Sicherheitsdatenblatt f
  ür den entsprechenden Messstoff beachten.
- Ausgebautes Gerät spülen bzw. säubern, um Personen und Umwelt vor Gefährdung durch anhaftende Messstoffreste zu schützen.

#### 10.1 Demontage

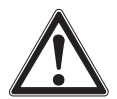

#### WARNUNG! Körperverletzungen, Sach- und Umweltschäden durch Messstoffreste

Bei Kontakt mit gefährlichen Messstoffen (z. B. Sauerstoff, Acetylen, brennbaren oder giftigen Stoffen), gesundheitsgefährdenden Messstoffen (z. B. ätzend, giftig, krebserregend, radioaktiv) sowie bei Kälteanlagen, Kompressoren besteht die Gefahr von Körperverletzungen, Sach- und Umweltschäden.

- Vor der Einlagerung das ausgebaute Gerät (nach Betrieb) spülen bzw. säubern, um Personen und Umwelt vor Gefährdung durch anhaftende Messstoffreste zu schützen.
- Notwendige Schutzausrüstung tragen.
- Angaben im Sicherheitsdatenblatt f
  ür den entsprechenden Messstoff beachten.

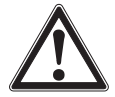

## WARNUNG!

### Körperverletzung

Bei der Demontage besteht Gefahr durch aggressive Messstoffe und hohe Drücke.

- Angaben im Sicherheitsdatenblatt f
  ür den entsprechenden Messstoff beachten.
- Drucksensor im drucklosen Zustand demontieren.
- Bei Messstofftemperaturen über 65 °C [149 °F] Schutzhandschuhe tragen.
- 1. Elektrische Verbindung zum CPT2500 trennen.
- 2. Drucksensor mit Schraubenschlüssel oder Drehmomentschlüssel über die Schlüsselfläche lösen.
- 3. Drucksensor mit der Hand herausschrauben.
- 4. Drucksensor bei Bedarf reinigen, siehe Kapitel 9.2 "Reinigung".

#### 10.2 Rücksendung

#### Beim Versand des Geräts unbedingt beachten:

Alle an WIKA gelieferten Geräte müssen frei von Gefahrstoffen (Säuren, Laugen, Lösungen, etc.) sein und sind daher vor der Rücksendung zu reinigen.

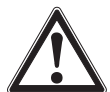

#### WARNUNG! Körperverletzungen, Sach- und Umweltschäden durch Messstoffreste

Messstoffreste im ausgebauten Gerät können zur Gefährdung von Personen, Umwelt und Einrichtung führen.

- Bei Gefahrstoffen das Sicherheitsdatenblatt f
  ür den entsprechenden Messstoff beilegen.
- Gerät reinigen, siehe Kapitel 9.2 "Reinigung".

Zur Rücksendung des Geräts die Originalverpackung oder eine geeignete Transportverpackung verwenden.

#### Um Schäden zu vermeiden:

- 1. Das Gerät in eine antistatische Plastikfolie einhüllen.
- 2. Das Gerät mit dem Dämmmaterial in der Verpackung platzieren. Zu allen Seiten der Transportverpackung gleichmäßig dämmen.
- 3. Wenn möglich einen Beutel mit Trocknungsmittel der Verpackung beifügen.
- 4. Sendung als Transport eines hochempfindlichen Messgeräts kennzeichnen.

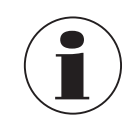

14043460.02 06/2023 EN/DE

Hinweise zur Rücksendung befinden sich in der Rubrik "Service" auf unserer lokalen Internetseite.

## 10. Demontage, Rücksendung ... / 11. Technische Daten

#### 10.3 Entsorgung

Durch falsche Entsorgung können Gefahren für die Umwelt entstehen. Gerätekomponenten und Verpackungsmaterialien entsprechend den landesspezifischen Abfallbehandlungs- und Entsorgungsvorschriften umweltgerecht entsorgen.

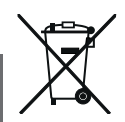

Nicht mit dem Hausmüll entsorgen. Für eine geordnete Entsorgung gemäß nationaler Vorgaben sorgen.

## 11. Technische Daten

#### 11.1 Gesamte Messkette

USB-Drucksensor Typ CPT2500 (gesamte Messkette)

| Messbereich  |      |            |            |           |            |
|--------------|------|------------|------------|-----------|------------|
| Relativdruck | mbar | -600 0     | -600 +600  | -400 0    | -400 +400  |
|              |      | -250 0     | -250 +250  | -100 +100 | -20 +60 1) |
|              |      | -20 +40 1) | -20 +25 1) | 0 25 1)   | 0 40 1)    |
|              |      | 0 60 1)    | 0 100      | 0 160     | 0 250      |
|              |      | 0 400      | 0 600      |           |            |
|              | bar  | -1 0       | -1 1,5     | -1 3      | -1 5       |
|              |      | -1 9       | -1 15      | -1 24     | -1 39      |
|              |      | 0 1        | 0 1,6      | 0 2,5     | 0 4        |
|              |      | 0 6        | 0 10       | 0 16      | 0 25       |
|              |      | 0 40       | 0 60       | 0 70      | 0 100      |
|              |      | 0 160      | 0 250      | 0 400     | 0 600      |
|              |      | 0 1.000    |            |           |            |
|              | psi  | 0 5        | 0 10       | 0 15      | 0 20       |
|              |      | 0 30       | 0 50       | 0 100     | 0 150      |
|              |      | 0 200      | 0 300      | 0 500     | 0 1.000    |
|              |      | 0 1.500    | 0 2.000    | 03.000    | 0 6.000    |
|              |      | 08.000     | 0 14.500   |           |            |

# 11. Technische Daten

| USB-Drucksensor Typ CPT2500 (gesamte Messkette) |                                                                                                    |                |                  |                    |           |
|-------------------------------------------------|----------------------------------------------------------------------------------------------------|----------------|------------------|--------------------|-----------|
| Absolutdruck                                    | bar                                                                                                    | 0 0,25         | 0 0,4            | 0 0,6              | 0 1       |
|                                                 | abs.                                                                                                    | 0 1,6          | 0 2,5            | 04                 | 06        |
|                                                 |                                                                                                    | 0 10           | 0 16             | 0 25               | 0,8 1,2   |
|                                                 | psi                                                                                                    | 0 5            | 0 10             | 0 15               | 0 20      |
|                                                 | abs.                                                                                                    | 0 30           | 0 50             | 0 100              | 0 150     |
|                                                 |                                                                                                    | 0 200          |                  |                    |           |
| Überdrucksicherheit                             |                                                                                                    |                |                  |                    |           |
| 3-fach                                          | ≤ 25 ba                                                                                                    | r              |                  | ≤ 360 psi          |           |
| 2-fach                                          | > 25 ba                                                                                                    | r ≤ 600 bar    |                  | $>$ 360 psi $\leq$ | 8.700 psi |
| 1,5-fach                                        | > 600 b                                                                                                    | ar             |                  | > 8.700 psi        |           |
| Auflösung                                       | Abhäng                                                                                                    | jig vom Druckb | ereich (max. 4 1 | ∕₂ Digit)          |           |
| Genauigkeit der<br>Messkette <sup>2)</sup>      | <ul> <li>0,2 % FS (Auflösung: 4 Digit)</li> <li>0,1 % FS (Auflösung: 4 1/2 Digit) <sup>3)</sup></li> </ul>                               |                |                  |                    |           |
| Druckarten                                      | <ul> <li>Relativdruck</li> <li>Absolutdruck von 0 25 bar abs. [0 360 psi abs.]</li> <li>Vakuum von -1 +39 bar [-14,5 560 psi]</li> </ul> |                |                  |                    | s.]       |

1) Für Bereiche < 100 mbar gilt eine Genauigkeit von 0,2 % FS.

2) Ist durch die Gesamt-Messunsicherheit definiert, welche durch den Erweiterungsfaktor (k = 2) ausgedrückt wird und folgende Faktoren beinhaltet: die gerätespezifische Performance, Messunsicherheit des Referenzgeräts, Langzeitstabilität, Einfluss durch Umgebungsbedingungen, Drift und Temperatureinflüsse über den kompensierten Bereich bei periodischem Nullpunktabgleich.

3) Referenzbedingungen: 15 ... 25 °C [59 ... 77 °F]

#### 11.2 Referenzdrucksensor Typ CPT2500

| Referenzdrucksensor Typ CPT2500 |                                                                                                    |                                                                                  |  |  |  |  |  |
|---------------------------------|----------------------------------------------------------------------------------------------------|----------------------------------------------------------------------------------|--|--|--|--|--|
| Prozessanschluss 1)             | <ul> <li>G ½ B frontbündig mit O</li> <li>G ½ B frontbündig mit O</li> <li>G 1 B frontbündig mit O-</li> <li>G 1 B frontbündig mit O-</li> <li>¼ NPT</li> <li>½ NPT</li> </ul> | -Ring aus NBR<br>-Ring aus EPDM<br>Ring aus NBR<br>Ring aus EPDM                 |  |  |  |  |  |
| Druckeinheiten                  | Abhängig vom Messbereich frei wählbar                                                                                                    |                                                                                  |  |  |  |  |  |
|                                 | <ul> <li>mbar</li> <li>bar</li> <li>psi</li> <li>Pa</li> </ul>                                                                                                    | <ul> <li>MPa</li> <li>mmHg</li> <li>inHg (0 °C)</li> <li>inHa (60 °E)</li> </ul> |  |  |  |  |  |
|                                 | ■ kPa                                                                                                    | ■ mWs                                                                            |  |  |  |  |  |

DE

| Referenzdrucksensor Typ CPT2500       |                                                                |                                                                                               |  |  |  |
|---------------------------------------|----------------------------------------------------------------|-----------------------------------------------------------------------------------------------|--|--|--|
| Werkstoff                             |                                                                |                                                                                               |  |  |  |
| Messstoffberührte Teile <sup>2)</sup> | CrNi-Stahl (Standard)                                          |                                                                                               |  |  |  |
|                                       | Elgiloy®                                                       | > 25 bar [360 psi] zusätzlich mit<br>Dichtung NBR <sup>2)</sup>                               |  |  |  |
|                                       | Frontbündige Ausführung                                        | <ul><li>CrNi-Stahl</li><li>Hastelloy C4</li></ul>                                             |  |  |  |
|                                       | O-Ring                                                         | <ul><li>NBR</li><li>FKM/FPM</li><li>EPDM</li></ul>                                            |  |  |  |
| Internes Druckübertra-<br>gungsmedium | Synthetisches Öl                                               | <ul> <li>Bei Messbereichen bis 16 bar<br/>[250 psi]</li> <li>Frontbündige Membrane</li> </ul> |  |  |  |
|                                       | FDA-gelistet für Nahrungsmittelindustrie                       |                                                                                               |  |  |  |
| Sensordaten                           |                                                                |                                                                                               |  |  |  |
| Genauigkeit 3)                        | $\leq$ 0,2 % der Spanne bei Referenzbedingungen <sup>4</sup> ) |                                                                                               |  |  |  |
| Kompensierter Bereich                 | 0 80 °C [32 176 °F]                                            |                                                                                               |  |  |  |
| Mittlerer Temperaturko-<br>effizient  | $\leq$ 0,2 % der Spanne/10 K (a                                | außerhalb der Referenzbedingungen)                                                            |  |  |  |
| Messrate                              | 1.000 Messungen/s                                              |                                                                                               |  |  |  |
| Zulässige Umgebungsbedi               | ngungen                                                        |                                                                                               |  |  |  |
| Messstofftemperatur                   | -25 +100 °C [-13 +212                                          | ° <b>F</b> ] 5)                                                                               |  |  |  |
| Betriebstemperatur                    | -20 +80 °C [-4 +176 °F                                         | ]                                                                                             |  |  |  |
| Lagertemperatur                       | -40 +100 °C [-40 +212                                          | ° <b>F</b> ] 5)                                                                               |  |  |  |
| Relative Feuchte                      | 0 95 % r. F. (keine Betauu                                     | ing)                                                                                          |  |  |  |
| Gehäuse                               |                                                                |                                                                                               |  |  |  |
| Werkstoff                             | CrNi-Stahl                                                     |                                                                                               |  |  |  |
| Schutzart                             | IP67                                                           |                                                                                               |  |  |  |
| Abmessungen                           | Siehe technische Zeichnun                                      | g                                                                                             |  |  |  |
| Gewicht                               | Ca. 220 g [0,49 lbs]                                           |                                                                                               |  |  |  |

1) Prozessanschluss und O-Ring in Abhängigkeit vom gewählten Druckmessbereich.

 Für Druckmessbereiche 0 ... 25 mbar, 0 ... 40 mbar und 0 ... 60 mbar [0 ... 0,4 psi, 0 ... 0,6 psi und 0 ... 0,9 psi] sind die messstoffberührten Teile aus CrNi-Stahl, Silizium, Aluminium, Gold, Silikon.

3) Ist durch die Gesamt-Messunsicherheit definiert, welche durch den Erweiterungsfaktor (k = 2) ausgedrückt wird und folgende Faktoren beinhaltet: die gerätespezifische Performance, Messunsicherheit des Referenzgeräts, Langzeitstabilität, Einfluss durch Umgebungsbedingungen, Drift und Temperatureinflüsse über den kompensierten Bereich bei periodischem Nullpunktabgleich.

4) Referenzbedingungen: 15 ... 25 °C [59 ... 77 °F]

5) Für Druckmessbereiche 0 ... 25 mbar, 0 ... 40 mbar und 0 ... 60 mbar [0 ... 0,4 psi, 0 ... 0,6 psi und 0 ... 0,9 psi] sind die Messstofftemperatur und Lagertemperatur auf 80 °C [176 °F] begrenzt.

### 11.3 USB-Adapter Typ CPA2500

| USB-Adapter Typ CPA25           | 00                                                     |
|---------------------------------|--------------------------------------------------------|
| Kommunikation                   |                                                        |
| PC-Anschluss                    | Standard USB-Stecker (Typ A)                           |
| Elektrischer<br>Sensoranschluss | Rundstecker, 7-polig, M16 x 0,75                       |
| Aufzeichnungsintervall          | 1 ms 10 s, über Software einstellbar                   |
| Aufzeichnungsoptionen           | Wählbare Start-/Stoppbedingungen                       |
| Spannungsversorgung             |                                                        |
| Hilfsenergie                    | Versorgung über die USB-Schnittstelle (DC 5 V, 100 mA) |
| Zulässige Umgebungsbedi         | ngungen                                                |
| Betriebstemperatur              | -25 +50 °C [-13 +122 °F]                               |
| Lagertemperatur                 | -25 +70 °C [-13 +158 °F]                               |
| Relative Feuchte                | 0 95 % r. F. (keine Betauung)                          |
| Gehäuse                         |                                                        |
| Abmessungen                     | Siehe technische Zeichnung                             |
| Gewicht                         | Ca. 120 g [0,265 lbs]                                  |

## 11.4 Zulassungen

| Logo | Beschreibung                                                                                                    | Region      |  |
|------|----------------------------------------------------------------------------------------------------|-------------|--|
| CE   | EU-Konformitätserklärung für Typ CPA2500                                                                                                | Europäische |  |
|      | EMV-Richtlinie <sup>1)</sup><br>EN 61326 Emission (Gruppe 1, Klasse B) und Störfestigkeit<br>(beherrschte elektromagnetische Umgebung)  | Union       |  |
|      | RoHS-Richtlinie                                                                                                    |             |  |
| CE   | EU-Konformitätserklärung für Typ CPT2500                                                                                                | Europäische |  |
| CC   | EMV-Richtlinie<br>EN 61326 Emission (Gruppe 1, Klasse B) und Störfestigkeit<br>(Gewerbebereich, Labor-, Servicebereich und Werkstätten) | Union       |  |
|      | Druckgeräterichtlinie<br>PS > 200 bar; Modul A, druckhaltendes Ausrüstungsteil                                                          |             |  |
|      | RoHS-Richtlinie                                                                                                    |             |  |
| UK   | UKCA für Typ CPA2500                                                                                                    | Vereinigtes |  |
| CA   | Electromagnetic compatibility regulations 1)                                                                                            | Königreich  |  |
|      | Restriction of hazardous substances (RoHS) regulations                                                                                  |             |  |

## 11. Technische Daten

| Logo | Beschreibung                                           | Region      |
|------|--------------------------------------------------------|-------------|
| UK   | UKCA für Typ CPT2500                                   | Vereinigtes |
| ČÀ   | Electromagnetic compatibility regulations              | Königreich  |
|      | Pressure equipment (safety) regulations                |             |
|      | Restriction of hazardous substances (RoHS) regulations |             |

Dieses Gerät ist f
ür den Betrieb in beherrschter elektromagnetischer Umgebung entwickelt worden, wie z. B. Labor- oder Pr
üfbereiche. Sendefunkger
äte oder Mobilfunktelefone d
ürfen nicht in unmittelbarer N
ähe des Ger
äts benutzt werden.

#### 11.5 Zertifikate/Zeugnisse

| Zertifikate/Zeugnisse             |                                                                                                    |  |  |  |
|-----------------------------------|----------------------------------------------------------------------------------------------------|--|--|--|
| Kalibrierung                      | <ul> <li>3.1-Abnahmeprüfzeugnis nach EN 10204 (Werkskalibrierung)</li> <li>DAkkS-Kalibrierzertifikat (rückführbar und akkreditiert nach<br/>ISO/IEC 17025)</li> </ul> |  |  |  |
| Empfohlenes<br>Kalibrierintervall | 1 Jahr (abhängig von den Nutzungsbedingungen)                                                                                                    |  |  |  |

Weitere technische Daten siehe WIKA-Datenblatt CT 05.01 und Bestellunterlagen.

#### 11.6 Abmessungen in mm [in] 11.6.1 USB-Drucksensor Typ CPT2500

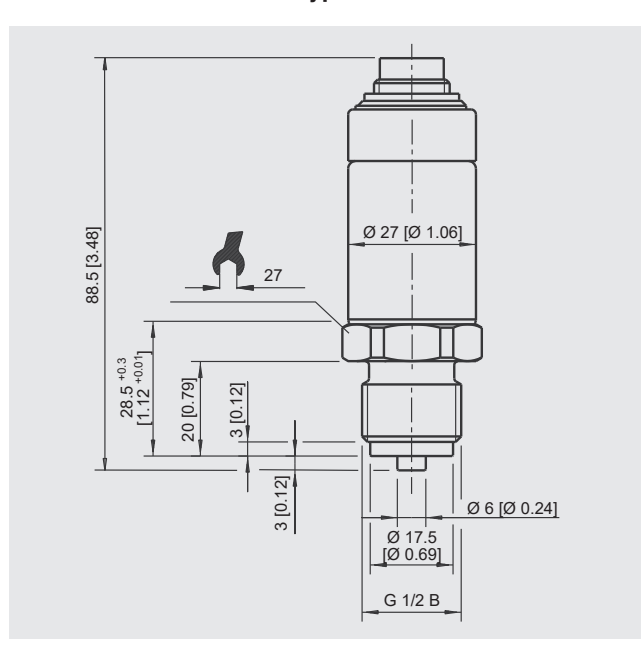

### 11.6.2 USB-Adapter Typ CPA2500

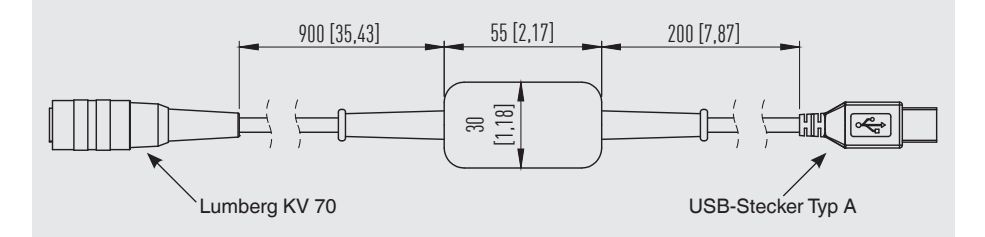

## 12. Zubehör

|                                  |                                                                                                    | E  | Bestellcode |  |
|----------------------------------|----------------------------------------------------------------------------------------------------|----|-------------|--|
| Beschreibung                     |                                                                                                    |    | CPH-A-25    |  |
|                                  | <ul> <li>Kunststoffkoffer</li> <li>Abmessung: 230 x 180 x 45 mm [9,06 x 7,09 x 1,77 in]</li> <li>Bestehend aus:</li> <li>USB-Adapter Typ CPA2500</li> <li>Konfigurations- und Auswertesoftware<br/>USB-ScanSoft</li> </ul> |    | -2-         |  |
| Bestellangaben für Ihre Anfrage: |                                                                                                    |    |             |  |
|                                  | 1. Bestellcode: CPH-A-<br>2. Option:                                                                                                    | 25 | ↓<br>[ ]    |  |

WIKA-Zubehör finden Sie online unter www.wika.de.

WIKA-Niederlassungen weltweit finden Sie online unter www.wika.de.

WIKA subsidiaries worldwide can be found online at www.wika.com.

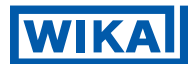

Importer for UK WIKA Instruments Ltd Unit 6 and 7 Goya Business park The Moor Road Sevenoaks Kent TN14 5GY

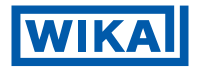

WIKA Alexander Wiegand SE & Co. KG Alexander-Wiegand-Strasse 30 63911 Klingenberg • Germany Tel.+49 9372 132-0 info@wika.de www.wika.de